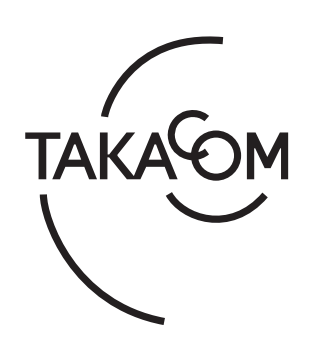

# 取扱説明書

## 多回線音声応答装置 サービスホン TS-400

株式会社タカコム

## もくじ

| 安全にお使いいただくために                    | 2                                                                           |
|----------------------------------|-----------------------------------------------------------------------------|
| はじめに                             | 4                                                                           |
| 商品概要                             | 6                                                                           |
| 各部の名前とはたらき                       | 8                                                                           |
| 動作モードを設定する                       | 10                                                                          |
| 操作メニュー画面にする                      | 11                                                                          |
| <ul> <li>初期登録をする</li></ul>       | <b>12</b><br>13<br>15<br>17<br>18<br>20<br>21<br>22<br>23<br>24<br>25<br>26 |
| <ul> <li>メッセージを録音する</li></ul>    | 28<br>30<br>32<br>34                                                        |
| <ol> <li>プログラムタイマーについて</li></ol> | 35<br>36<br>38<br>39<br>40<br>42<br>43                                      |

| 送出チ   | ャンネルを切り替える         | 44  |
|-------|--------------------|-----|
| 着信回   | 数を確認する             | 45  |
|       |                    |     |
| 応答に   | セットする              | 46  |
| 1.    | 応答モードの切替           |     |
| 2.    | 応答のセットと解除          | 47  |
| З.    | 外部から応答のセットと解除      |     |
| 4.    | 応答セット中の操作          |     |
| リモコ   | ン操作をする             | 51  |
| 1.    | リモコン操作の前に          | 51  |
| 2.    | メッセージの録音と再生        |     |
| З.    | 応答のセットと解除          |     |
| 4.    | タイマーのセットと解除        |     |
| 5.    | メッセージの切り替え         | 53  |
| データ   | を印刷する              | 54  |
| 1.    | 着信データの手動印刷         |     |
| 2.    | 着信データの自動印刷         |     |
| З.    | タイマーデータの印刷         |     |
| 4.    | 初期登録の印刷            | 60  |
| 設置工   | 事                  |     |
| 1.    | -<br>後面端子部の名前とはたらき |     |
| 2.    | 各機器との接続のしかた        | 63  |
| З.    | 増設のしかた             | 65  |
| 故障と   | お考えになる前に           | 67  |
| 主な仕   | 様                  | 68  |
| [TS-4 | .00 シリーズ 登録表       |     |
|       |                    |     |
| 保証と   | アフターサービス           | 裏表紙 |

## 安全にお使いいただくために

この取扱説明書には、お客様や他の人々への危害や財産への損害を未然に防ぎ、本装置を安全にお使いいただくために、守っていただきたい事項を示しています。

その表示と図記号の意味は次のようになっています。内容をよく理解してから本文をお読みください。

#### 本書中のマークの説明

| ▲警告           | この表示を無視して、誤った取り扱いをすると、人が死亡または重傷を負う可能性が想定される内<br>容を示しています。                        |
|---------------|----------------------------------------------------------------------------------|
| <b>▲</b> 注意   | この表示を無視して、誤った取り扱いをすると、人が損害を負う可能性が想定される内容および物<br>的損害の発生が想定される内容を示しています。           |
| いのお願い         | この表示を無視して、誤った取り扱いをすると、本装置の本来の性能を発揮できなかったり、機能<br>停止をまねく内容および利用できない機能などの内容を示しています。 |
| <b>クンポイント</b> | この表示は、本装置を取り扱う上で知っておくと便利な事項、および操作へのアドバイスなどの内<br>容を示しています。                        |

## 安全にお使いいただくために必ずお守りください

▲警告

ぬれた手で電源プラグをコンセントに抜き差ししたり、本装置を操作したりしないでください。 感電や故障の原因となります。

電源コードの上に重い物を置いたり、無理に曲げたり、引っ張ることはやめてください。 電源コードを傷つけ、火災や感電の原因となります。

い。 また、定期的に電源プラグを抜いて点検・清掃してください。 ほこりなどによって、火災や感電の原因となります。

AC 100 V商用電源以外では、絶対に使用しないでください。また、タコ足配線による接続は絶 対に行わないでください。 火災や感電・故障の原因となります。

電源プラグは、ほこりが付着していないことを確認してから確実にコンセントに差し込んでくださ

) 雷が鳴り出したら、筐体や電源プラグには触れないでください。 落雷による感電の原因となります。

本装置の上に花びん・植木鉢・コップ・化粧品・薬品や水などの入った容器、または、小さな金 属類を置かないでください。

こぼれたり、中に入った場合、火災や感電の原因となります。 万一、水などの液体や異物が入った場合は、すぐに電源を切り、電源プラグをコンセントから抜いて、販売店に点検を依頼してください。そのまま使用すると、火災や感電の原因となります。

万一、異常な音がしたり、煙がでたり、変な臭いがするなどの異常な状態に気づいたときは、電源を切り、電源プラグをコンセントから抜いて、煙が出なくなるなど異常がなくなることを確認した上で、販売店に点検を依頼してください。
 異常なまま使用すると、火災や感電の原因となります。

火災や感電の原因となります。 改造や分解された場合、修理に応じられないことがあります。

本装置のキャビネットを外したり、改造または分解をしないでください。

床や壁の掃除などによって、電話コードやモジュラージャックに洗剤・ワックスなどが付着しな いようにしてください。付着した場合にはすぐに拭き取ってください。そのまま使用すると、火 災の原因となります。

## 安全にお使いいただくために必ずお守りください

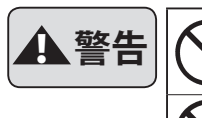

アース線は、絶対にガス管にはつながないでください。 火災や感電の原因となります。

風呂場や加湿器のそばなど、湿度の高いところでは使用しないでください。

火災や感電の原因となります。

## 安全にお使いいただくために必ずお守りください

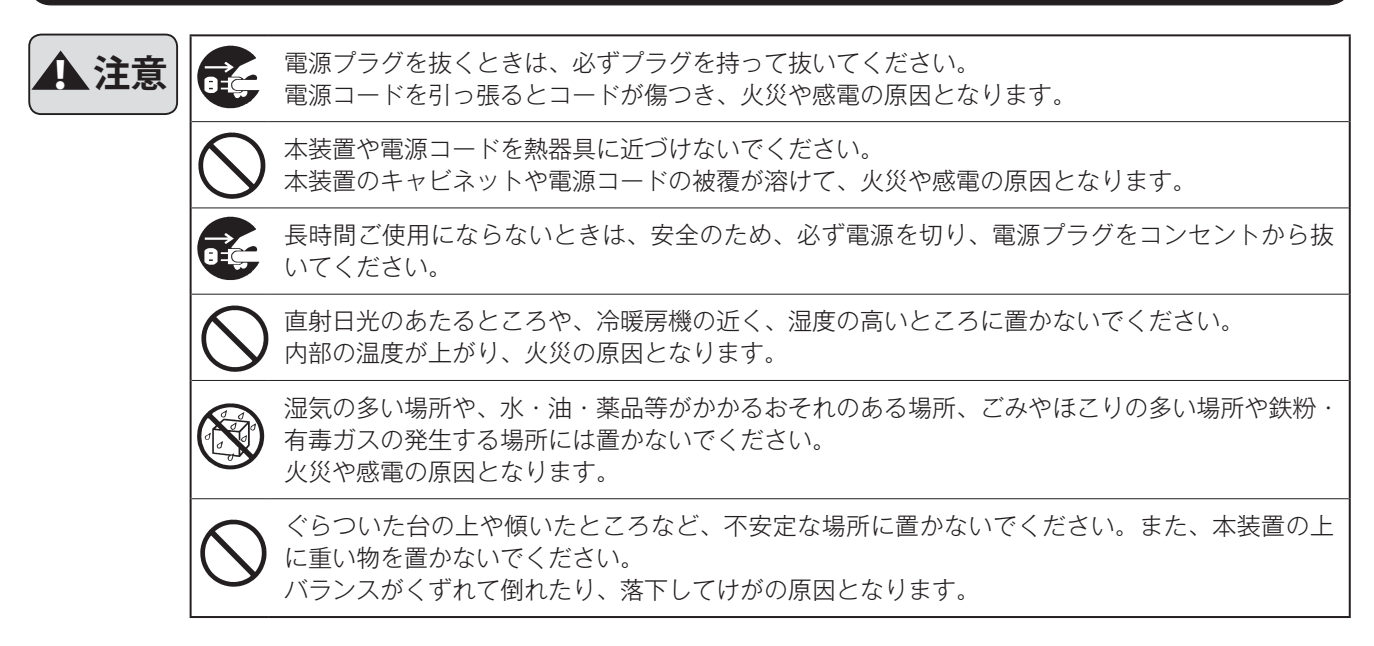

## 故障の原因になることがあるため必ずお守りください

## はじめに

この度は、「サービスホン T S-400」をお買い上げいただき誠にありがとうございます。 ご使用の前に、この取扱説明書をよくお読みの上、内容を理解してからお使いください。お読みになったあとも、本商品の そばなどいつもお手元に置いてお使いください。

### ■セットの確認

次のものがそろっていることをお確かめください。

セットに足りないものがあったり、取扱説明書に乱丁・落丁があった場合は、販売店または最寄りの当社営業所へご連絡く ださい。当社営業所につきましては、当社ホームページ(http://www.takacom.co.jp)の「営業拠点」をご覧ください。

|   | 品名        | 個数 | 単位 | 備考      |
|---|-----------|----|----|---------|
| 1 | 本体        | 1  | 台  |         |
| 2 | 電源コード     | 1  | 本  |         |
| 3 | 外部音源接続コード | 1  | 本  |         |
| 4 | マイク       | 1  | 本  |         |
| 5 | モジュラーコード  | 6  | 本  | 両端モジュラー |
| 6 | 取扱説明書     | 1  | 式  | 本書      |

※製品に同梱された電源コードセットは、他の製品に使用しないでください。

#### ご使用にあたってのお願い

■取扱説明書の内容につきましては万全を期していますが、お気づきの点がございましたら販売店または最寄りの当社 営業所へお申し付けください。紛失や損傷したときは、販売店または最寄りの当社営業所でお買い求めください。

■この装置は、クラスA情報技術装置です。この装置を家庭環境で使用すると電波妨害を引き起こすことがあります。 この場合には使用者が適切な対策を講ずるよう要求されることがあります。 VCCI-A

■本装置の仕様は、国内向けになっていますので、海外ではご利用できません。 This device is designed to use only in Japan so that the use of the equipment is prohibited in foreign countries.

はじめに

#### ■本装置をご利用になる前に

本装置によりテレホンサービスを行うには、次のことについて運用計画を立ててください。

#### 1. 動作モードを決めます。

本装置には、次の3つの動作モードがあります。かかっ てきた電話にどの動作モードで応答させるか決めます。 (同時に複数の動作モードでの応答はできません。)

①基本モード

②選択モード

③外部音源モード

設定のしかたは、「動作モードを設定する《→P.10》」 をご覧ください。

#### 2. 収容回線を確認します。

#### (1)回線収容数

回線は、6回線単位で、最大30回線まで収容できます。

#### (2)回線種別

下記の回線種別に対応しています。

- ①アナログ一般公衆回線
- ②テレドーム回線

(テレドーム:0180 ではじまる NTT の電話情報サービス) ③トーキー音源回線

#### 🚽 ワンポイント

- ※ 共同電話、公衆電話、地域集団電話には、ご使用でき ません。
- ※ テレドーム回線・トーキー音源回線は、NTTと回線 契約(有料)が必要です。くわしくは、NTT窓口へ お問い合わせください。
- ※ ナンバーディスプレイの契約をしているアナログ一般 公衆回線にも接続することができます。

#### 3. 応答条件を登録します。

「初期登録をする《→P.12》」に従って、年月日・時刻 や回線種別など本装置で応答させるための、条件を登 録します。

#### 4. メッセージを録音します。

「メッセージを録音する 《→ P.28》」に従って、メッセージを録音します。

#### 5. プログラムタイマーで応答させるには

「プログラムタイマーを登録する 《→ P.35》」に従って、 応答の ON/OFF 時刻やメッセージ ch を登録します。

#### 6. 着信データを集計するには

着信データを印刷することができます。データを集計 するには、プリンタをご用意ください。

#### ■電源について

- 電源は、AC100V 商用電源でご使用ください。
- ●本装置には、電源スイッチはありません。 電源を切るときは、電源プラグを電源コンセントから抜いてください。

#### 電源を入れると・・・ -

最初に電源を入れると、ディスプレイは、次のように動作モード設定画面が表示されます。 先ず最初に、「動作モードを設定する《→ P.10》」に従って、動作モードを設定してください。 動作モードを設定したあとは、それぞれの操作メニュー 画面が表示されます。

> \* TS-400 動作モード設定 \* 1. 基本モード 2. 選択モード 3. 外部音源モード

#### — ボタン操作は —

本装置は、約2分間、何もボタン操作をしないと、自動 的にその操作を解除します。

このときは、最初から操作をやり直してください。

SIOP お願い

#### ● アナログー般公衆回線(ナンバーディスプレイ契約) に接続するとき:

本装置には、先方の電話番号を表示する機能はありま せん。ナンバーディスプレイ機能付きの電話機などと ともにお使いください。

#### ● トーキー音源回線に接続するとき:

アフターサービスの場合をのぞいて本装置からの音声 を止めないようにしてください。プログラムタイマー や前面の[応答]ボタンの操作で、本装置が応答でき ない状態を作らないようにご注意ください。 音声が止まるとNTTの設備が警報状態になります。

#### ● 選択モードで運用するとき:

テレドーム回線、トーキー音源回線は接続できません。 アナログー般回線を接続して運用してください。

## 商品概要

本装置は、1回線から最大30回線まで、6回線単位で電話回線に接続でき、着信があると自動的に応答し、あらかじめ録 音したメッセージを聞かせることができる自動応答装置です。

会社などの業務時間外の案内や、官公庁等の各種テレホンサービス情報提供などにご利用になれます。

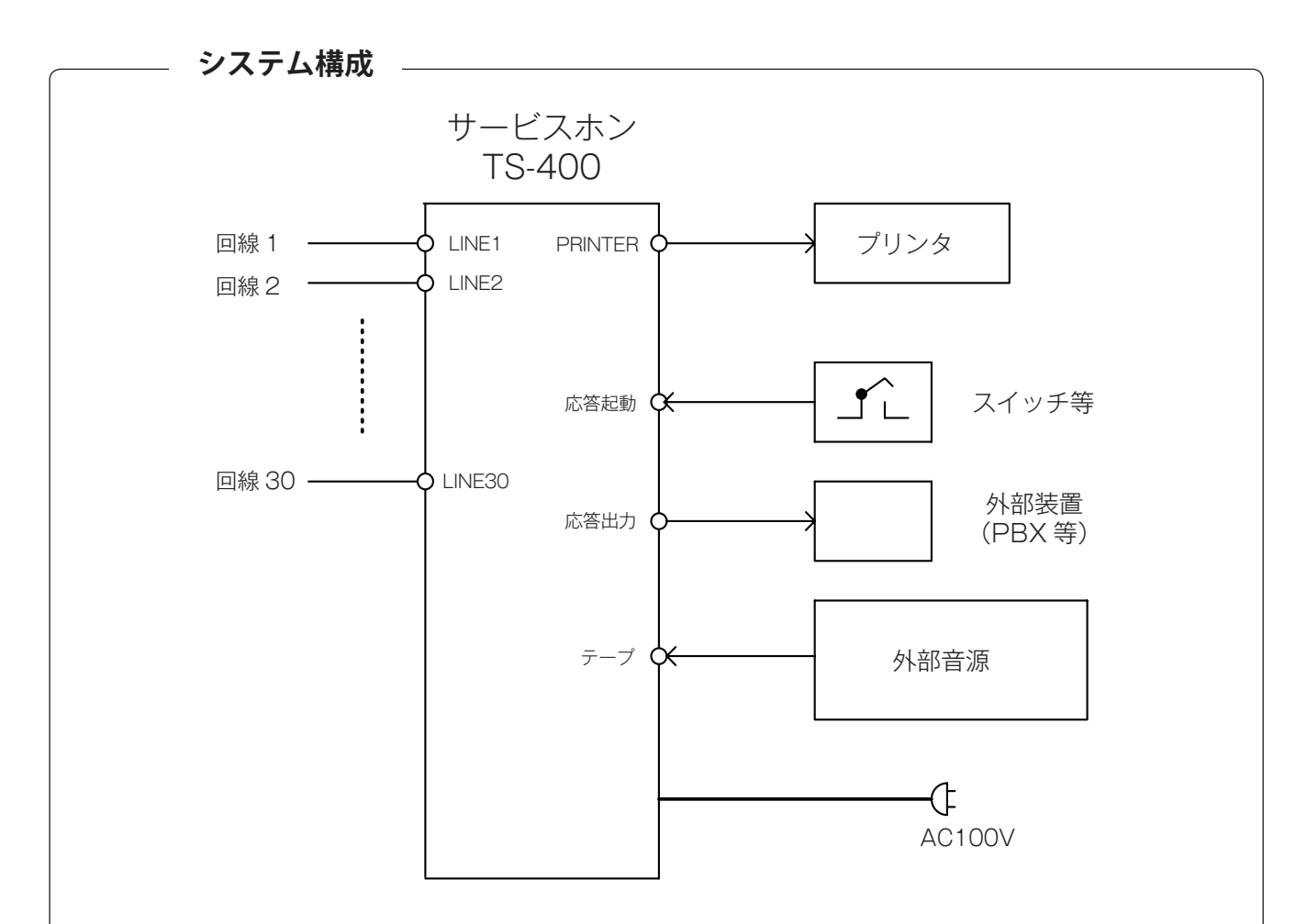

#### 回線1~30:

・6回線単位で、最大30回線まで接続できます。

・アナログー般公衆回線、テレドーム回線、トーキー音源回線が接続できます。

#### 応答起動:

・本体以外の外部から応答にセットおよび解除をすることができます。

#### 応答出力:

- ・応答にセットされると、無電圧メーク接点で出力されます。
- ・交換機などへ接続して応答セット中は夜間切替にしたり、また、ランプなどを接続して応答セット中であることを表示することができます。

#### 外部音源:

・本装置内の録音メッセージ以外に、実況放送などを外部音源として回線へ送出することができます。(テープジャックより入力)

#### プリンタ:

・プリンタ(市販品)を接続すると、着信回数や登録内容を印刷することができます。

#### ■機能概要

#### ● 動作モード

基本モード、選択モード、外部音源モードの3つの動作モードがあり、その内の1つを選んで、応答させます。(同時に 2つ以上のモードで応答することはできません。)

#### ○基本モード

- ・ベル着信があると、あらかじめ録音してあるメッセージを冒頭より送出します。
- メッセージは、前 ch と後 ch の 2 つのメッセージがあり、前 ch と後 ch を連結して繰り返して送出したり、また、 前 ch または後 ch のみを繰り返して送出することができます。(例えば、会社の業務案内でお使いのとき、前 ch へ業 務案内を、後 ch に「お電話ありがとうございました」などとして、前 ch のみ繰り返し、案内の最後には、後 ch を 1 回送出することができます。)
- ・回線を、最大5グループに分けて、それぞれ違ったメッセージで応答させることができます。(例えば、会社で部署別 にグループに分けて、それぞれ違ったメッセージで応答させることができます。)

#### ○ 選択モード

- ベル着信があると、案内メッセージを送出したあと、かけてきた人がダイヤルして聞きたい情報メッセージを選択する ことができます。案内の最後には、終了メッセージを送出します。
- ・情報メッセージは、最大 30ch あります。
- ・テレドーム回線、トーキー音源回線は接続できません。アナログー般回線を接続して運用してください。

#### ○ 外部音源モード

・ベル着信があると、案内メッセージを送出したあと、本装置へ入力してある外部音源のメッセージ(実況放送や有線放送など)を送出します。

#### ● タイマー動作ができます。

- ・プログラムタイマーを登録すると、年間を通じて、メッセージチャンネルの自動切替や、応答動作のセット/停止が自動的に行えます。
- ・基本モードでお使いのときは、グループごとにタイマー登録ができるので、部署ごとに適した応答ができます。

#### ● リモコン操作ができます。

電話回線から、リモコン操作で次のことができます。ただし、テレドーム回線、トーキー音源回線では、ご利用になれ ません。

- ・メッセージの録音/再生(外部音源モードはできません。)
- ・応答セットと解除
- ・タイマーセットと解除
- ・メッセージチャンネルの切り替え(基本モードのみできます。)

## 各部の名前とはたらき

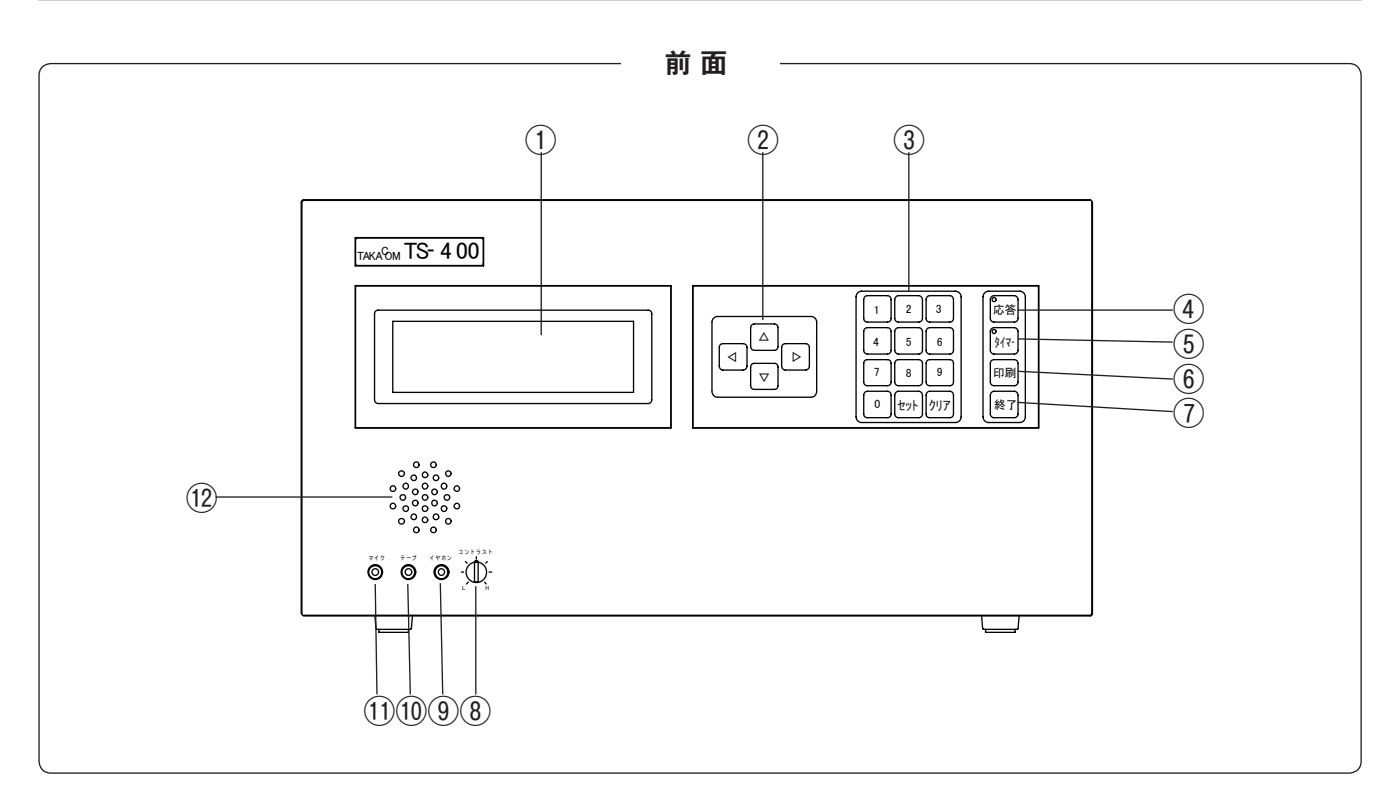

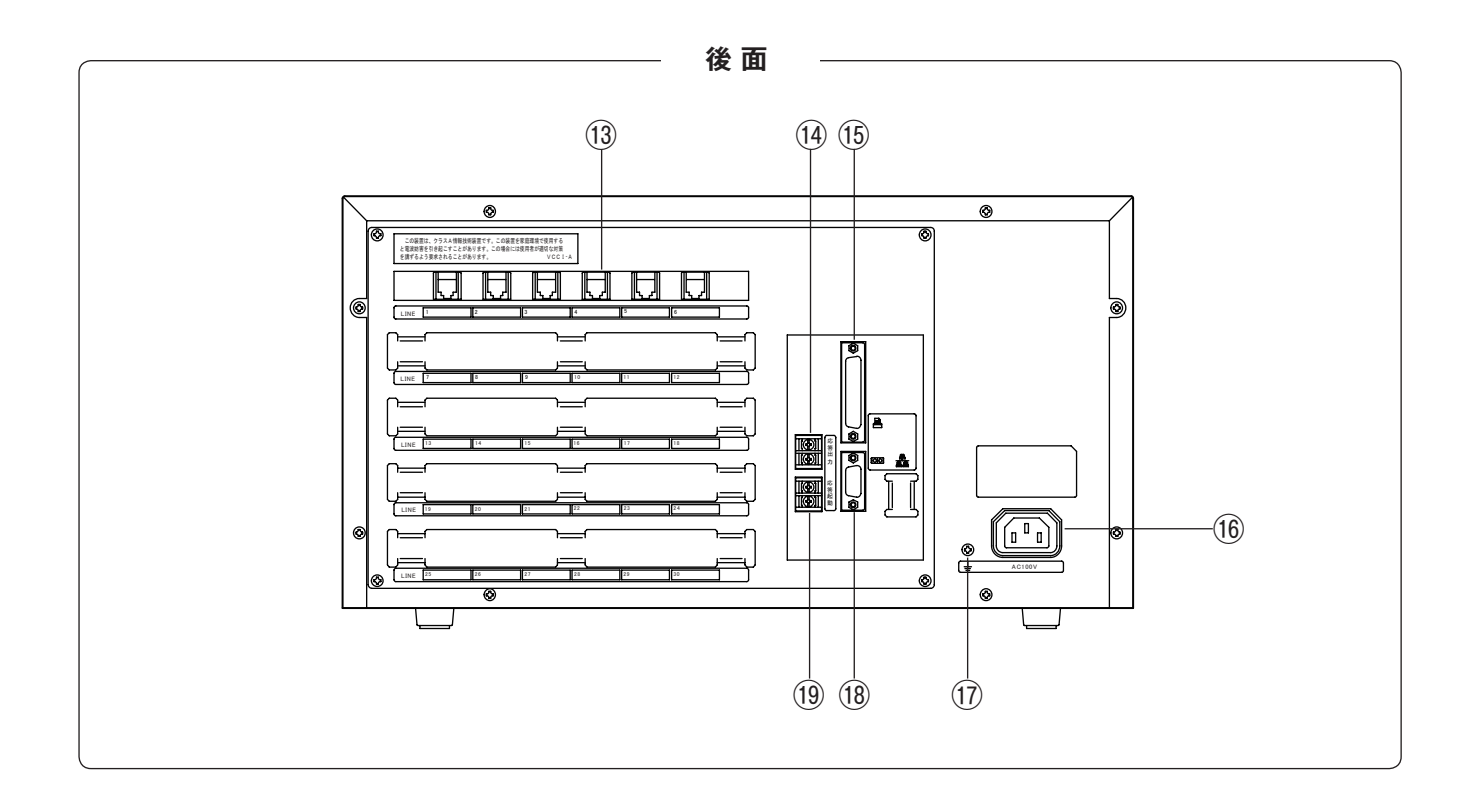

| 名前 |                    | 機能(はたらき)                                                                                                    |  |  |  |
|----|--------------------|----------------------------------------------------------------------------------------------------|--|--|--|
| 1  | ディスプレイ             | システムの動作状態を表示します。バックライト付で、ボタンを操作するとバック<br>ライトが点灯し、約3分間、何もボタン操作をしないと消灯します。                                                                                               |  |  |  |
| 2  | 矢印ボタン              | 項目などを選択するとき押します。<br>△ボタンを、一回押すごとに、一段上へ移動して、項目などを選択します。<br>▽ボタンを、一回押すごとに、一段下へ移動して、項目などを選択します。<br>▷ボタンを、一回押すごとに、右側へ移動して、項目などを選択します。<br>◁ボタンを、一回押すごとに、左側へ移動して、項目などを選択します。 |  |  |  |
|    | 10KEY ボタン(1 ~ 9、0) | 時刻登録など数値を入力するとき押します。                                                                                                    |  |  |  |
| 3  | セットボタン             | 選択した項目や数値入力を確定するとき押します。                                                                                                    |  |  |  |
|    | クリアボタン             | 入力した数値などをクリアするとき押します。                                                                                                    |  |  |  |
| 4  | 応答ボタン/ランプ          | 着信応答のセットおよび解除するとき押します。<br>応答ランプは、応答セットの状態を表示します。                                                                                                    |  |  |  |
| 5  | タイマーボタン/ランプ        |                                                                                                    |  |  |  |
| 6  | 印刷ボタン              | 着信データおよび登録データを、臨時で印刷するとき押します。                                                                                                    |  |  |  |
| 7  | 終了ボタン              | 録音・再生や登録を終了するとき押します。                                                                                                    |  |  |  |
| 8  | コントラスト調整ボリューム      | ドリューム ディスプレイのコントラストを調節します。右へ回すと濃く、左へ回すと薄くなり<br>ます。                                                                                                    |  |  |  |
| 9  | イヤホンジャック           | 再生音などを、イヤホンで聞くとき、イヤホンを接続するジャックです。                                                                                                    |  |  |  |
| 10 | テープジャック            | テープレコーダから録音するとき、また、外部音源モードで使用するとき、外部音<br>源を接続するジャックです。                                                                                                    |  |  |  |
| 11 | マイクジャック            | マイクから録音するとき、マイクを接続するジャックです。                                                                                                    |  |  |  |
| 12 | スピーカ               | メッセージ再生を拡声します。                                                                                                    |  |  |  |
| 13 | モジュラージャック          | 回線を接続するモジュラージャックです。                                                                                                    |  |  |  |
| 14 | 応答出力端子             | 応答にセットされると、メーク信号(無電圧)が出力されます。                                                                                                    |  |  |  |
| 15 | プリンタ接続コネクタ         | プリンタへ接続します。                                                                                                    |  |  |  |
| 16 | AC 電源コネクタ          | 電源ケーブルを接続し、AC 電源を供給するためのコネクタです。                                                                                                    |  |  |  |
| 17 | 接地端子               | 回線保護など、安全のための接地端子です。                                                                                                    |  |  |  |
| 18 | RS-232C 接続コネクタ     | パソコンへ接続するコネクタです。保守用で通常は使用しません。                                                                                                    |  |  |  |
| 19 | 応答起動端子             | 外部のスイッチなどから、本装置を応答にセットおよび解除するための端子です。                                                                                                    |  |  |  |

## 動作モードを設定する

本装置は、①基本モード②選択モード③外部音源モードに対応しています。かかってきた電話にどの動作モードで応答させ るか決めます。(同時に複数の動作モードでの応答はできません。)

## ■設定のしかた

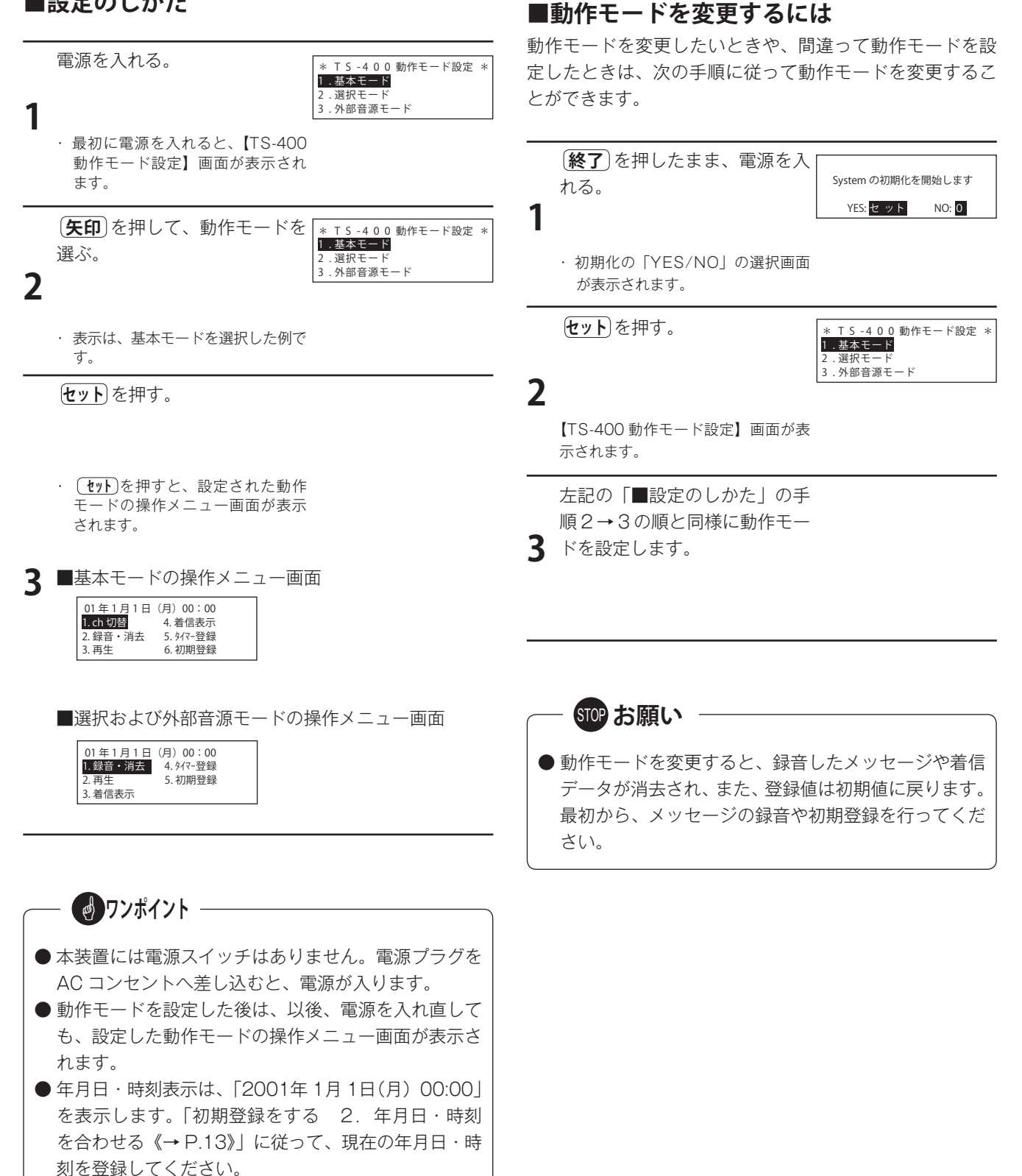

## 操作メニュー画面にする

●応答セット中でタイマーモードのとき

応答ランプが点灯または点滅して、タイマーランプが点

### ■待機画面を表示する

本装置を操作する場合は、基本モードや選択および外部音源モードの操作メニューから開始します。このとき応答セット中 やタイマーモードの状態から各種の操作を行うときは、操作メニュー画面を表示する必要があります。

#### ●応答セット中のとき

応答ランプが点灯しています。

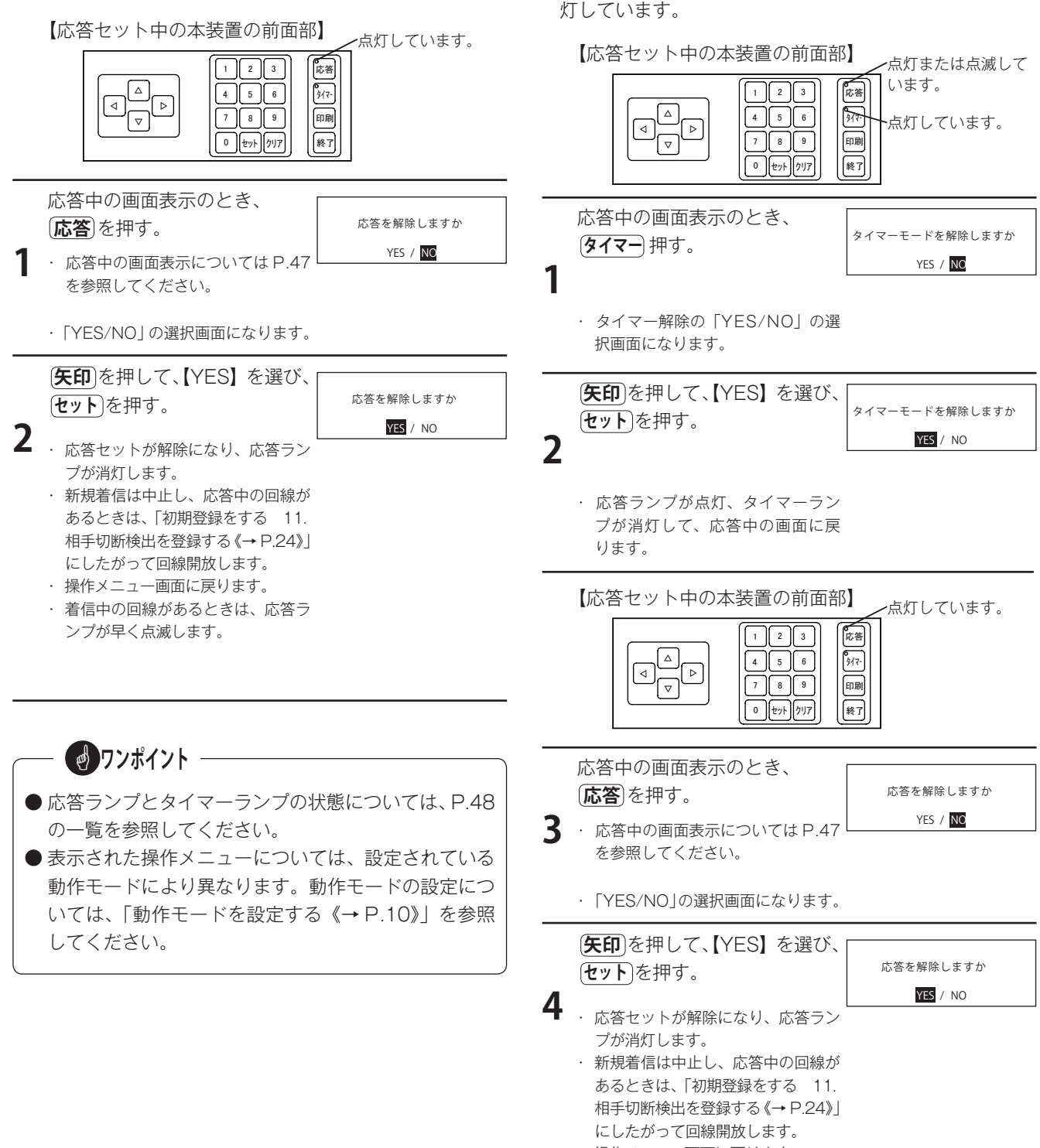

- 操作メニュー画面に戻ります。
- ・着信中の回線があるときは、応答ラ ンプが早く点滅します。

## 初期登録をする

## 1. 初期登録の内容一覧

年月日・時刻や回線種別など本装置で応答させるための、条件を登録します。登録の一覧は次のとおりです。

|    | 項目                | 登録内容                                                                                                    | 動作モード   | 設定範囲                                                                                               | 初期値                                                                                                |
|----|-------------------|----------------------------------------------------------------------------------------------------|---------|----------------------------------------------------------------------------------------------------|----------------------------------------------------------------------------------------------------|
| 1  | 年月日時刻             | 西暦、24 時間制で現在年月日・時刻<br>を登録します。                                                                                                    | 全モード共通  | 年月日:西暦<br>(下2桁)<br>時刻:24時間制                                                                        | 01年1月1日<br>00時00分                                                                                  |
|    |                   |                                                                                                    | 基本モード   | グループ:0、1~5<br>回線種別:<br>通常 /TD/ND/TK                                                                | グループ:1<br>回線種別:通常                                                                                  |
| 2  | グループ/種別<br>(回線種別) | 収容している回縁ことに、クルーフと<br>回線種別および回線使用の有無を登録<br>します。<br>( 選択モードと外部音源モードにはグ                                                                 | 選択モード   | 回線使用:<br>する/しない<br>回線種別:通常 /ND                                                                     | 回線使用:する<br>回線種別:通常                                                                                 |
|    |                   | (選択モートと外部自家モートにはシ<br>ループの登録はありません。)                                                                                                  | 外部音源モード | 回線使用:<br>する/しない<br>回線種別:<br>通常 /TD/ND/TK                                                           | 回線使用:する<br>回線種別:通常                                                                                 |
| 3  | 送出チャンネル           | グループごとに送出するメッセージ<br>chを登録します。基本モードのみの<br>登録で、他モードはありません。                                                                             | 基本モード   | ch1 ~ 99                                                                                           | なし                                                                                                 |
| 4  | 送出方式              | 前 ch と後 ch をどのように組み合わせ<br>て送出するか登録します。基本モード<br>のみの登録で、他モードはありません。                                                                    | 基本モード   | 連結送出<br>前繰返送出<br>後繰返送出                                                                             | 連結送出                                                                                               |
| 5  | 送出回粉              | メッセージを最大何回繰り返して送出                                                                                                    | 基本モード   | 0、1~9回                                                                                             | 1回                                                                                                 |
|    | 及回回致              | 登録はありません。                                                                                                    | 選択モード   | 0、1~9回                                                                                             | 1回                                                                                                 |
| 6  | 着信ベル回数            | 着信ベルを何回受信すると、回線へ応<br>答するか登録します。                                                                                                    | 全モード共通  | 1~9回                                                                                               | 1 回                                                                                                |
| 7  | 回線保留時間            | 回線応答してから、最大の回線保留時<br>間(分)を登録します。                                                                                                    | 全モード共通  | 0、1~99分                                                                                            | 30 分                                                                                               |
| 8  | リモコン暗証番号          | リモコン操作をするときの、暗証番号<br>を登録します。                                                                                                    | 全モード共通  | 4 桁任意                                                                                              | なし                                                                                                 |
| 9  | セキュリティ機能          | 回線1のリモコン回線への着信は、<br>メッセージ(使用しない)、または、<br>信号音(使用する)で応答するか登録<br>します。                                                                   | 全モード共通  | 使用する<br>使用しない                                                                                      | 使用しない                                                                                              |
| 10 | 相手切断検出            | 回線の開放条件を登録します。<br>強制切断:<br>応答解除したときメッセージの区切<br>りで回線開放の有無を登録します。<br>リバース検出:<br>回線の極性反転検出の有無を登録し<br>ます。<br>BYT 検出:<br>話中音の検出の有無を登録します。 | 全モード共通  | 強制切断:<br>する/しない<br>リバース検出:<br>する/しない<br>BYT 検出:<br>する/しない                                          | 強制切断:<br>しない<br>リバース検出:<br>する<br>BYT 検出:<br>する                                                     |
| 11 | データ集計時刻           | 着信データを自動的に印刷する時刻を<br>登録します。<br>(日計、週計、月計)                                                                                            | 全モード共通  | 0 時~ 23 時                                                                                          | 〇時                                                                                                 |
| 12 | プリンタ機能            | プリンタの条件を登録します。                                                                                                    | 全モード共通  | 改頁:有/無<br>改行コード:<br>CR/CR+LF<br>プリンタモード:<br>PC-PR / ESC/P<br>時間計:有/無<br>日計:有/無<br>週計:有/無<br>月計:有/無 | 改<br>改<br>行<br>コ<br>ー<br>ド<br>:<br>CR+LF<br>プリンタモード<br>:<br>ESC/P<br>時間計:有<br>日計:有<br>調計:有<br>月計:有 |

■登録のしかた(選択モード)

登録例は、「2001年5月30日13時25分」の例です。

## 2. 年月日・時刻を合わせる

◎ 現在の年月日・時刻を登録します。登録された年月日・時刻に従ってタイマー応答などが行われます。

■登録のしかた(基本モード)

登録例は、「2001年5月30日13時25分」の例です。

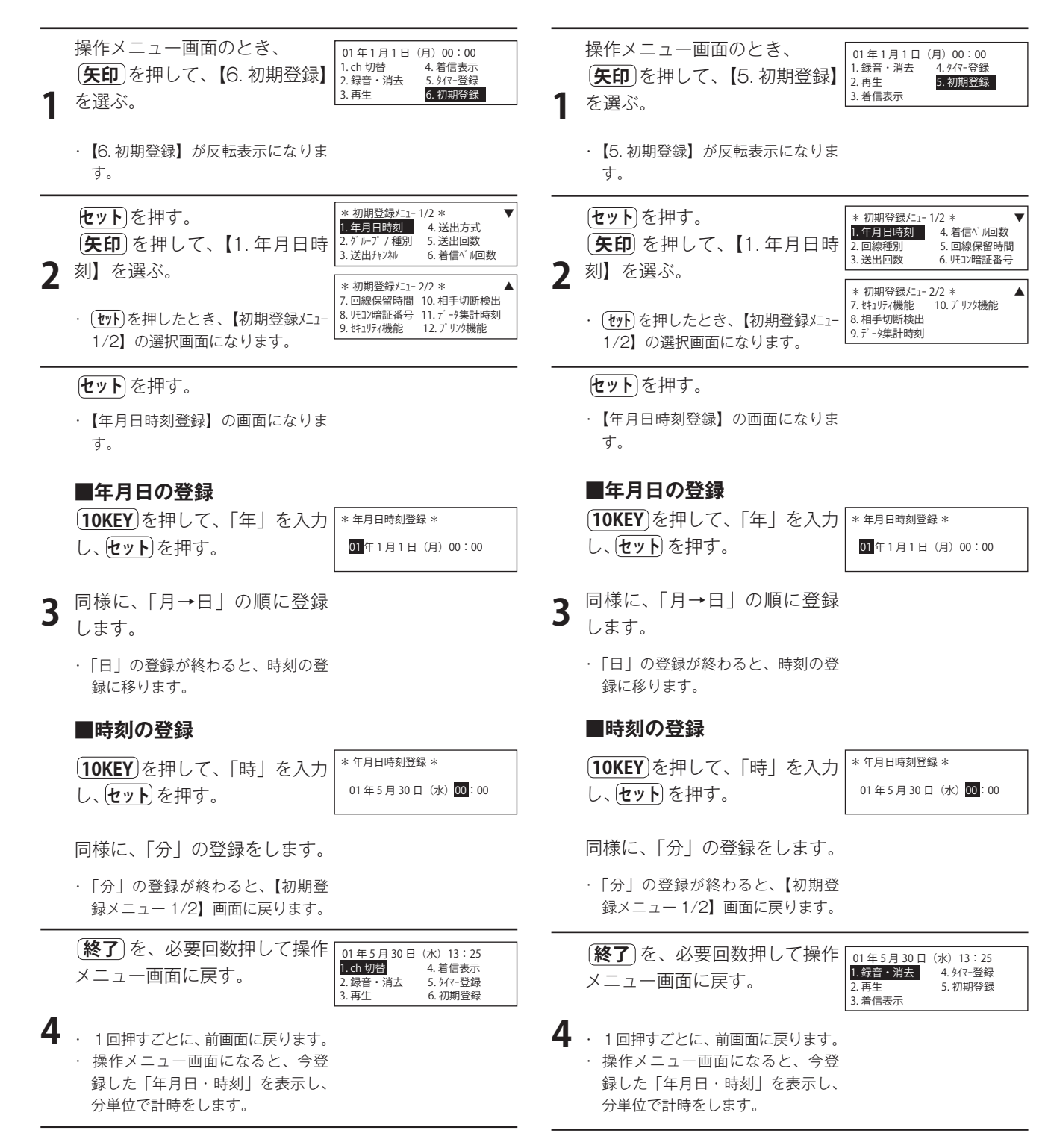

#### 初期登録をする

## ■登録のしかた(外部音源モード)

登録例は、「2001年5月30日13時25分」の例です。

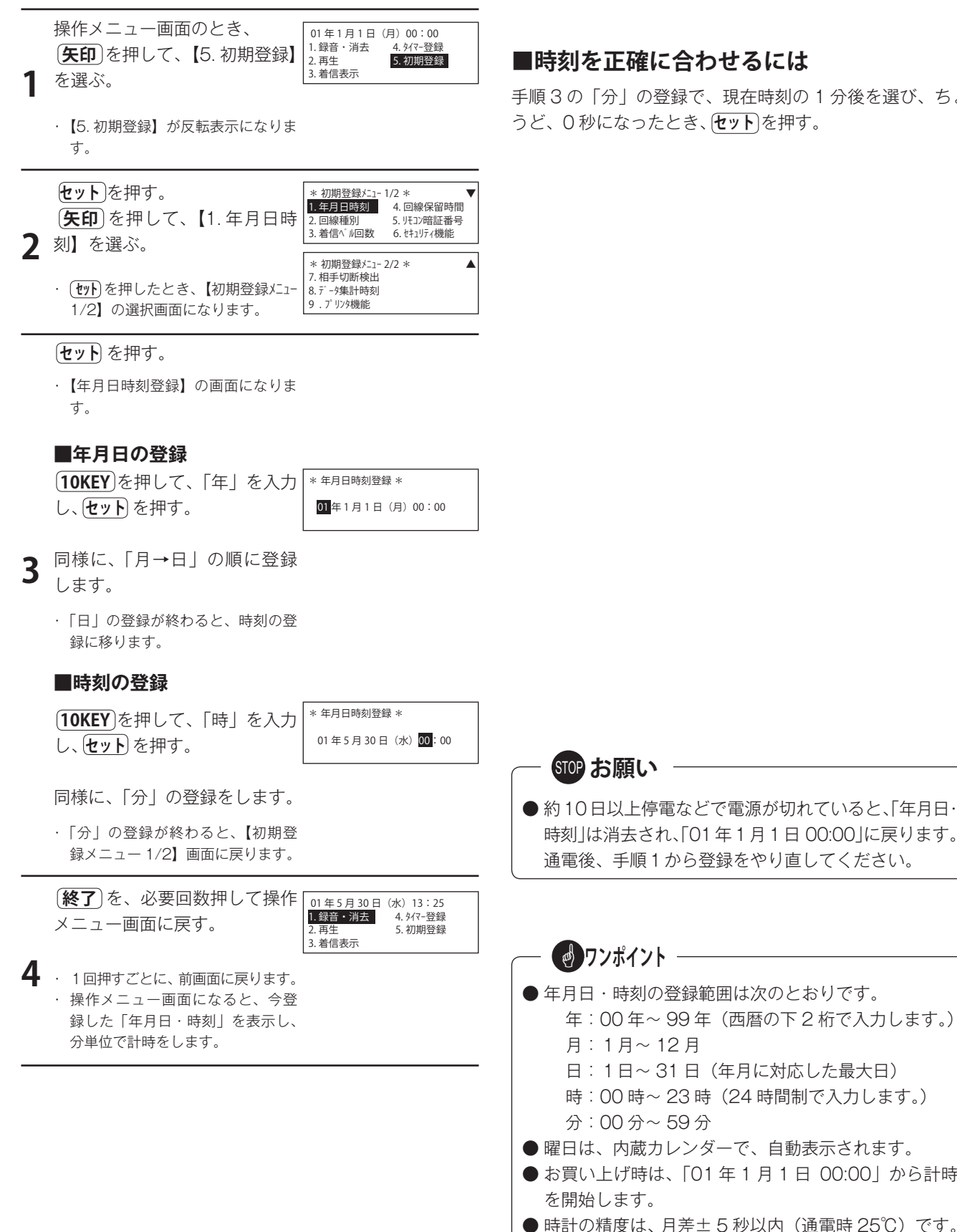

#### ■年月日・時刻を修正するには

手順1からやり直す。

#### ■時刻を正確に合わせるには

手順3の「分」の登録で、現在時刻の1分後を選び、ちょ うど、0秒になったとき、**セット**を押す。

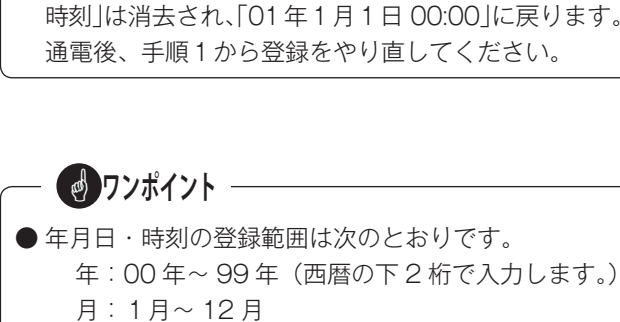

STOP お願い

- 時:00時~23時(24時間制で入力します。) 分:00分~59分
- 曜日は、内蔵カレンダーで、自動表示されます。
- お買い上げ時は、「01 年 1 月 1 日 00:00」から計時 を開始します。
- ●時計の精度は、月差±5秒以内(通電時 25℃)です。

■登録のしかた(選択モード)

## 3. 回線種別を登録する

◎回線グループ分け、回線種別を回線ごとに登録します。

■登録のしかた(基本モード)

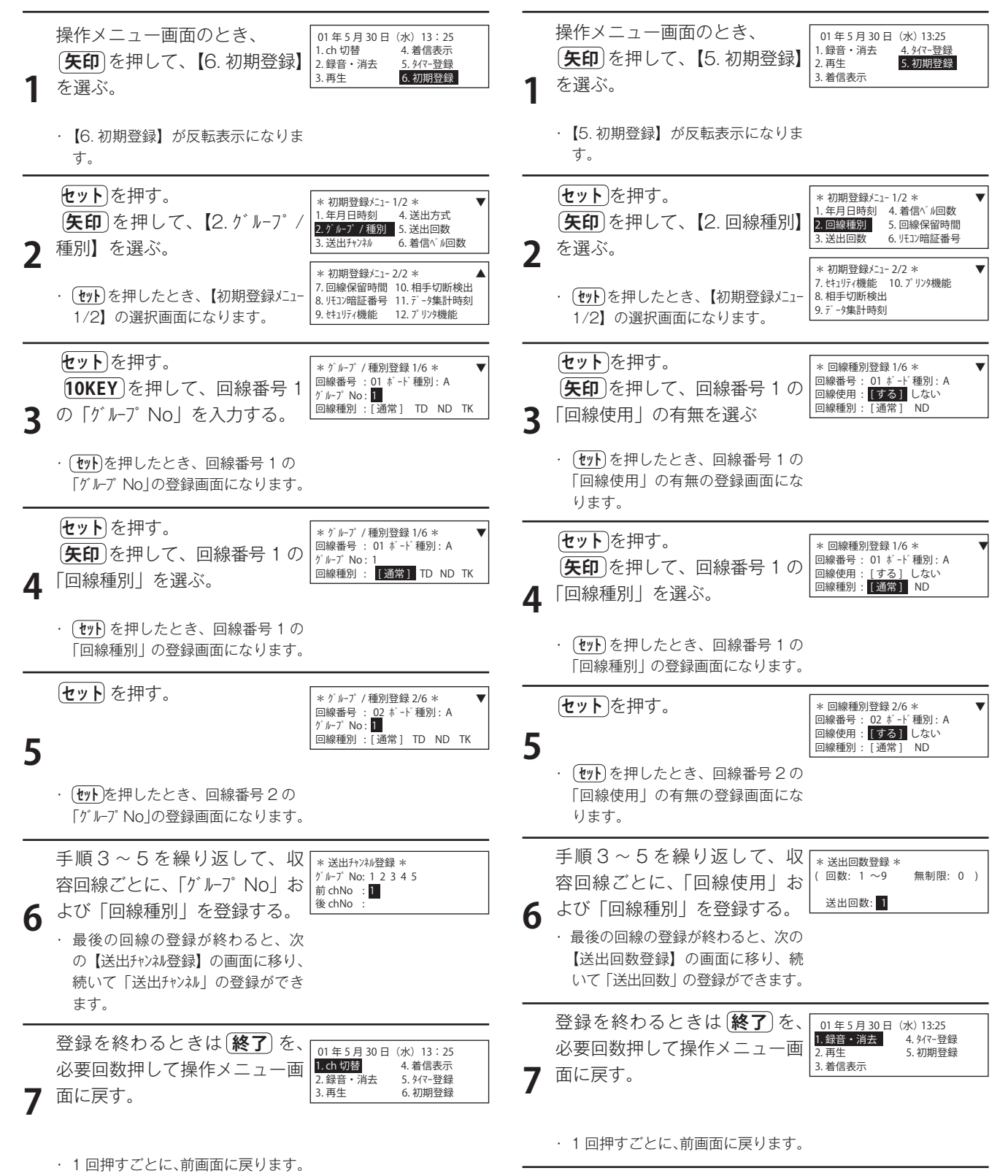

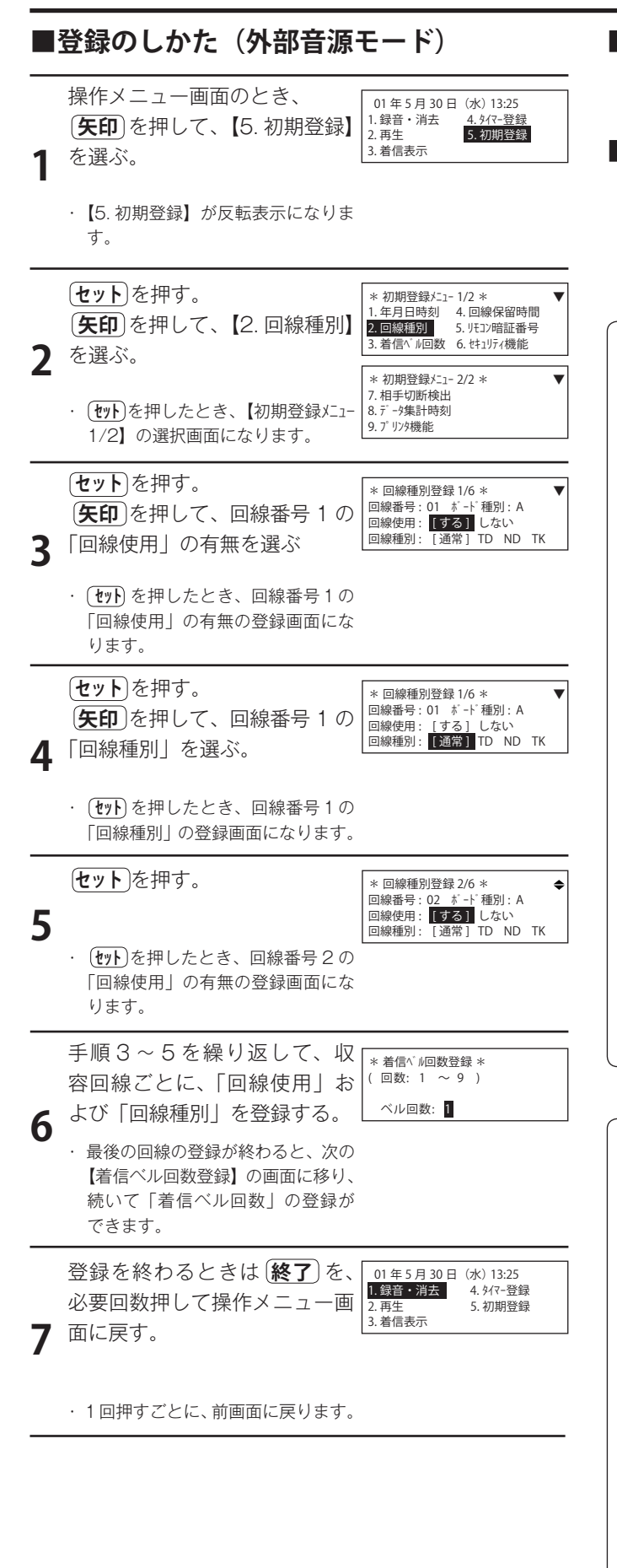

### ■修正するには

手順1から登録をやり直す。

#### ■登録値を取り消すには

グループNoなど、入力した登録値を取り消したいとき は、 (**クリア**)を押す。 入力された登録値は、空欄となります。

## - 🚽 ワンポイント -

#### ●回線のグループ分けについて 基本モードのとき: 回線を最大5グループに分けることができます。 選択モードおよび外部音源モードのとき: グループ分けはできません。 ●回線使用について 回線を収容してないとき、または、収容していても回 線応答を中止したいときは、 基本モードのとき: グループ No を「O」に登録します。 選択モードおよび外部音源モードのとき: 回線使用を「しない」に登録します。 ●回線種別について 接続できる回線種別は、次のとおりです。 アナログ一般公衆回線 (ナンバーディスプレイ未契約) ------ 通常 アナログー般公衆回線 (ナンバーディスプレイ契約) ------ ND ・テレドーム回線 ----- TD ・トーキー音源回線 ----- TK ● ボード種別について 収容している回線ボードの種別を表示します。自動で 表示され、登録の必要はありません。

STOP お願い

● アナログー般公衆回線(ナンバーディスプレイ契約) に接続するとき:

本装置には、先方の電話番号を表示する機能はありま せん。ナンバーディスプレイ機能付きの電話機などと ともにお使いください。

 トーキー音源回線に接続するとき: アフターサービスの場合をのぞいて本装置からの音声を止めないようにしてください。プログラムタイマーや前面の[応答]ボタンの操作で、本装置が応答できない状態を作らないようにご注意ください。 音声が止まるとNTTの設備が警報状態になります。
 選択モードで運用するとき:

テレドーム回線、トーキー音源回線は接続できません。 アナログー般回線を接続して運用してください。

## 4. 送出チャンネルを登録する

◎ かかってきた電話に、どのチャンネルのメッセージを送出するか、回線グループごとに登録します。

#### ■登録のしかた(基本モード)

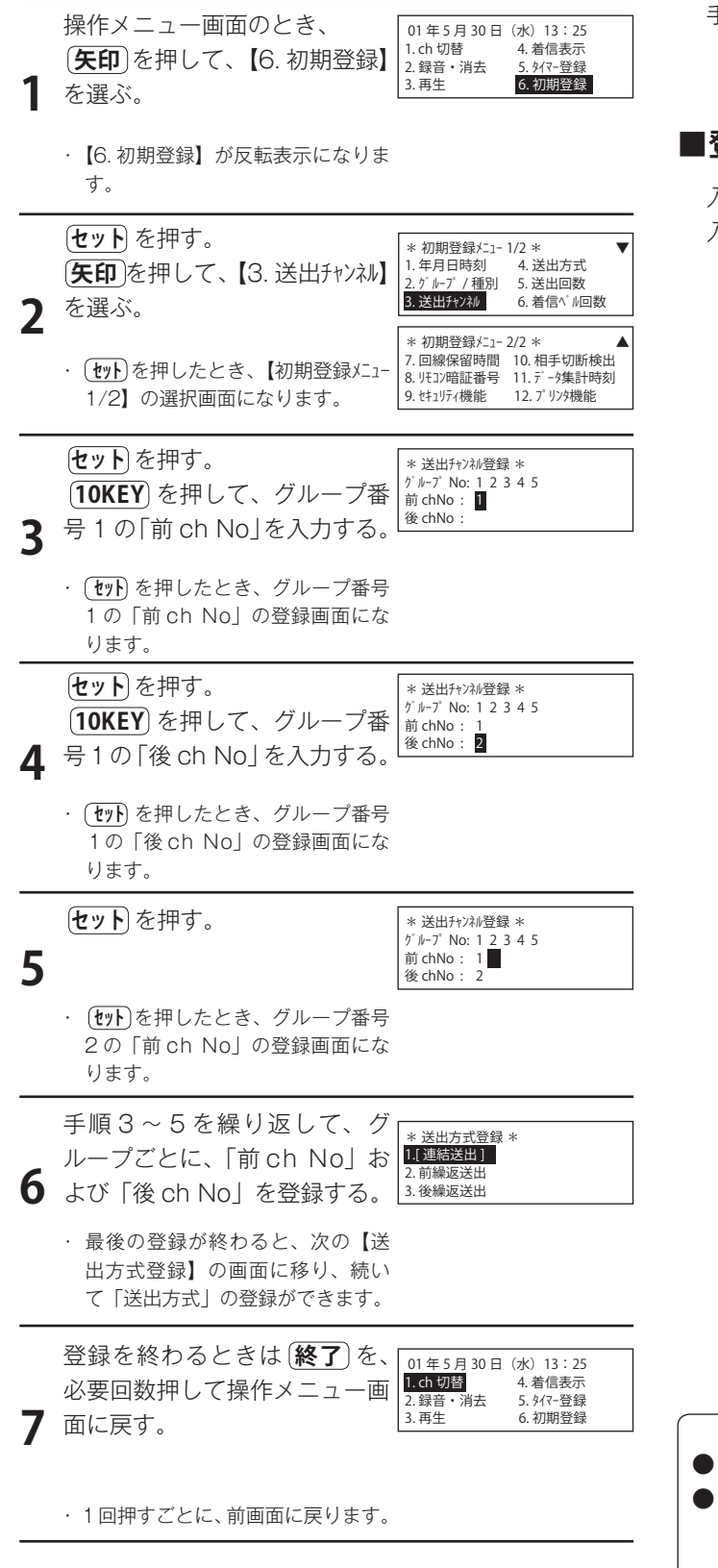

#### ■修正するには

手順1から登録をやり直す。

#### ■登録値を取り消すには

入力した登録値を取り消したいときは、クリアを押す。 入力された登録値は、空欄となります。

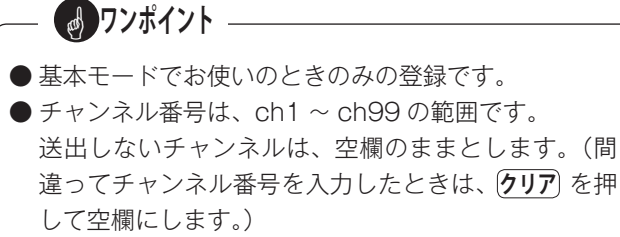

## 5.送出方式を登録する

◎ かかってきた電話に、どのようにメッセージを組み合わせて送出するか、登録します。

## ■登録のしかた(基本モード)

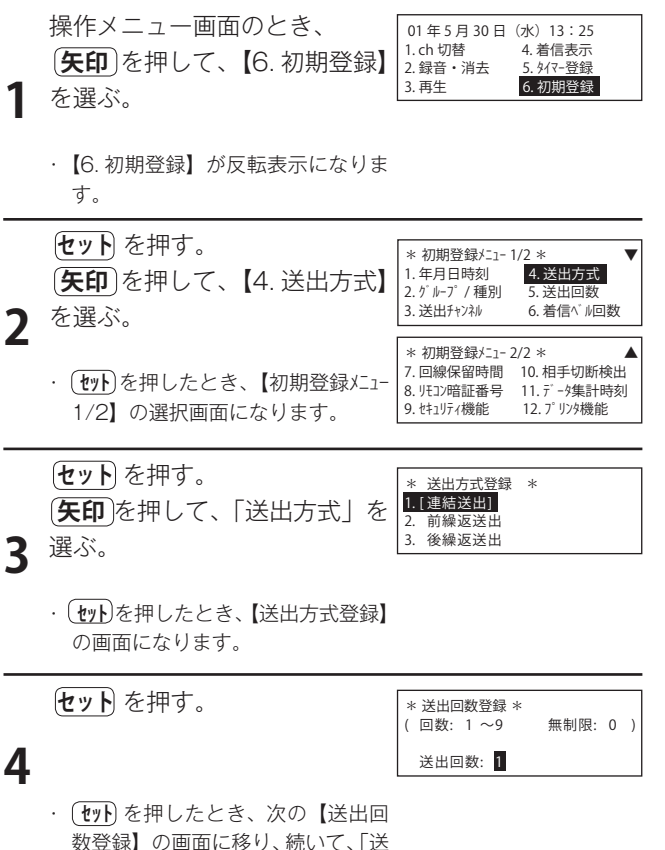

(17) を押じたこさ、次の【送出回 数登録】の画面に移り、続いて、「送 出回数」の登録ができます。

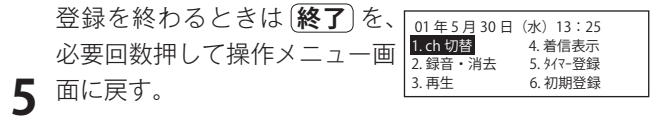

・1回押すごとに、前画面に戻ります。

■修正するには

手順1から登録をやり直す。

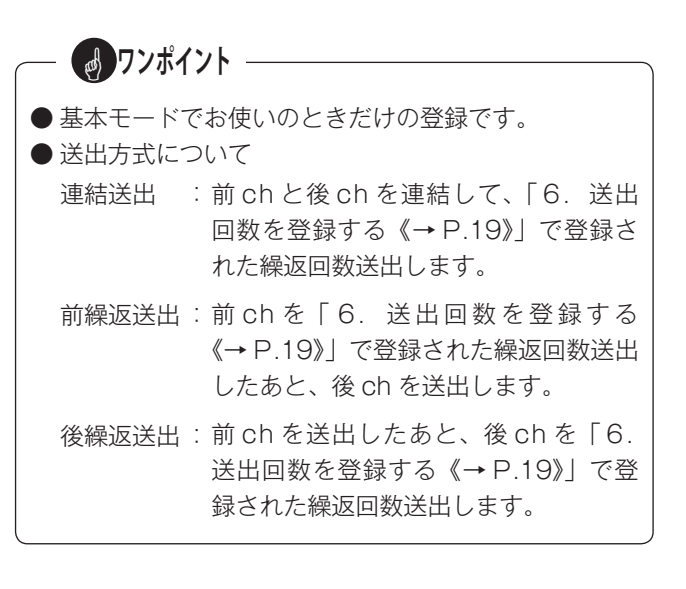

## 6.送出回数を登録する

◎ かかってきた電話に、メッセージを何回送出するか、登録します。 この登録値は回線種別がアナログ一般公衆回線(通常および ND(※))のときに有効となります。 ※ ND: ナンバーディスプレイの契約をしているアナログ一般公衆回線。

## ■登録のしかた(基本モード)

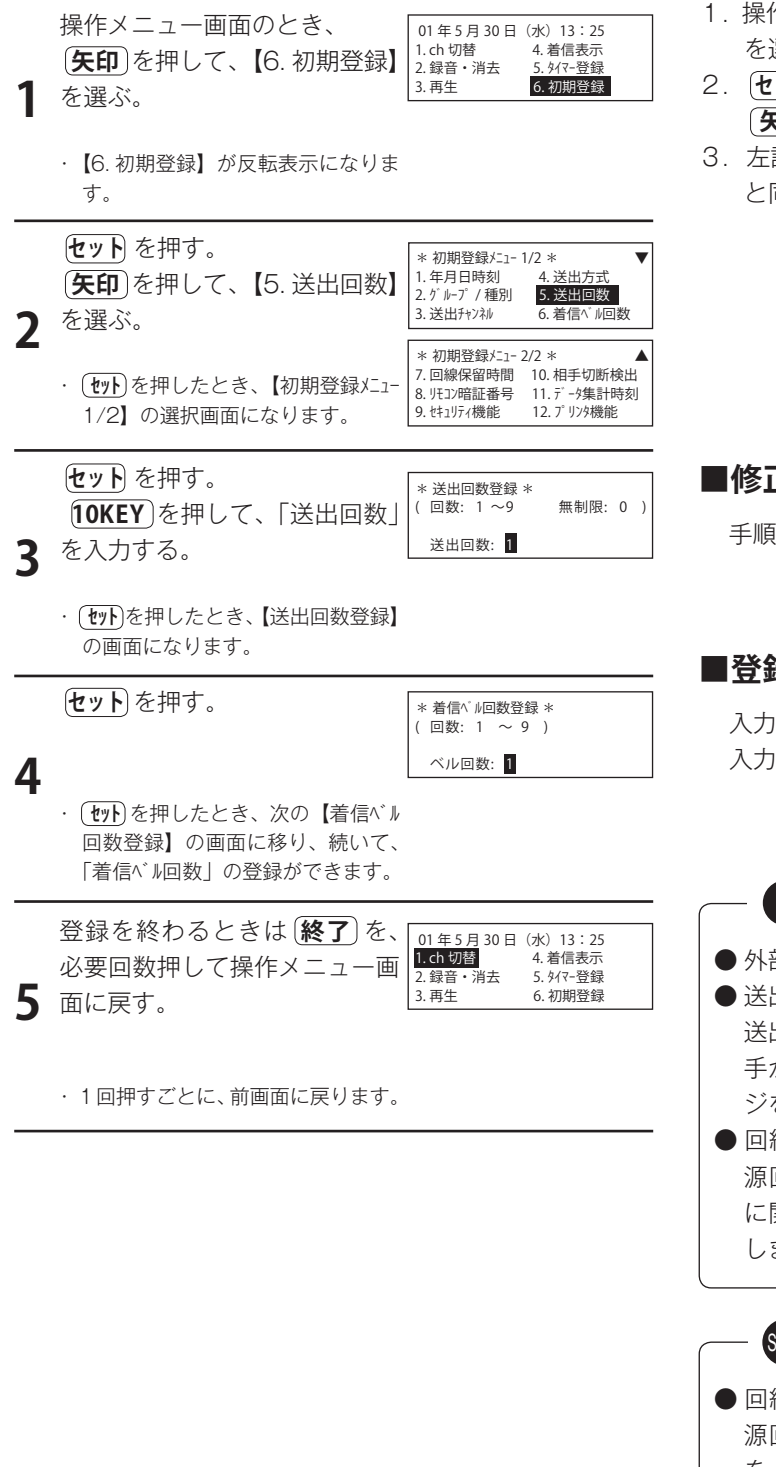

## ■登録のしかた(選択モード)

- 1. 操作メニュー画面のとき、 **矢印**を押して、【5. 初期登録】 を選ぶ。
- セット を押す。
   (矢印)を押して、【3. 送出回数】を選ぶ。
- 左記の「■登録のしかた(基本モード)」の手順3~5 と同じ手順で送出回数を登録します。

#### ■修正するには

手順1から登録をやり直す。

#### ■登録値を取り消すには

入力した登録値を取り消したいときは、(**クリア**)を押す。 入力された登録値は、空欄となります。

## ー 👩 ワンポイント -

- 外部音源モードでの登録はありません。
- ●送出回数の登録範囲は、1~9回です。 送出回数を「0」に登録すると、無制限となります。(相手が電話を切るか、回線保留時間になるまで、メッセージを送出します。)
- ●回線種別をテレドーム回線(TD)またはトーキー音 源回線(TK)で設定した回線は、送出回数の登録値 に関係なく、相手が電話を切るまでメッセージを送出 します。

## - STOP お願い

●回線種別をテレドーム回線(TD)またはトーキー音源回線(TK)で設定した回線は、送出回数の登録値を1~9回で設定してください。0(無制限)で設定した場合は、送出チャンネルが切り替わりません。詳細は「送出チャンネルを切り替える《→P.44》」を参照してください。

## 7. 着信ベル回数を登録する

◎ かかってきた電話に、何回目の着信ベルで応答するか、登録します。

## ■登録のしかた(基本モード)

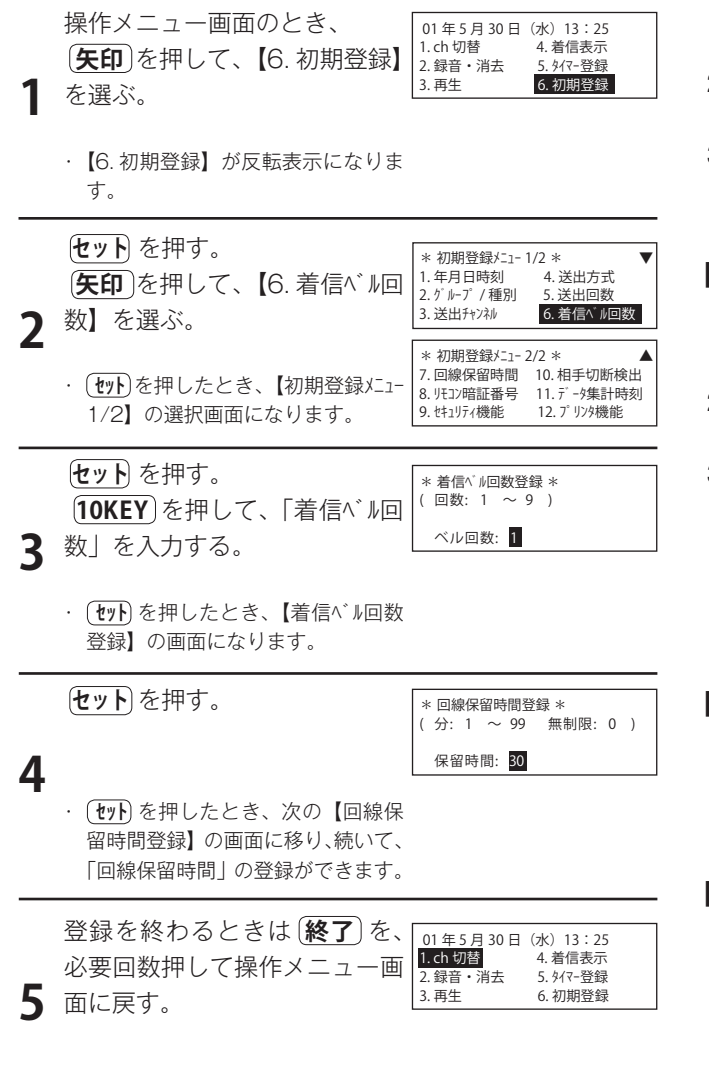

・1回押すごとに、前画面に戻ります。

## ■登録のしかた(選択モード)

- 1. 操作メニュー画面のとき、 **矢印**を押して、【5. 初期登録】 を選ぶ。
- セットを押す。
   矢印を押して、【4. 着信ベル回数】を選ぶ。
- 3. 左記の「■登録のしかた(基本モード)」の手順3~5 と同じ手順で着信ベル回数を登録します。

#### ■登録のしかた(外部音源モード)

- 1. 操作メニュー画面のとき、**矢印**を押して、【5. 初期登録】 を選ぶ。
- セット を押す。
   矢印 を押して、【3. 着信ベル回数】を選ぶ。
- 左記の「■登録のしかた(基本モード)」の手順3~5 と同じ手順で着信ベル回数を登録します。

#### ■修正するには

手順1から登録をやり直す。

#### ■登録値を取り消すには

入力した登録値を取り消したいときは、(クリア)を押す。 入力された登録値は、空欄となります。

## 8. 回線保留時間を登録する

◎ かかってきた電話に応答後、回線保留する最大時間を登録します。 この登録値はアナログ回線(一般)およびアナログ回線(ナンバーディスプレイ)に有効となります。

■登録のしかた(基本モード)

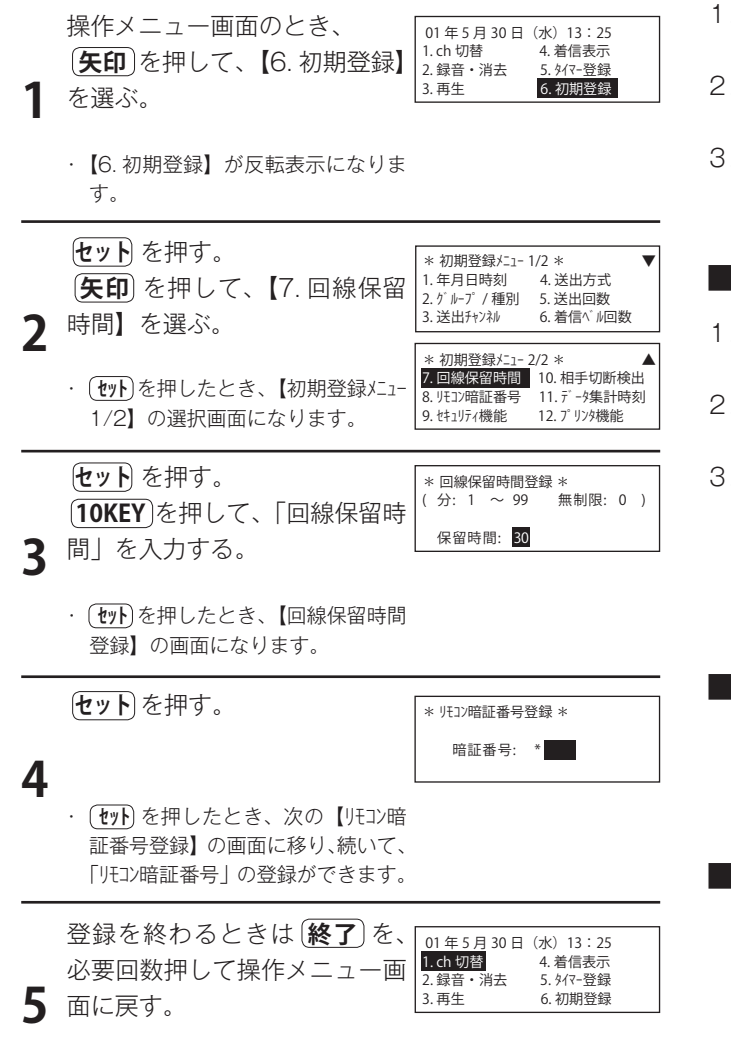

・1回押すごとに、前画面に戻ります。

■登録のしかた(選択モード)

- 操作メニュー画面のとき、 (矢印)を押して、【5. 初期登録】 を選ぶ。
- 2. セットを押す。 (矢印)を押して、【5. 回線保留時間】を選ぶ。
- 左記の「■登録のしかた(基本モード)」の手順3~5 と同じ手順で回線保留時間を登録します。

### ■登録のしかた(外部音源モード)

- 1. 操作メニュー画面のとき、(**矢印**)を押して、【5. 初期登録】 を選ぶ。
- 2. セット)を押す。 (矢印)を押して、【4. 回線保留時間】を選ぶ。
- 左記の「■登録のしかた(基本モード)」の手順3~5 と同じ手順で回線保留時間を登録します。

#### ■修正するには

手順1から登録をやり直す。

#### ■登録値を取り消すには

入力した登録値を取り消したいときは、(クリア)を押す。 入力された登録値は、空欄となります。

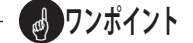

- ●回線保留時間の登録範囲は、1~99分です。
   回線保留時間を「0」に登録すると、無制限となります。
   (相手が電話を切るまで、メッセージを送出します。)
- 回線種別をテレドーム回線(TD)またはトーキー音 源回線(TK)に設定した回線は、回線保留時間の登 録値に関係なく、相手が電話を切るまでメッセージを 送出します。

## 9. リモコン暗証番号を登録する

◎ リモコン機能を使用するときの暗証番号を登録します。

## ■登録のしかた(基本モード)

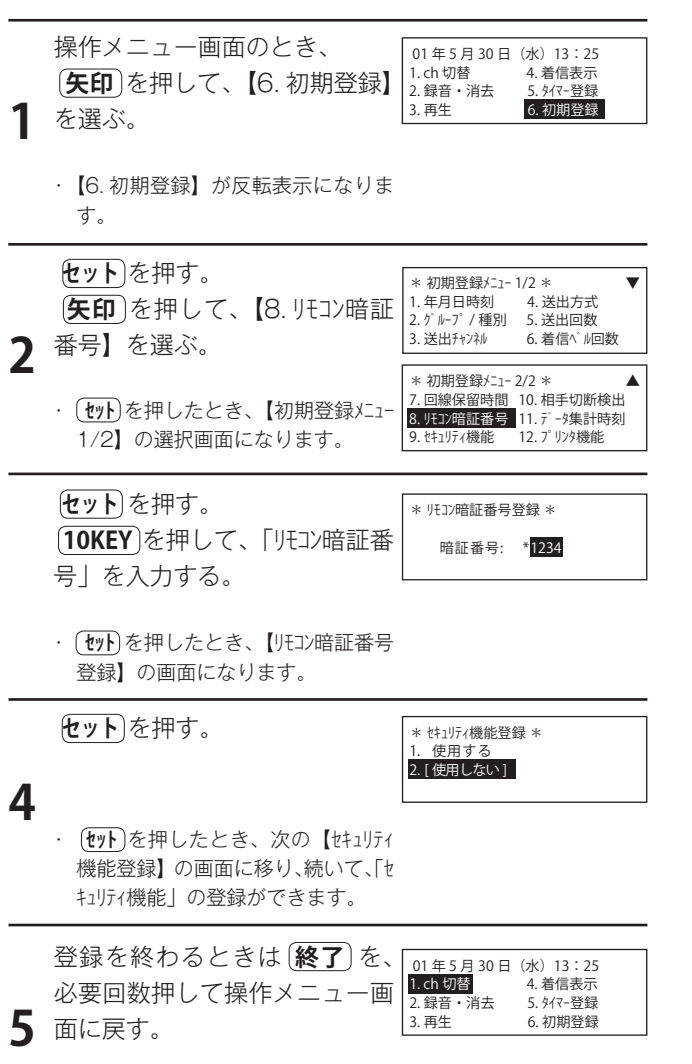

・1回押すごとに、前画面に戻ります。

## ■登録のしかた(選択モード)

- 1. 操作メニュー画面のとき、**矢印**を押して、【5. 初期登録】 を選ぶ。
- セットを押す。
   (矢印)を押して、【6. リモコン暗証番号】を選ぶ。
- 左記の「■登録のしかた(基本モード)」の手順3~5 と同じ手順でリモコン暗証番号を登録します。

#### ■登録のしかた(外部音源モード)

- 1. 操作メニュー画面のとき、(**矢印**)を押して、【5. 初期登録】 を選ぶ。
- セットを押す。
   (**矢印**)を押して、【5. リモコン暗証番号】を選ぶ。
- 5. 左記の「■登録のしかた(基本モード)」の手順3~5
   と同じ手順でリモコン暗証番号を登録します。

#### ■修正するには

手順1から登録をやり直す。

#### ■登録値を取り消すには

入力した登録値を取り消したいときは、(クリア)を押す。 入力された登録値は、空欄となります。

— 🌏 ワンポイント

● リモコン操作をしない場合は、登録は必要ありません。

● 暗証番号は、数値で4桁登録します。(3桁以下では 登録できません。)

## 10. セキュリティ機能を登録する

◎ リモコン回線に着信したとき、セキュリティ機能の使用の有無を登録します。

#### ■登録のしかた(基本モード)

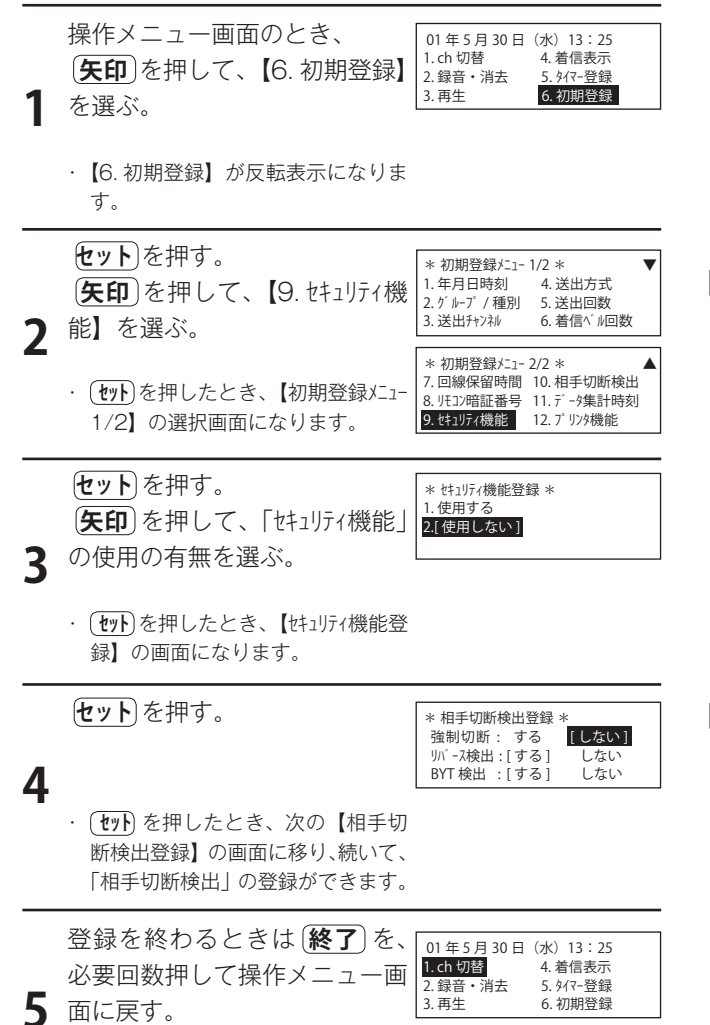

・1回押すごとに、前画面に戻ります。

## ■登録のしかた(選択モード)

- 1. 操作メニュー画面のとき、**矢印**を押して、【5. 初期登録】 を選ぶ。
- セットを押す。
   (矢印)を押して、【7. セキュリティ機能】を選ぶ。
- 左記の「■登録のしかた(基本モード)」の手順3~5 と同じ手順でセキュリティ機能の有無を登録します。

## ■登録のしかた(外部音源モード)

- 1. 操作メニュー画面のとき、(**矢印**)を押して、【5. 初期登録】 を選ぶ。
- (セット)を押す。
   (矢印)を押して、【6. セキュリティ機能】を選ぶ。
- 5. 左記の「■登録のしかた(基本モード)」の手順3~5
   と同じ手順でセキュリティ機能の有無を登録します。

#### ■修正するには

手順1から登録をやり直す。

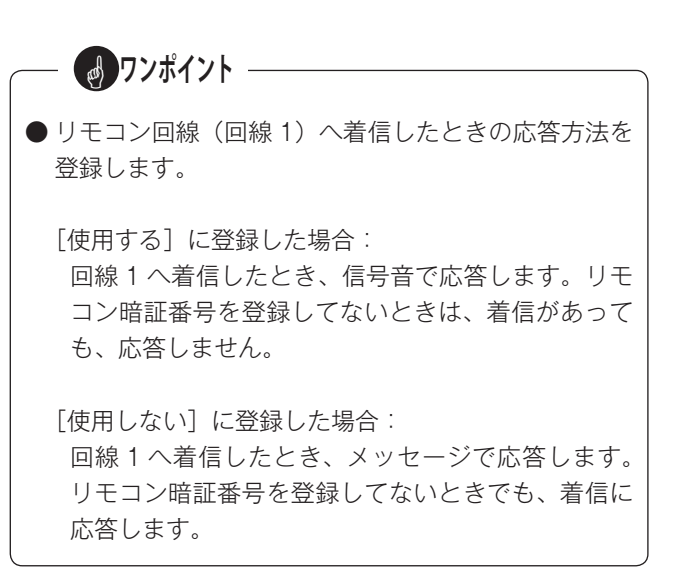

## 11. 相手切断検出を登録する

◎ 相手が電話を切ったとき、どの信号を有効にするかを登録します。

### ■登録のしかた(基本モード)

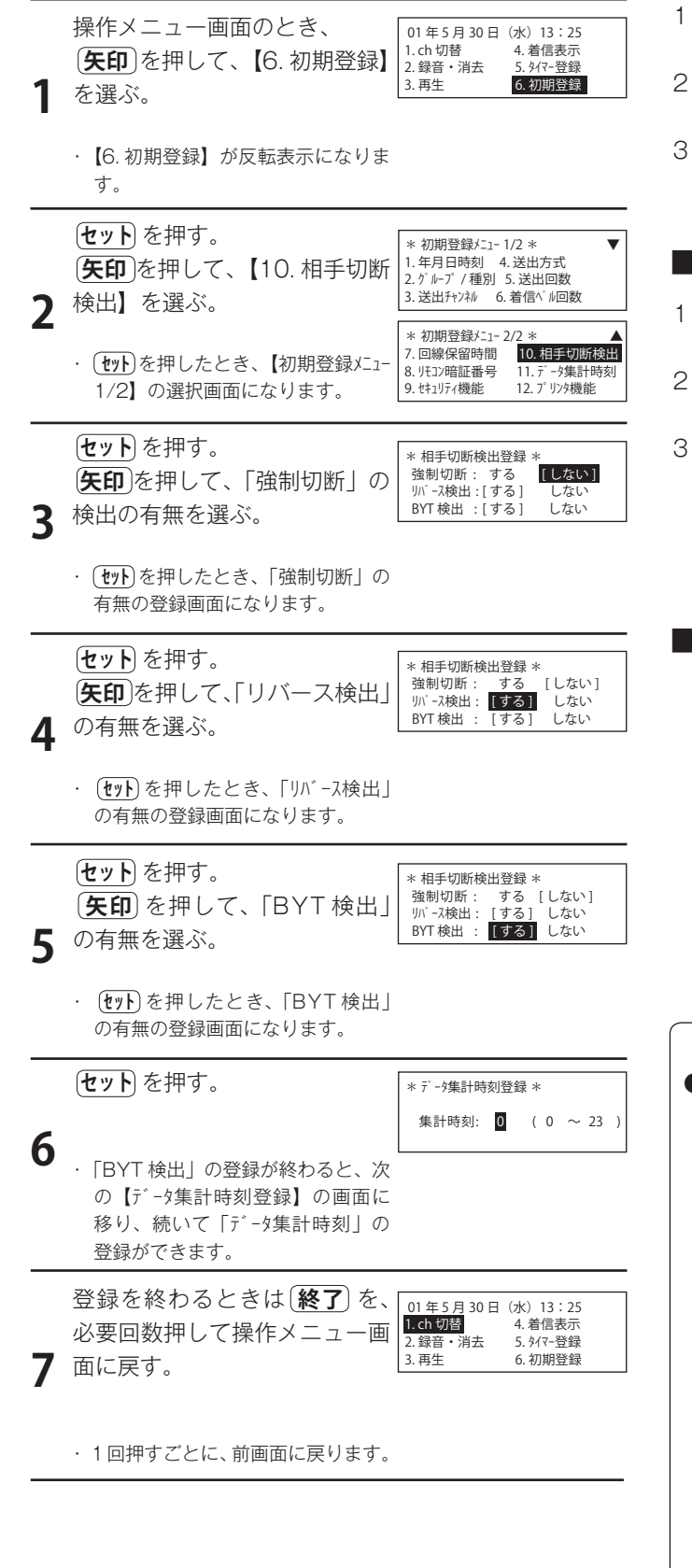

## ■登録のしかた(選択モード)

- 1. 操作メニュー画面のとき、(**矢印**)を押して、【5. 初期登録】 を選ぶ。
- 2. (セット) を押す。 (**矢印**)を押して、【8. 相手切断検出】を選ぶ。
- 左記の「■登録のしかた(基本モード)」の手順3~7 と同じ手順で相手切断検出を登録します。

### ■登録のしかた(外部音源モード)

- 1. 操作メニュー画面のとき、**矢印**を押して、【5. 初期登録】 を選ぶ。
- 2. (セット) を押す。 (**矢印**)を押して、【7. 相手切断検出】を選ぶ。
- 左記の「■登録のしかた(基本モード)」の手順3~7 と同じ手順で相手切断検出を登録します。

#### ■修正するには

手順1から登録をやり直す。

**リンポイント** 

- ●回線を切る条件を登録します。 強制切断:
  - ・[する] に登録すると、回線応答を解除したとき、メッ セージの区切りで、回線開放します。
  - ・[しない] に登録すると、メッセージ送出の登録条 件になったとき、回線開放します。

リバース検出:

相手が電話を切ったときに回線の極性が反転すること を、回線を切る信号として利用する/しないを登録し ます。

BYT 検出:

相手が電話を切ったとき、出力される話中信号を検出 したとき回線開放を「する」「しない」を登録します。

## 12. データ集計時刻を登録する

◎ 着信データを集計する区切り時刻を登録します。登録した時刻に、日計・週計・月計を自動的に印刷します。

■登録のしかた(基本モード) 操作メニュー画面のとき、 01年5月30日(水)13:25 1. ch 切替 4. 着信表示 (矢印)を押して、【6. 初期登録】 2. 録音・消去 5. 9/7-登録 6. 初期登録 3. 再生 を選ぶ。 【6. 初期登録】が反転表示になりま す。 セットを押す。 \* 初期登録メーュ-1/2 \* 1.年月日時刻 4. 送出方式 (**矢印**)を押して、【11.データ集計 5.送出回数 6.着信<~ i/回数 2. グループ / 種別 3. 送出チャンネル ?時刻】を選ぶ。 \* 初期登録メニュー 2/2 \* 7. 回線保留時間 10. 相手切断検出 · (**セット**)を押したとき、【初期登録メニュ-8.リモコン暗証番号 11.データ集計時刻 9. セキュリティ機能 1/2】の選択画面になります。 12. プリンタ機能 セットを押す。 \* データ隼計時刻登録 \* (10KEY)を押して、「時刻」を入 集計時刻: 0(0~23) 3 力する。 (ty)を押したとき、【データ集計時刻 登録】の画面になります。 セットを押す。 \* プリンタ機能登録 1/2 \* 4 · (セット)を押したとき、次の【プリンタ機 能登録】の画面に移り、続いて、 「プリンタ機能」の登録ができます。 登録を終わるときは 終了 を、 01年5月30日 (水) 13:25 1. ch 切替 4. 着信表示 必要回数押して操作メニュー画 2. 録音・消去 5 \$/7-登録 6. 初期登録 5 面に戻す。 3. 再生

・1回押すごとに、前画面に戻ります。

## ■登録のしかた(選択モード)

- 1. 操作メニュー画面のとき、 **矢印**を押して、【5. 初期登録】 を選ぶ。
- セット を押す。
   矢印 を押して、【9.データ集計時刻】を選ぶ。
- 左記の「■登録のしかた(基本モード)」の手順3~5 と同じ手順でデータ集計時刻を登録します。

## ■登録のしかた(外部音源モード)

- 1. 操作メニュー画面のとき、(**矢印**)を押して、【5. 初期登録】 を選ぶ。
- (セット)を押す。
   (矢印)を押して、【8.データ集計時刻】を選ぶ。
- 5. 左記の「■登録のしかた(基本モード)」の手順3~5
   と同じ手順でデータ集計時刻を登録します。

#### ■修正するには

手順1から登録をやり直す。

#### ■登録値を取り消すには

入力した登録値を取り消したいときは、(**クリア**)を押す。 入力された登録値は、空欄となります。

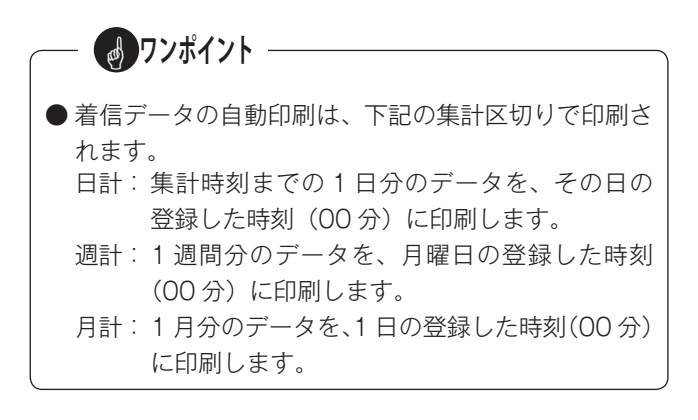

## 13. プリンタ機能を登録する

◎ 接続するプリンタと自動プリントアウトの条件を登録します。

## ■登録のしかた(基本モード)

|   | 操作メニュー画面のとき、       | 01年5月30日             | (水) 13:25            |
|---|--------------------|----------------------|----------------------|
|   | (矢印)を押して、【6. 初期登録】 | 1. ch 切替<br>2. 録音・消去 | 4. 着信表示<br>5. タイマー登録 |
| 1 | を選ぶ。               | 3. 再生                | 6. 初期登録              |
| • |                    |                      |                      |

 【6. 初期登録】が反転表示になりま す。

| 2 | <b>セット</b> を押す。<br>( <b>矢印</b> )を押して、【12.7 <sup>°</sup> リンタ機<br>能】を選ぶ。    | * 初期登録メニュー 1/2 * ▼<br>1. 年月日時刻 4. 送出方式<br>2. ゲ ルーブ / 種別 5. 送出回数<br>3. 送出チャフネル 6. 着信へ ル回数                                |
|---|---------------------------------------------------------------------------|----------------------------------------------------------------------------------------------------|
| 2 | · (セット)を押したとき、【初期登録メニュ-<br>1/2】の選択画面になります。                                | *初期登録/ニュ-2/2 *<br>7.回線保留時間 10.相手切断検出<br>8.以注27暗証番号 11.7 <sup>-</sup> -7集計時刻<br>9. セキュリティ機能 <b>12.7<sup>-</sup>07</b> 換額 |
| _ | <b>セット</b> を押す。 <ul> <li>(セット)を押したとき、【プリンタ機能登録 1/2】の登録画面になります。</li> </ul> | * ブリンウ機能登録 1/2 *<br>改頁 :有 [新] 行数 66<br>改行コード :CR [CR+LF]<br>ブリンチモード :PC-PR [ESC/P]                                      |

\* プリンタ機能登録 2/2 \*

自動プリンド701 時間計:[7] 無 週計:[有] 無 日計 :[7] 無 月計:[7] 無

録1/2】の登録画面になります。

#### ■改頁の登録

3

(矢印)を押して、「改頁」の有無 を選ぶ。 セットを押す。

#### ■改行コードの登録

(**矢印**)を押して、「改行コード」 を選ぶ。 セットを押す。

#### ■プリンタモードの登録

(矢印)を押して、「プリンタモー ド」を選ぶ。 (セット)を押す。

#### ■自動プリントアウトの登録

(矢印)を押して、「時間計」の印 刷の有無を選ぶ。 セットを押す。 以下、同様に、「日計→週計→ 月計」の順に、印刷の有無を登 録する。

 「月計」の登録が終わると、【初期 \* 初期登録メ⁻ュ- 2/2 \* 登録/ニュ-2/2】の登録画面に移り 7. 回線保留時間 10. 相手切断検出 11. データ集計時刻 12. プリンタ機能 3. リモコン暗証番号 ます。 9. セキュリティ機能

| 登録を終わるときは <b>終了</b> )を、 | 01年5月30日             | (水) 13:25            |
|-------------------------|----------------------|----------------------|
| 必要回数押して操作メニュー画          | 1. ch 切替<br>2. 録音・消去 | 4. 着信表示<br>5. タイマー登録 |
| 面に戻す。                   | 3. 再生                | 6. 初期登録              |

・1回押すごとに、前画面に戻ります。

### ■登録のしかた(選択モード)

- 1. 操作メニュー画面のとき、(矢印)を押して、(5. 初期登録) を選ぶ。
- 2. **セット**を押す。 (矢印)を押して、(10.7゚リンタ機能)を選ぶ。
- 3. 左記の「■登録のしかた(基本モード)」の手順3~4 と同じ手順でプリンタ機能を登録します。

## ■登録のしかた(外部音源モード)

- 1. 操作メニュー画面のとき、(矢印)を押して、(5. 初期登録) を選ぶ。
- 2. (**セット**)を押す。 (矢印)を押して、(9.7゚リンタ機能)を選ぶ。
- 3. 左記の「■登録のしかた(基本モード)」の手順3~4 と同じ手順でプリンタ機能を登録します。

## ■修正するには

手順1から登録をやり直す。

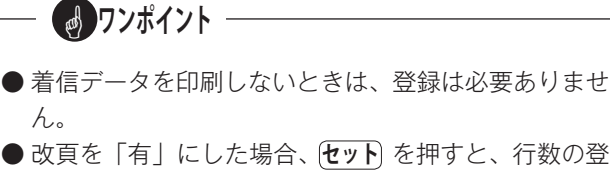

- 改頁を「有」にした場合、(セット) を押すと、行数の登 録になります。
  - 3~99行の範囲で登録できます。

4

初期登録をする

## メッセージを録音する

◎ 回線応答したとき送出するメッセージを録音します。

## 1. 録音の前に

### ■ 録音方法の種類

録音方法は、次の3種類あります。 ①マイクからの録音 ②外部音源(CD ラジカセなど)からのダビング録音 ③マイクと外部音源(CD ラジカセなど)とのミキシング録音

#### ● 外部機器の接続

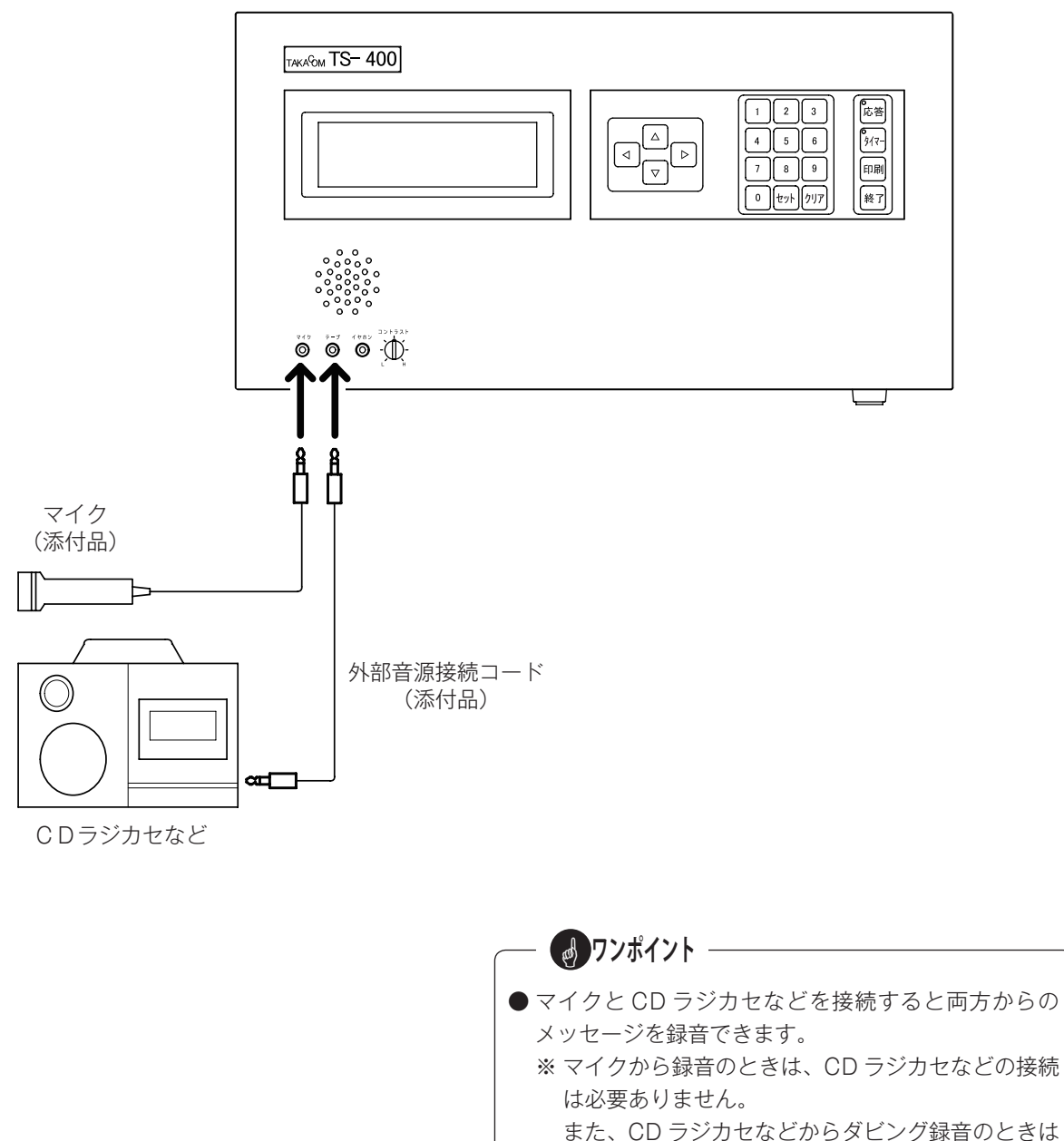

マイクの接続は必要ありません。

## ■ 録音メッセージについて

#### (1)録音容量

- ・標準 30 分です。 フラッシュメモリーボード(別売)の増設により、容 量を 60 分にすることができます。
- ・全チャンネルの録音時間の合計が、録音容量以下なら 各チャンネルの録音時間の制限はありません。

#### (2) メッセージの種類とチャンネル数

#### ●基本モード

- ・チャンネルは、ch1 ~ ch99 の 99ch あります。
- ・99ch のうち、各グループごとの前 ch および後 ch に必要なメッセージを録音します。

#### ●選択モード

- 次の3種類のメッセージがあります。
   ①案内メッセージ(ch10に固定)
   ②情報メッセージ(ch20~ch49の30ch)
   ③終了メッセージ(ch90固定)
- ・案内メッセージと情報メッセージ 30ch のうち必要 なメッセージを録音します。
   終了メッセージは、録音していないときは送出しま せん。

#### ●外部音源モード

- ・案内メッセージ(ch10に固定)の1種類です。
- ・案内メッセージは、録音していないときは送出しま せん。

#### (3)録音の画面表示

#### ●メモリ残時間

- ・録音可能時間が、[分:秒]で表示されます。
- ・録音が始まると秒単位で減算表示します。

#### ●録音時間

- ・メッセージ(ch)が選択されると、00秒が表示され ます。(すでに録音済みのときは、その録音時間が表 示されます。)
- ・録音が始まると、秒単位で加算表示します。

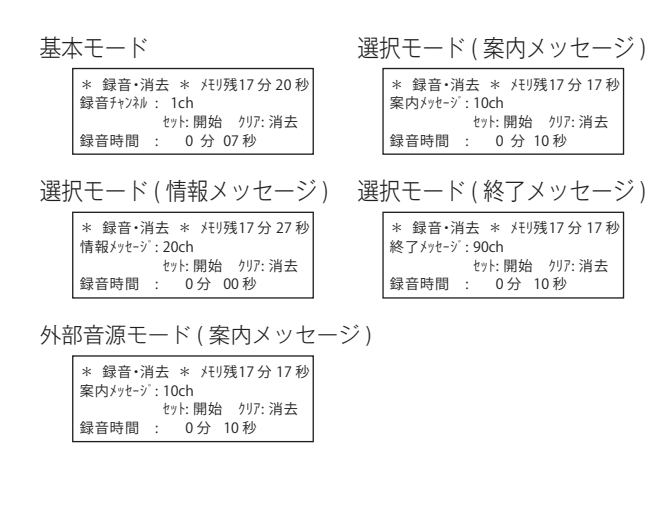

### - 選択モードのメッセージについて

選択モードは、電話をかけてきた人が聞きたいメッセージを選択します。メッセージの構成と選択のしかたは次のとおりです。

#### ●メッセージの構成

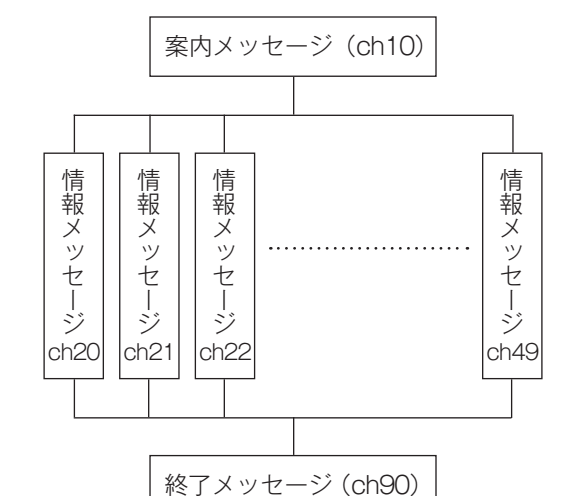

#### ●情報メッセージの選択のしかた

- 1. 電話機から電話をかけます。
  - ・本装置が自動応答し、案内メッセージを送出します。
     ・案内メッセージには、情報の内容と、そのダイヤル
  - 番号(チャンネル番号)を録音しておきます。
- 案内メッセージが聞こえたら、プッシュホンから選 択する情報メッセージに応じた2桁の選択番号(チャ ンネル番号)をダイヤルします。
  - ・選択番号:20~49
  - ・本装置は選択された情報メッセージを冒頭から送出します。
- 情報メッセージが聞こえている間に、他の選択番号 をダイヤルすると、その情報メッセージを聞くこと ができます。
  - 「10」をダイヤルすると、もう一度、案内メッセージを聞くことができます。
  - ・メッセージ終了後、約6秒間に選択番号をダイヤル しなかったときは、終了メッセージが聞こえた後、 電話が切れます。

- 🛃 ワンポイント

- マイクから録音するときは、約 10cm の位置で録音 してください。
- CD ラジカセなどから録音するときは、約 OdBm の 入力レベルで録音してください。本装置には、録音レ ベルの調節はありません。
- ●本装置は、再生の音量調節はできません。 イヤホン(市販品)をイヤホンジャックへ接続すると、 スピーカに代わって、イヤホンから再生音を聞くこと ができます。

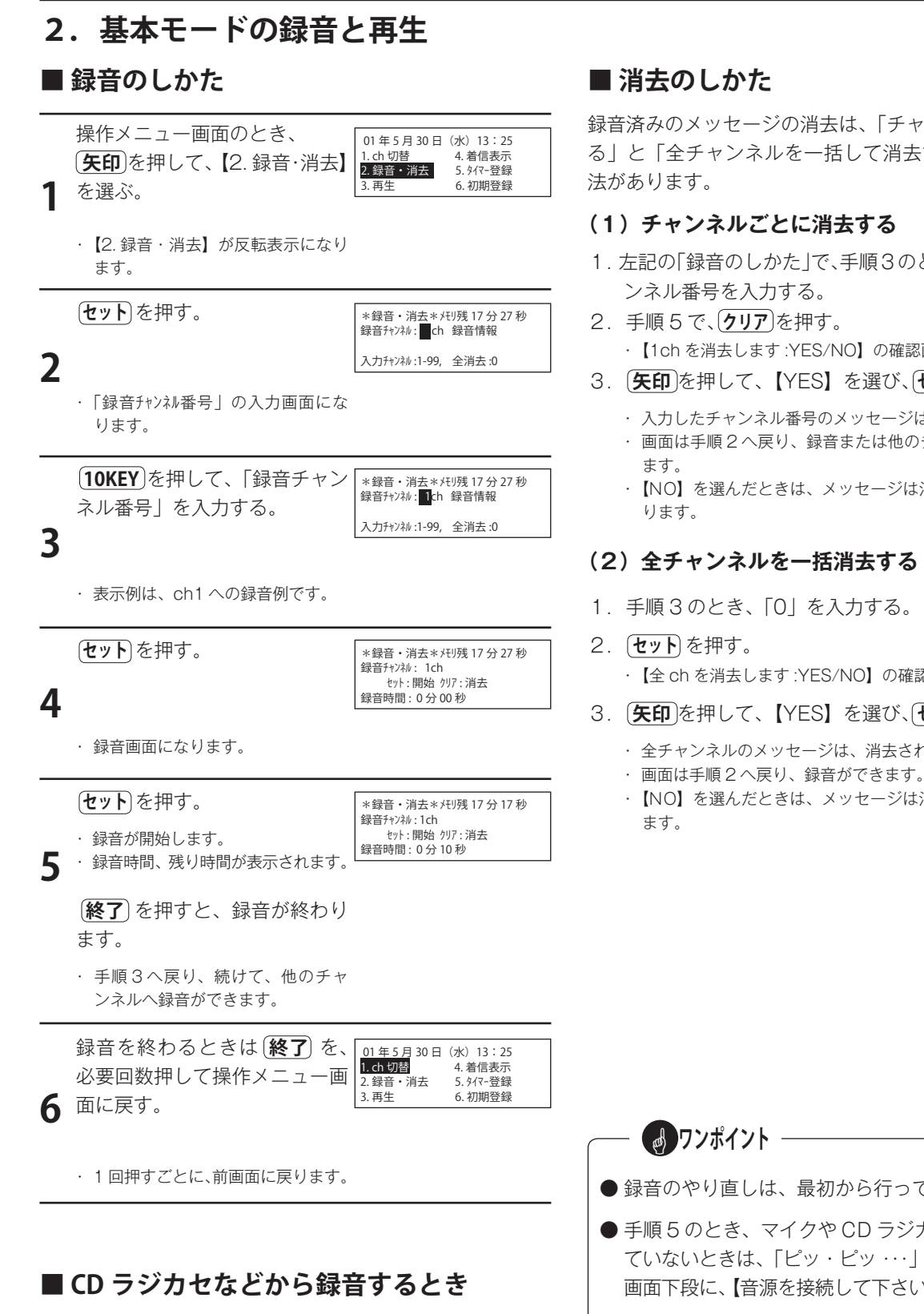

- 1. あらかじめ CD ラジカセなどへ、メッセージを録音し ておきます。
- 2. 手順1から順次操作し、手順5の前に、CD ラジカセ などを再生します。
  - スピーカから再生音がモニターできます。
- 3. メッセージの冒頭で、手順5へ進みます。

録音済みのメッセージの消去は、「チャンネルごとに消去す る」と「全チャンネルを一括して消去する」の二通りの方

- 1. 左記の「録音のしかた」で、手順3のとき、消去したいチャ
  - ・【1chを消去します:YES/NO】の確認画面が表示されます。
- 3. (矢印)を押して、【YES】を選び、(セット)を押す。
  - 入力したチャンネル番号のメッセージは、消去されます。
  - ・ 画面は手順2へ戻り、録音または他のチャンネルの消去ができ
  - 【NO】を選んだときは、メッセージは消去されず、手順2へ戻

・【全 ch を消去します:YES/NO】の確認画面が表示されます。

- 3. (**矢印**)を押して、【YES】を選び、(セット)を押す。
  - ・全チャンネルのメッセージは、消去されます。

  - 【NO】を選んだときは、メッセージは消去されず手順2へ戻り

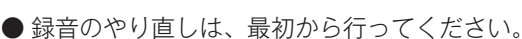

- 手順5のとき、マイクや CD ラジカセなどが接続され ていないときは、「ピッ・ピッ・・・」という音が聞こえ、 画面下段に、【音源を接続して下さい】と表示されます。
- ●手順4のとき、入力したチャンネル番号が録音済み のときは、その録音時間が表示されます。 そのまま録音すると、古いメッセージは消去され、新 しいメッセージに吹き替えられます。
- 手順5のとき、メモリーの残り時間がないときは、 「ピッ・ピッ・・・」という音が聞こえ、録音できません。

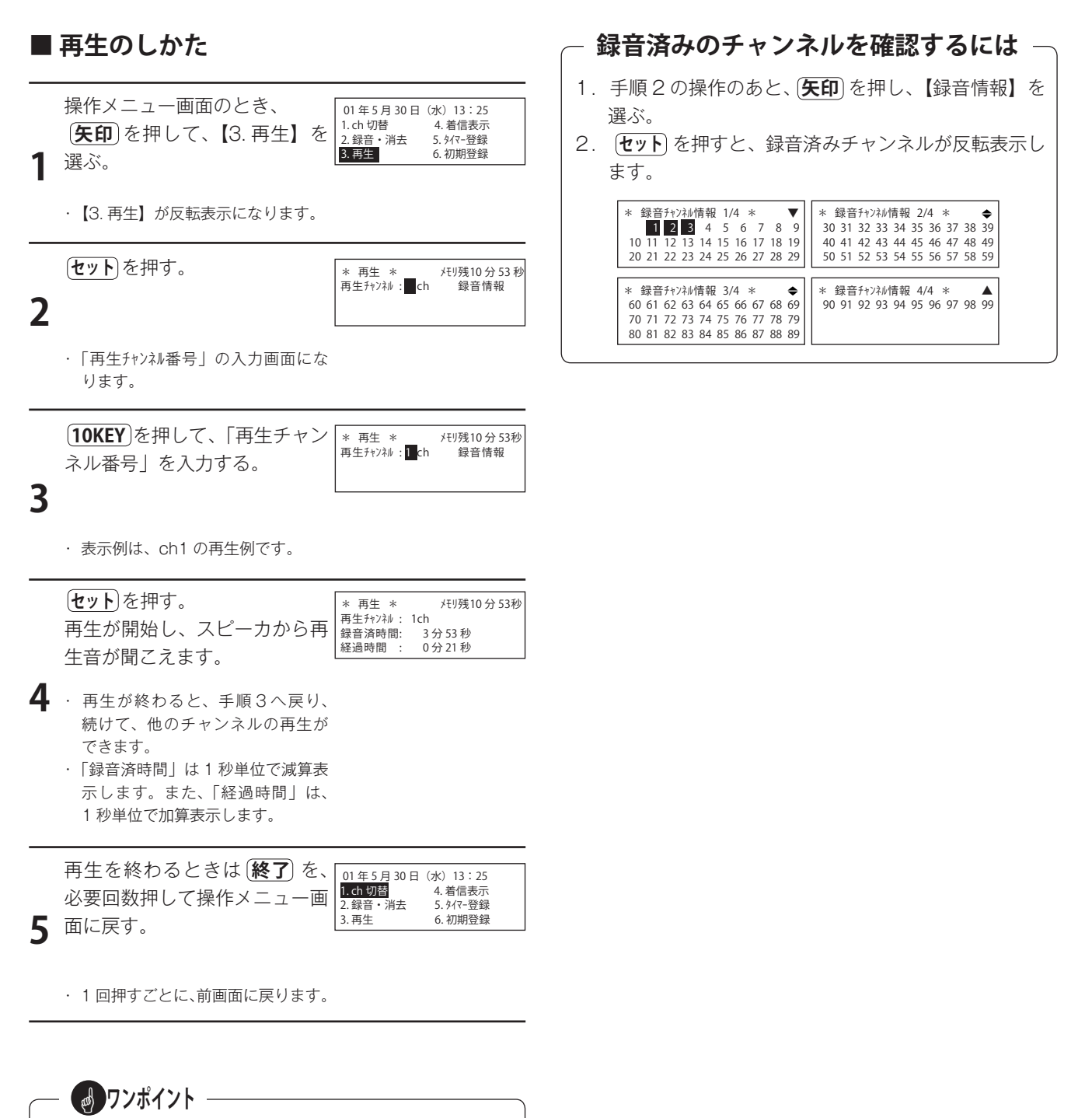

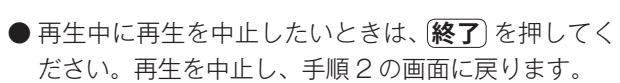

## 3. 選択モードの録音と再生

◎ 選択モードでお使いのときは、「案内メッセージ」・「情報メッセージ」・「終了メッセージ」のメッセージ録音が必要です。

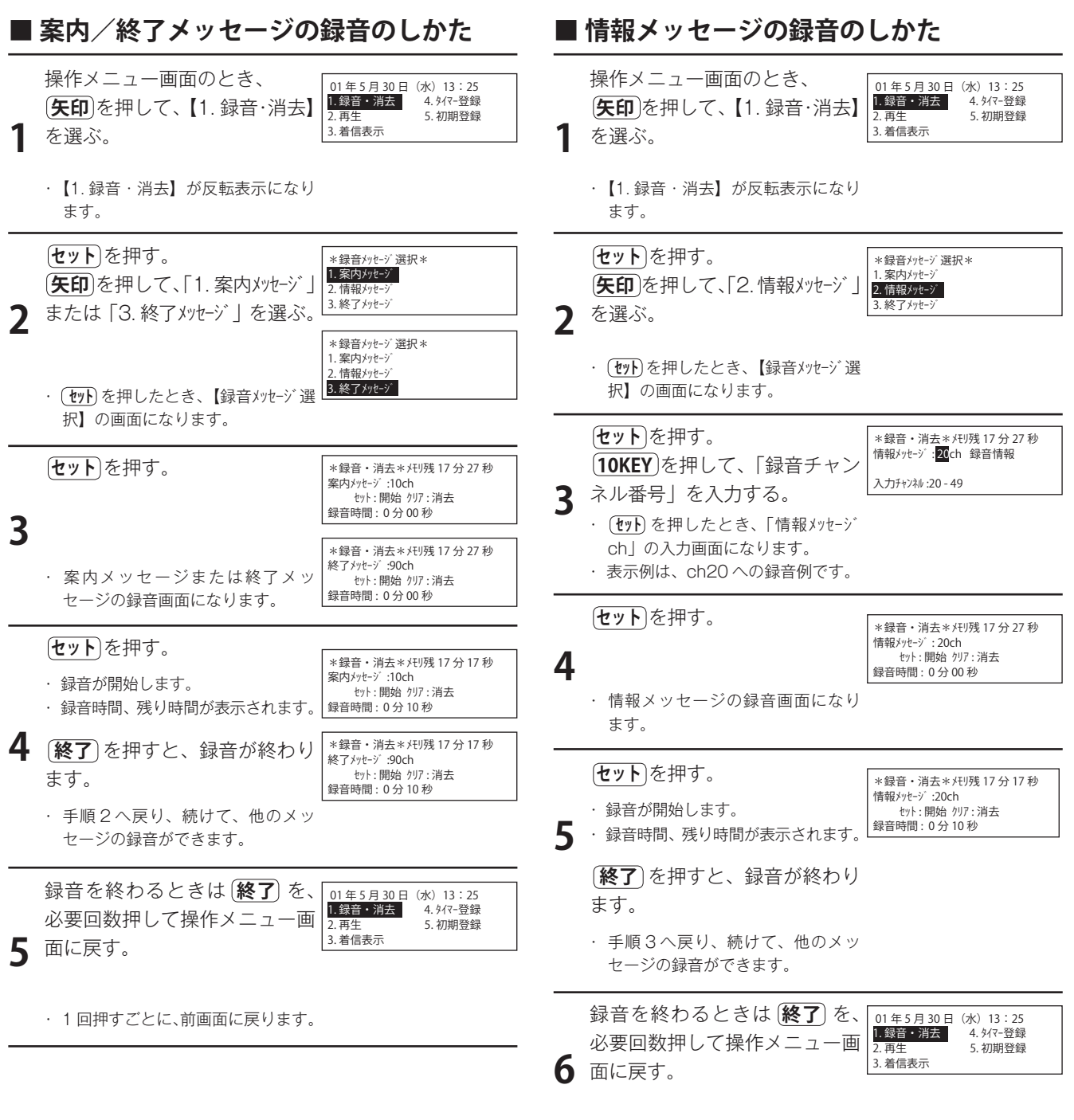

1回押すごとに、前画面に戻ります。

## ■ CD ラジカセなどから録音するとき

- あらかじめラジカセなどへ、メッセージを録音してお きます。
- 2. 手順1から順次操作し、手順5の前に、ラジカセなど を再生します。
  - ・スピーカから再生音がモニターできます。
- 3. メッセージの冒頭で、手順5へ進みます。

## ■ CD ラジカセなどから録音するとき

- あらかじめ CD ラジカセなどへ、メッセージを録音しておきます。
- 手順1から順次操作し、手順4の前に、CD ラジカセ などを再生します。
  - ・スピーカから再生音がモニターできます。
- 3. メッセージの冒頭で、手順4へ進みます。

### 

- 1. 手順3の操作のあと、(**矢印**)を押し、【録音情報】を 選ぶ。
- セット を押すと、録音済みチャンネルが反転表示し ます。

\* 録音升ンンネレ情報 \* 20 21 22 23 24 25 26 27 28 29 30 31 32 33 34 35 36 37 38 39 40 41 42 43 44 45 46 47 48 49

## **クンポイント**

- 録音のやり直しは、最初から行ってください。
- ●案内/終了メッセージのときは手順4、また、情報メッセージのときは手順5のとき、マイクやラジカセなどが接続されていないときは、「ピッ・ピッ・・・」という音が聞こえ、画面下段に、【音源を接続して下さい】と表示されます。
- ●案内/終了メッセージのときは手順3、また、情報メッセージのときは手順4のとき、入力したチャンネル番号が録音済みのときは、その録音時間が表示されます。そのまま録音すると、古いメッセージは消去され、新しいメッセージに吹き替えられます。
- ●案内/終了メッセージのときは手順4、また、情報メッセージのときは手順5のとき、メモリーの残り時間がないときは、「ピッ・ピッ・・・」という音が聞こえ、録音できません。

## ■ 案内/終了メッセージの消去のしかた

- 1. 前ページの「案内/終了メッセージの録音のしかた」 で手順4のとき、(**クリア**)を押す。
  - 【10ch を消去します:YES/NO】または【90ch を消去します:YES/NO】の確認画面が表示されます。
- 2. **矢印**を押して、【YES】を選び、セットを押す。
  - ・ 案内または終了メッセージが、消去されます。
  - ・ 消去が終わると、画面は手順2へ戻ります。
  - 【NO】を選んだときは、メッセージは消去されず、手順2へ戻ります。

## ■ 情報メッセージの消去のしかた

- 1. 前ページの「情報メッセージの録音のしかた」で、手順5で、(クリア)を押す。
  - ・【20ch を消去します:YES/NO】の確認画面が表示されます。
- 2. **矢印**を押して、【YES】を選び、**セット**を押す。
  - ・指定されたチャンネルのメッセージが、消去されます。
     ・ 画面は手順3へ戻ります。
  - 【NO】を選んだときは、メッセージは消去されず、手順3へ戻ります。

### ■ 再生のしかた

#### (1)案内/終了メッセージの再生

- 1. 操作メニュー画面のとき、(**矢印**)を押して、【2. 再生】 を選ぶ。
  - ・【2.再生】が反転表示になります。
- 2. **セット**を押す。

・【再生メッセージ選択】の画面になります。

(**矢印**)を押して、「1.案内メッセージ」または「3.終了メッセー ジ」を選ぶ。

- 3. セットを押すと、再生が開始します。
  - ・再生が終わると、手順2へ戻り、続けて、他のメッセージの再 生ができます。
  - ・「録音済時間」は1秒単位で減算表示します。また、「経過時間」 は、1秒単位で加算表示します。

案内メッセージ \*再生\* メFU残 10分53秒 案内メッヒージ:10ch 録音済時間:3分53秒 経過時間:0分21秒 終了メッセージ \*再生\* パ刊残10分53秒 終了パセージ:90ch 録音済時間:3分53秒 経過時間:0分21秒

#### (2) 情報メッセージの再生

1. 操作メニュー画面のとき、(矢印)を押して、【2. 再生】 を選ぶ。

・【2.再生】が反転表示になります。

- セット)を押す。

   【再生メッセージ選択】の画面になります。
   (**矢印**)を押して、「2. 情報メッセージ」を選ぶ。
- (セット)を押す。
   ・「再生チャンネル番号」の入力画面になります。

(**10KEY**)を押して、「再生チャンネル番号」を入力する。

- 4. (**セット**)を押すと、再生が開始します。
  - ・再生が終わると手順3へ戻り、続けて他のチャンネルの再生が できます。
  - ・「録音済時間」は1秒単位で減算表示します。また、「経過時間」 は、1秒単位で加算表示します。

情報メッセージ \*再生\* パリ残10分53秒 情報ナャンネル :20ch 録音済時間 :3分53秒 経過時間 :0分21秒

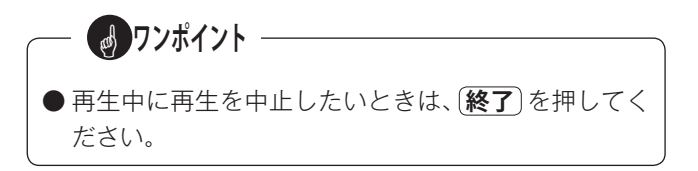

## 4. 外部音源モードの録音と再生

◎ 外部音源を送出する前に送出する案内メッセージを録音します。

#### ■ 録音のしかた

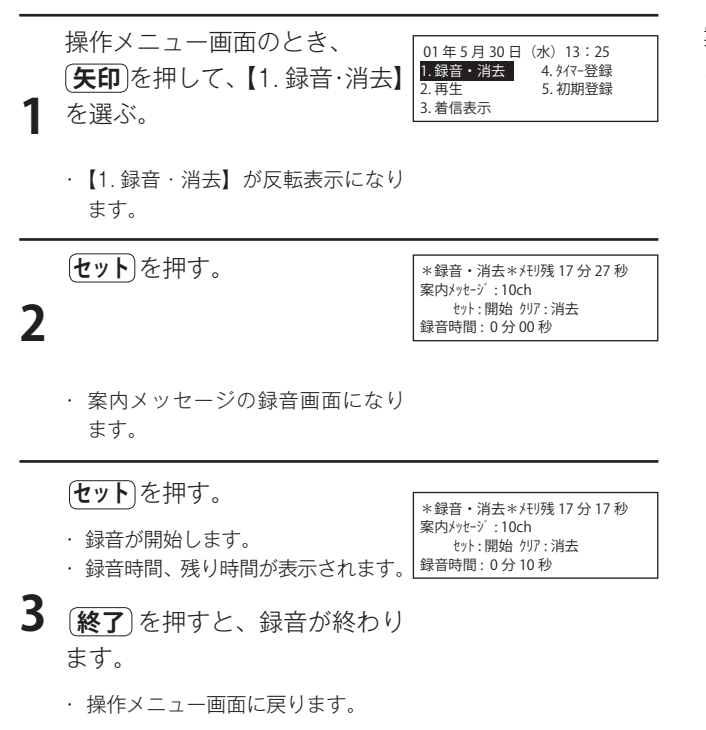

## ■ CD ラジカセなどから録音するとき

- あらかじめ CD ラジカセなどへ、メッセージを録音しておきます。
- 手順1から順次操作し、手順3の前に、CD ラジカセ などを再生します。
  - スピーカから再生音がモニターできます。
- 3. メッセージの冒頭で、手順3へ進みます。

## ■ 消去のしかた

- 上記「録音のしかた」の手順3で、(クリア)を押す。
   【10ch を消去します:YES/NO】の確認画面が表示されます。
- 2. **矢印**を押して、【YES】を選び、セットを押す。
  - ・案内メッセージが、消去されます。
  - 消去が終わると、画面は手順1へ戻ります。
  - 【NO】を選んだときは、メッセージは消去されず、手順2へ戻ります。

### ■ 再生のしかた

案内メッセージまたはテープジャックへ接続した外部音源 を再生して確認します。

#### (1) 案内メッセージの再生

- 1. 操作メニュー画面のとき、(**矢印**)を押して、【2. 再生】 を選ぶ。
  - 【2.再生】が反転表示になります。
- (セット)を押す。
   ・「案内メッセージ/外部音源」の選択画面になります。
   (矢印)を押して、「案内メッセージ」を選ぶ。
- セット を押すと、再生が開始します。
   ・ 再生が終わると、手順2へ戻ります。
   ・ 「録音済時間」は1秒単位で減算表示します。また、「経過時間」
  - ・ 「録首済時間」は 1 秒単位 (派募表示します。また、 | 経過時間」 は、 1 秒単位で加算表示します。

#### (2) 外部音源の再生

- 1. 操作メニュー画面のとき、(**矢印**)を押して、【2. 再生】 を選ぶ。
  - 【2.再生】が反転表示になります。
- (セット)を押す。

   「案内メッセージ/外部音源」の選択画面になります。
   (矢印)を押して、「外部音源」を選ぶ。
- セットを押すと、再生が開始します。
   終了を押すと、再生が終わります。
   ・再生が終わると、手順2へ戻ります。

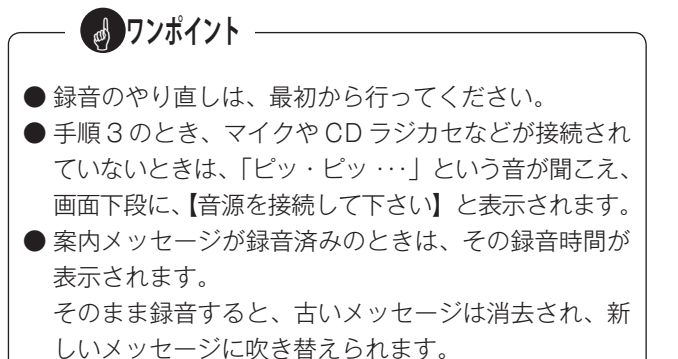
# プログラムタイマーを登録する

# 1. プログラムタイマーについて

次の手順で、1年間の応答計画をたてます。

| プログラム名  | 登録内容                                                                                                    |
|---------|----------------------------------------------------------------------------------------------------|
| 1 日パターン | <ul> <li>1年間に必要な1日パターンを計画します。最大15パターン(基本モードでお使いのときは、<br/>グループ共通)まで作成できます。</li> <li>登録内容は:</li> <li>・基本モードの場合は、何時何分にどのチャンネルのメッセージで応答し、また、何時何分<br/>に応答停止にするかを時系列で登録します。</li> <li>・選択/外部音源モードの場合は、何時何分に応答にセットし、何時何分に応答停止にする<br/>かを時系列で登録します。</li> <li>この1日パターンを、以下の各プログラムに割り付けることで、そのプログラムに従って自<br/>動応答します。</li> </ul> |
| 週間プログラム | ● 1 週間の各曜日に、どの「1 日パターン」で応答させるか、を登録します。年間を通じた自動応答の基本になります。                                                                                                    |
| 変則プログラム | ● 第何回目の何曜日に、どの「1日パターン」で応答させるか、を登録します。<br>例えば、第1と第2の土曜日は休日のため、毎週、他の土曜日とは別の1日パターンで応<br>答させるときに登録します。                                                                                                    |
| 祝日プログラム | <ul> <li>● 国民の祝日には、どの「1 日パターン」で応答させるか、を登録します。</li> <li>● 国民の祝日以外に、月日の固定日で11 日分、変動日で10 日分を祝日として追加登録する<br/>ことができます。(変動日とは、「何月の第何回目の何曜日」は祝日として応答します。)</li> </ul>                                                                                                    |
| 休日プログラム | <ul> <li>●祝日とは別に、特定日または特定期間を休日として、最大50ステップ分、どの「1日パターン」で応答させるか、を登録します。</li> <li>例えば、12月28日~12月31日、1月1日~1月5日は、正月休みとして、祝日以外の休日として登録することができます。</li> <li>●休日プログラムは、登録した1日パターンで、毎年、繰り返し応答します。</li> </ul>                                                                                                    |
| 臨時プログラム | <ul> <li>●祝日や休日とは別に臨時休業などにより、特定日または特定期間を臨時として、最大50ステップ分、どの「1日パターン」で応答させるか、を登録します。</li> <li>●特定日または特定期間が過ぎれば、以後、元のプログラムに戻って、応答します。</li> </ul>                                                                                                    |

# 優先度について プログラムには、優先度があります。その日が、他のプログラムに該当しているときは、優先度の高いプログラム 休日プログラム・協会での高いプログラム 休日プログラム・協会できます。 パターン番号とスラクログラム→(2)休日プログラム→(3)祝日プログラム 各種プログラムの動のプログラムの動のプログラム表を活

- 休日プログラム・臨時プログラムは合計で最大 50 ス テップ登録できます。
- パターン番号とステップの動作イメージについては、 P.72 の記入例を参照してください。
- 各種プログラムの動作計画については、P.71 ~ P.76 のプログラム表を活用することを推奨します。

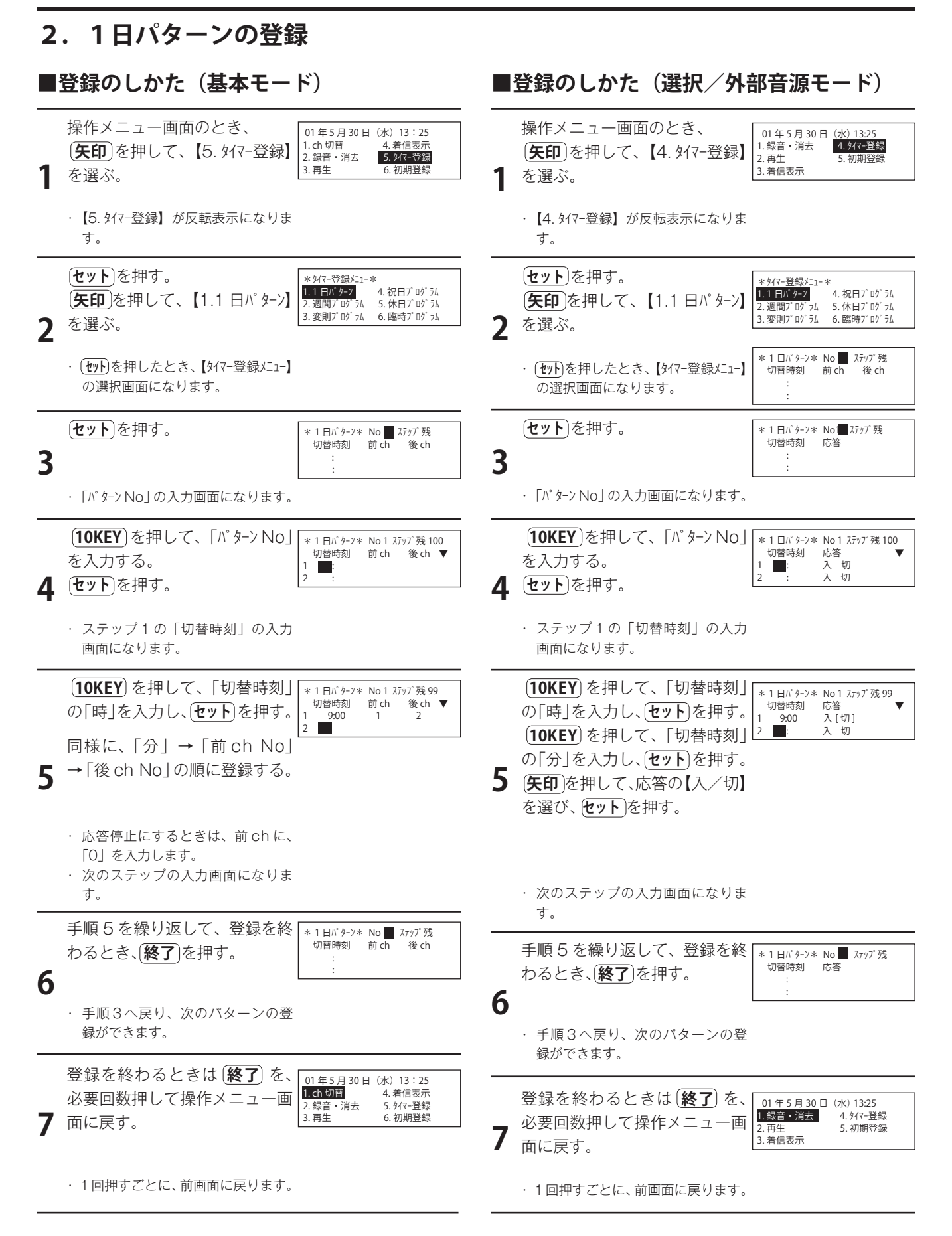

#### ■修正するには

手順1から登録をやり直す。

#### ■登録値を取り消すには

入力した登録値を取り消したいときは、(**クリア**)を押す。 入力された登録値は、空欄となります。

#### ■1ステップの登録を削除するには

- 1. 矢印 を押して、削除したいステップの「切替時刻」または応答の「入/切」を選ぶ。
- 2. **クリア**を押す。
- 3. **クリア**を押す。
- 4. **セット**を押す。
  - ・1ステップ分の登録値が削除されます。

#### ■ステップを追加するには

最終ステップに、手順1から追加登録します。 自動的に、時刻順に並べ替えます。

#### ■1日パターンについて

1日パターンに、何時何分にどのチャンネルのメッセージで応答し、また何時何分に応答停止するかを登録します。 登録した1日パターンを、各曜日・祝日に割り当てて本装置の動作を決めます。 以下は1日パターンの登録例です。

| ):00<br>L                                                            |                        | 8:45               | 5 17:30 24                                                      |
|----------------------------------------------------------------------|------------------------|--------------------|-----------------------------------------------------------------|
| 1 c                                                                  | ch で<br>芯答             |                    | <b>停止</b><br>(業務時間) 2ch+3ch 7<br>応答                             |
|                                                                      |                        |                    |                                                                 |
| 記の内容                                                                 | 容で作り                   | 成した.               | パターン:                                                           |
| こ記の内容                                                                | <b>容で作</b> /           | 或した.<br>1日ハ        | パターン:<br>パターン No1                                               |
| -記の内容<br>切替時刻                                                        | 容で作り<br>前 ch           | 式した<br>1日ハ<br>後 ch | パターン:<br>パターン No1<br>コメント                                       |
| <ul> <li>記の内容</li> <li>切替時刻</li> <li>00:00</li> </ul>                | 容で作り<br>前 ch           | 成した<br>1日ハ<br>後 ch | パターン:<br>パターン No1<br>コメント<br>0時から 1ch で応答                       |
| <ul> <li>記の内容</li> <li>切替時刻</li> <li>00:00</li> <li>08:45</li> </ul> | 容で作)<br>前 ch<br>1<br>0 | 成した<br>1日ハ<br>後 ch | パターン:<br><sup>パ</sup> ターン No1<br>コメント<br>0時から1chで応答<br>8時45分に停止 |

| か作の例                                                                  | :                          |                           |                                    |                                                    |                             |          |
|-----------------------------------------------------------------------|----------------------------|---------------------------|------------------------------------|----------------------------------------------------|-----------------------------|----------|
| ):00<br>L                                                             | 5:00<br>I                  |                           | 12:00                              |                                                    | 22:                         | 00 24:00 |
| 3chで                                                                  |                            | 1chで<br>広次                | 5                                  | 2ch 7                                              | 5                           | 3chで     |
| <u> 心合</u><br>上記の内容                                                   |                            | <u><br/>心合</u><br>成した/    | パターン                               | <u> 心合</u> /:                                      |                             | 応答       |
| <u>し</u> 心音<br>上記の内容                                                  | 客で作り                       | 成日<br>成した/<br>1日パ         | パターン<br>パターン                       | 水合<br>/:<br>No1                                    |                             |          |
| <ul><li>し が合</li><li>上記の内容</li><li>切替時刻</li></ul>                     | 」<br>容で作<br>が<br>ch        | 加合<br>成した/<br>1日パ<br>後 ch | パターン                               | ル合<br>/:<br>No1<br>コメン                             | ント                          |          |
| <ul> <li>二二〇〇〇</li> <li>二〇〇〇</li> </ul>                               | 容で作<br>前 ch<br>3           | が合<br>成した/<br>1日パ<br>後 ch | パターン<br>パターン<br>0時か                | ル合<br>ノ:<br>No1<br>コメン<br>ら 3ch で                  | ント                          | _ 応答 _   |
| <ul> <li>二記の内報</li> <li>切替時刻</li> <li>00:00</li> <li>05:00</li> </ul> | 容で作<br>前 ch<br>3<br>1      | が合<br>成した/<br>1日パ<br>後 ch | パターン<br>パターン<br>の時か<br>5時か         | <u>NO1</u><br>コメン<br>ら 3ch で<br>ら 1ch で            | レト<br>応答<br>応答              | _ 応答 _   |
| 上記の内<br>初<br>都時刻<br>00:00<br>05:00<br>12:00                           | 容で作<br>前 ch<br>3<br>1<br>2 | が合<br>成した/<br>1日パ<br>後 ch | パターン<br>パターン<br>0時か<br>5時か<br>12時が | バタ<br>No1<br>コメン<br>ら 3ch で<br>から 2ch <sup>-</sup> | レト<br>応<br>落<br>で<br>応<br>客 |          |

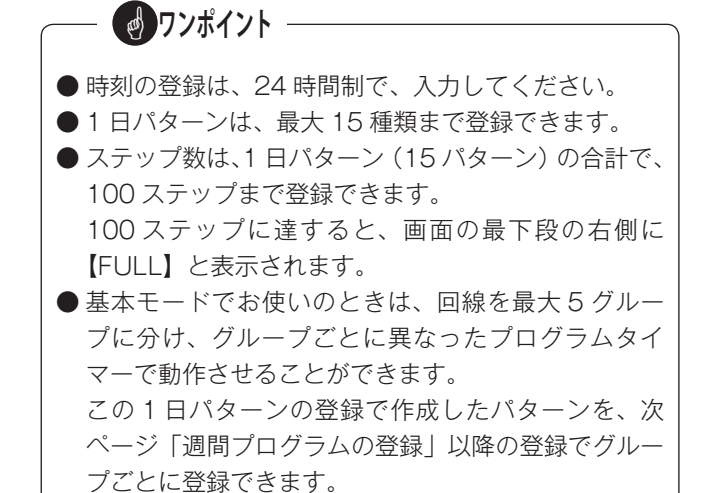

# 3. 週間プログラムの登録

## ■登録のしかた(基本モード)

|   |                                                                                                    | . /                                                                                                    |                                                                            |
|---|----------------------------------------------------------------------------------------------------|----------------------------------------------------------------------------------------------------|----------------------------------------------------------------------------|
| 1 | 操作メニュー画面のとき、<br>(矢印)を押して、【5. タイマ-登録】<br>を選ぶ。<br>・【5. タイマ-登録】が反転表示になりま<br>す。                                                                                    | 01年5月30日(水)13:25       1.ch切替     4.着信表示       2.録音・消去     5.外マ-登録       3.再生     6.初期登録                                               | <ol> <li>操作メニュ<br/>を選び、<br/>*【タイマー登録</li> <li>(ケロ)を押<br/>*日曜日の「</li> </ol> |
| 2 | <ul> <li>セットを押す。</li> <li>(矢印)を押して、【2. 週間プロ<br/>か ラム】を選ぶ。</li> <li>・(セトを押したとき、【タイマー登録メニュー】<br/>の選択画面になります。</li> </ul>                                          | * 9/(?-登録メニュー*<br>1.1 日バターン 4.祝日ブログラム<br>2.週間ブログラム<br>3.変則ブログラム 6.臨時ブログラム                                                              | 3. 以下、左証<br>~6と同し                                                          |
| 3 | セット)を押す。                                                                                                    | * 週間プログラム * G No ▋<br>曜:日月火水木金土<br>P:                                                                                                  | ■修正する<br>手順1から登                                                            |
| 4 | <ul> <li>・「グループNo」の入力画面になります。</li> <li>(10KEY)を押して、「グループNo」を入力する。</li> <li>(セット)を押す。</li> <li>・ 日曜日の「1日パターンNo」の入力<br/>画面になります。</li> </ul>                      | *週間ブロ <sup>*</sup> 込 * G No 1<br>曜:日月火水木金土<br>P: <b>優</b> 停停停停停                                                                        | ■登録値を<br>入力した登録<br>入力された<br>正しい「パター                                        |
| 5 | <ul> <li>(10KEY)を押して、日曜日の「1</li> <li>日パターン No」を入力し、セット</li> <li>を押す。</li> <li>同様に、「月→火→水→木→金</li> <li>→土」の順に登録する。</li> <li>・ 手順4へ戻り、次のグループの登録ができます。</li> </ul> | *週間 <sup>*</sup> ロウ <sup>*</sup> 元 * G No1<br>曜:日月火水木金土<br>P:1停停停停停停停<br>*週間 <sup>*</sup> ロウ <sup>*</sup> 元 * G No1<br>曜:日月火水木金土<br>P: |                                                                            |
| 6 | 登録を終わるときは( <b>終了</b> )を、<br>必要回数押して操作メニュー画<br>面に戻す。<br>・1回押すごとに、前画面に戻ります。                                                                                      | 01 年 5 月 30 日 (水) 13:25         1.ch 切替       4.着信表示         2.錄音・消去       5. 外(~登録         3.再生       6. 初期登録                         |                                                                            |

## ■登録のしかた(選択/外部音源モード)

- ー画面のとき、(**矢印**)を押して、【4. タイマー登録】 ットを押す。 みニュー】の選択画面になります。
- して、【2.週間プログラム】を選び、 セット)を押す。 1日パターン No」の入力画面になります。
- 2「■登録のしかた(基本モード)」の手順5 ご操作をします。

には

登録をやり直す。

#### 取り消すには

録値を取り消したいときは、 **クリア**)を押す。 登録値は、空欄となります。 シNo」または「O(停止)」を入力してください。

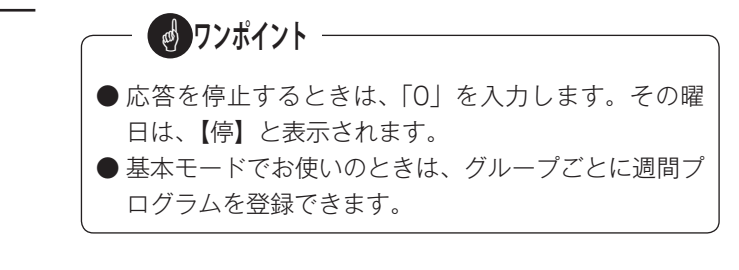

# 4. 変則プログラムの登録

#### ■登録のしかた(基本モード)

操作メニュー画面のとき、 01年5月30日(水)13:25 1. ch 切替 4. 着信表示 (矢印)を押して、【5. タイマ-登録】 2. 録音・消去 5. タイマー登録 3. 再生 6. 初期登録 1 を選ぶ。 【5. タイマー登録】が反転表示になりま す。 セットを押す。 \*\$47-登録メニュ-\* 1.1日パターン 2.週間プログラム 5.休日プログラム (矢印)を押して、【3. 変則プロ 
 2.週間プログラム
 5.休日プログラム

 3.変則プログラム
 6.臨時プログラム
 **7** グラム】を選ぶ。 · (ty)を押したとき、【タイマ-登録メニュ-】 の選択画面になります。 ■修正するには セットを押す。 \* 変則プログラム1/3 \* G No**』▼** 曜:日月火水木金 1: 3 2: 「グループ No」の入力画面になり ます。 (**10KEY**)を押して、「グループ \* 変則プログラム1/3 \* G No 1 ▼ 曜: 日月火水木金土 No」を入力する。 セットを押す。 4 セットを押す。 ・ 第1回目の日曜日の「1日パターン No」の入力画面になります。 (**矢印**)を押して、何回目の曜日 \* 変則プログラム1/3 \* G № 1 ▼ 曜: 日月火水木金 ± を選ぶ。 (**10KEY**)を押して、「1日パターン No」を入力し、(**セット**)を押す。 5 同様に、他の何回目の曜日へ「1 日パターン No」を登録する。 必要な登録が終わると、 を押す。 ・ 手順4に戻り、次のグループの登 録ができます。 登録を終わるときは **終了** を、 01 年 5 月 30 日 (水) 13:25 1. ch 切替 4. 着信表示 必要回数押して操作メニュー画 2. 録音・消去 5.タイマー登録 6 面に戻す。 6 初期登録 ・1回押すごとに、前画面に戻ります。

#### ■登録のしかた(選択/外部音源モード)

- 1. 操作メニュー画面のとき、(矢印)を押して、【4. タイマー登録】 を選び、セットを押す。 ·【タイマ-登録メニュ-】の選択画面になります。
- 2. (矢印)を押して、(3.変則プログラム)を選び、セット)を押す。 \*日曜日の「1日パターンNo」の入力画面になります。
- 3. 以下、左記「■登録のしかた(基本モード)」の手順5 ~6と同じ操作をします。

手順1から登録をやり直す。

#### ■登録値を取り消すには

入力した登録値を取り消したいときは、(**クリア**)を押し、 入力された登録値は、空欄となります。

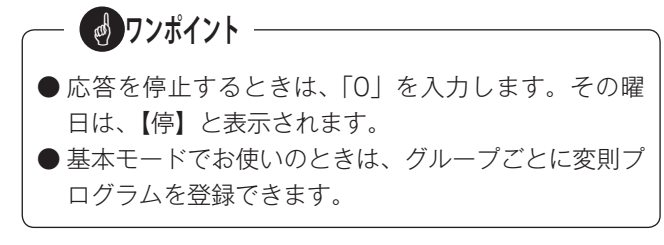

# 5.祝日プログラムの登録

#### ■登録のしかた(基本モード)

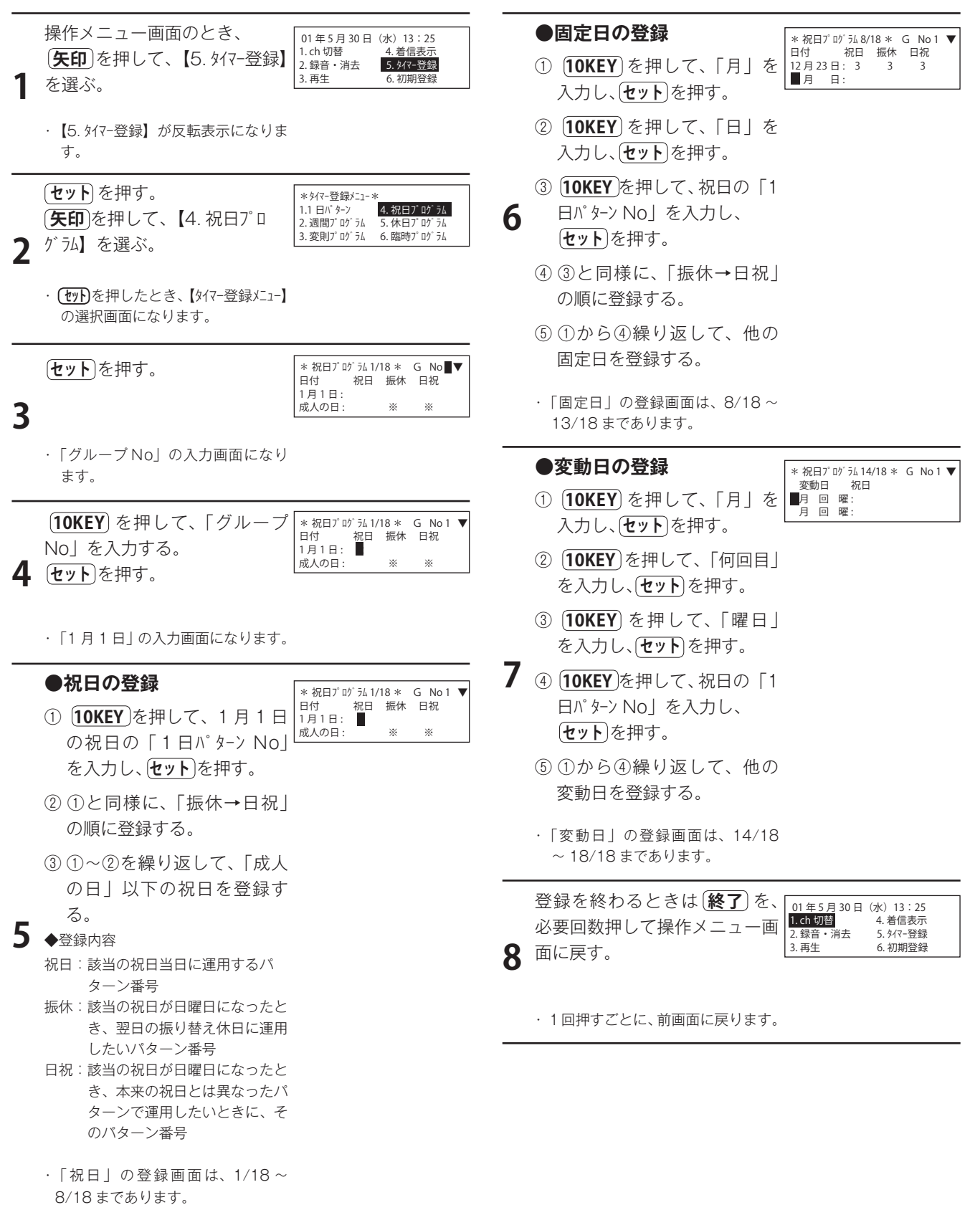

#### ■登録のしかた(選択/外部音源モード)

- 操作メニュー画面のとき、矢印を押して、【4. タイマ-登録】
   を選び、セットを押す。
   【タイマ-登録メニュ-】の選択画面になります。
- (矢印)を押して、【4.祝日プログラム】を選び、(セット)を押す。
   1月1日で、祝日の「1日パターンNo」の入力画面になります。
- 3.以下、左記「■登録のしかた(基本モード)」の手順5 ~8と同じ操作をします。

#### ■修正するには

手順1から登録をやり直す。

#### ■登録値を取り消すには

入力した登録値を取り消したいときは、**クリア**を押し、 **セット**を押す。 入力された登録値は、空欄となります。

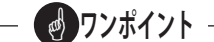

- ●応答を停止するときは、「0」を入力します。その祝日は、【停】と表示されます。
- ●基本モードでお使いのときは、グループごとに祝日プログラムを登録できます。
- ●振休(振替休日): 祝日が日曜日と重なった場合、翌日の月曜日をいいます。
- 日祝(日曜祝日):
   祝日が日曜日と重なった祝日をいいます。
   固定日:

  - ・固定日は、11日分登録できます。
  - ・国民の祝日が、固定日で追加になったり、祝日とし て応答させるときに登録します。
- 変動日:
  - ・変動日は、10日分登録できます。
  - ・国民の祝日が、変動日で追加になったり、祝日とし て応答させるときに登録します。
- 曜日は、次のように、数値に置き換えて入力します。
  - 月→ 1
  - 火→2
  - 水→3
  - 木→ 4
  - 金→5
  - ±→6
  - 日→7
- ●春分の日および秋分の日は、年によって変わりますが、 自動的に変更します。
- ●ハッピーマンデーは、自動的に計算します:
   成人の日(1月第2月曜日)、海の日(7月第3月曜日)、敬老の日(9月第3月曜日)、体育の日(10月 第2月曜日)
- ●振休(振替休日)を月曜日以外で使用する場合は、「祝日プログラムの登録」での登録の他に、以下の日付けについてもそれぞれの年になったときに「臨時プログラムの登録」で、振休(振替休日)のパターン番号を登録してください。

| 月曜日以外の振替休日追加日一覧 |  |  |
|-----------------|--|--|
| 臨時プログラム登録する月日   |  |  |
| 5月6日            |  |  |
| 5月6日            |  |  |
| 9月22日           |  |  |
| 5月6日            |  |  |
| 5月6日            |  |  |
|                 |  |  |

# 6.休日プログラムの登録

#### ■登録のしかた(基本モード)

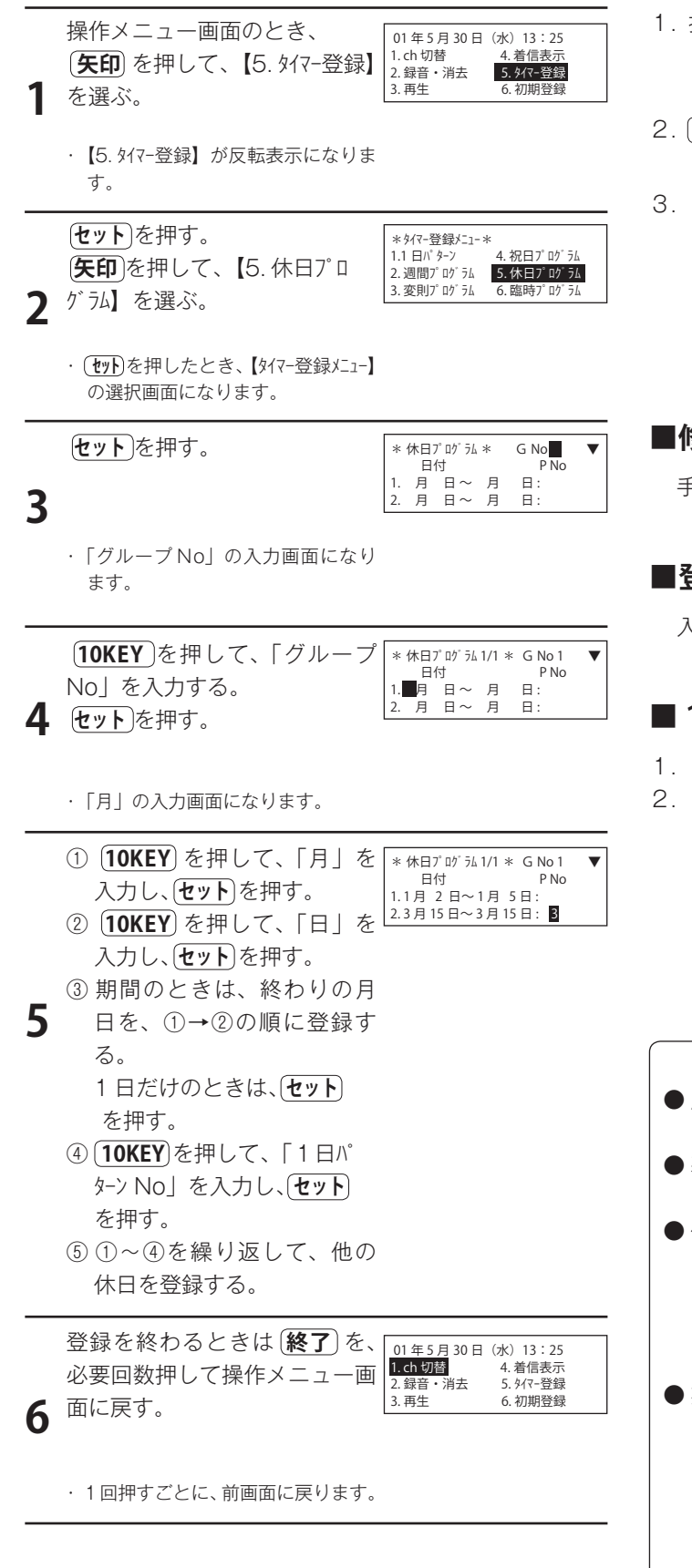

#### ■登録のしかた(選択/外部音源モード)

- 操作メニュー画面のとき、 矢印 を押して、【4. タイマ-登録】
   を選び、 セット を押す。
   、 【タイマ-登録メニュ-】の選択画面になります。
- 2. (**矢印**)を押して、【5. 休日プ ログラム】を選び、 セット を押す。 ・「月」の入力画面になります。
- 3.以下、左記「■登録のしかた(基本モード)」の手順5 ~6と同じ操作をします。

■修正するには

手順1から登録をやり直す。

#### ■登録値を取り消すには

入力した登録値を取り消したいときは、 クリア を押す。

#### ■1ステップの登録を削除するには

- 1. (**矢印**)を押して削除したいステップを選ぶ。
- 2. **クリア**、**クリア**、セットの順に押す。

- 🛃 ワンポイント

- 応答を停止するときは、「O」を入力します。その休 日は、【停】と表示されます。
- ●基本モードでお使いのときは、グループごとに休日プログラムを登録できます。
- 休日は:
  - ・休日および臨時の合計で、50 ステップ分まで登録 できます。
  - ・創立記念日など、毎年、繰り返して休日として応答 させるときに登録します。

● 期間を指定するときに、年をまたいで指定することは できません。たとえば、12月29日から1月3日ま でを指定するときは、

- ① 12月29日から12月31日
- ②1月1日から1月3日
- の2つに分けて登録します。

# 7. 臨時プログラムの登録

#### ■登録のしかた(基本モード)

操作メニュー画面のとき、 01年5月30日(水)13:25 4. 着信表; 1. ch 切替 (矢印)を押して、【5. タイマ-登録】 2. 録音・消去 5. タイマー登録 3. 再生 6. 初期登録 1 を選ぶ。 【5. タイマー登録】が反転表示になりま す。 セットを押す。 \* タイマー登録メニュー \* 4.祝日プログラム 1.1 日パターン
2. 週間プログラム (矢印)を押して、【6. 臨時プロ 

 2. 週間プログラム
 5. 休目プログラム

 3. 変則プログラム
 6. 臨時プログラム

 **7** <sup>1 テム】を選ぶ。</sup> · (セット)を押したとき、【タイマ-登録メニュー】 の選択画面になります。 セットを押す。 \* 臨時プログラム \* G No 日付月日~月 P No 日: 1 月 日~ 月 日 3 ・「グループ No」の入力画面になり ます。 (**10KEY**)を押して、「グループ \* 臨時プログラム 1/1 \* G No 1 日付 Ⅰ.■月 日~ 月 2. 月 日~ 月 P No No」を入力する。 . 日: н: 4 セットを押す。 · 「月」の入力画面になります。 10KEY を押して、「月」を \* 臨時プログラム 1/11 \* G No 1 日付 I 1.2月 2日~2月5日: P No 入力し、〔**セット**〕を押す。 2.3月15日~3月15日: (10KEY)を押して、「日」を 入力し、**セット**)を押す。 ③ 期間のときは、終わりの月 5 日を、①→②の順に登録す る。 1日だけのときは、(**セット**) を押す。 ④ (**10KEY**)を押して、「1日<sup>n°</sup> ターン No」を入力し、(セット) を押す。 ⑤①~④を繰り返して、他の 臨時を登録する。 登録を終わるときは〔終了〕を、「01<u>年5月</u>30日 (水) 13:25 1. ch 切替 4. 着信表示 必要回数押して操作メニュー画 2. 録音・消去 5.917-登録 6. 初期登録 3. 再生 面に戻す。 6 ・1回押すごとに、前画面に戻ります。

#### ■登録のしかた(選択/外部音源モード)

- 操作メニュー画面のとき、 矢印 を押して、【4. タイマー登録】
   を選び、 セット を押す。
   、 【タイマー登録メニュー】の選択画面になります。
- 2. (**矢印**)を押して、【6. 臨時プログラム】を選び、 セット ・「月」の入力画面になります。
- 3.以下、左記「■登録のしかた(基本モード)」の手順5 ~6と同じ操作をします。

■修正するには

手順1から登録をやり直す。

#### ■登録値を取り消すには

入力した登録値を取り消したいときは、 クリア を押す。

#### ■1ステップの登録を削除するには

- 1. 矢印を押して削除したいステップを選ぶ。
- 2. **クリア**、**クリア**、セットの順に押す。

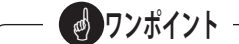

- ●応答を停止するときは、「0」を入力します。その臨時は、【停】と表示されます。
- ●基本モードでお使いのときは、グループごとに臨時プログラムを登録できます。
- 臨時は:
  - ・休日および臨時の合計で、50ステップ分まで登録 できます。
  - ・臨時休業など、その日のみに適用します。

現在の年月日から1年間有効で、その日が過ぎれば 消去され、元のプログラムで応答します。

●期間を指定するときに、年をまたいで指定することはできません。たとえば、12月29日から1月3日までを指定するときは、
 ①12月29日から12月31日
 ②1月1日から1月3日

の2つに分けて登録します。

# 送出チャンネルを切り替える

◎ 基本モードでお使いのとき、グループごとに、送出するチャンネルを変更することができます。
 ◎ 初期登録でも切り替えができますが、より少ない操作手順で切り替えができます。

#### ■切り替えのしかた(基本モード) ■修正するには 手順1からやり直す。 操作メニュー画面のとき、 01年5月30日(水)13:25 1. ch 切替 4. 着信表示 (**矢印**)を押して、【1.ch 切替】 2. 録音・消去 5. 外マ-登録 3. 再生 6. 初期登録 を選ぶ。 ■登録値を取り消すには ・【1.ch 切替】が反転表示になります。 入力した登録値を取り消したいときは、 **クリア** を押し、 セットを押す。 セットを押す。 \* チャンネル切替 \* 入力された登録値は、空欄となります。 グル−プNo: 1 前ch No: **1** 2 3 4 5 1 2 3 後ch No: Δ · (**セット**)を押したとき、初期登録で登 録した「ch No」の登録値を表示 します。 (矢印)を押して、切り替えたい \* チャンネル切替 グループNo: 1 2 3 4 5 チャンネルを選ぶ。 前ch No:1 後ch No:2 3 4 3 [10KEY]を押して、「ch No」を \* チャンネル切替 \* グループNo: 1 前ch No: 1 2 1 4 5 入力する。 1 後ch No:2 5 4 セットを押す。 手順3~4を繰り返して、他 のチャンネルを切り替える。 **クンポイント** 5 ● 基本モードだけの機能です。選択/外部音源モードで お使いのときは、この機能はありません。 ●「初期登録をする 4. 送出チャンネルを登録する 《→ P.17》 | でもチャンネル切り替えができます。 切り替えを終わるときは、 01年5月30日(水)13:25 1. ch 切替 ここで切り替えたチャンネルは、初期登録での画面に 4. 着信表示 (終了)を、必要回数押して操作 2. 録音・消去 5. タイマ-登録 3. 再牛 6. 初期登録 も反映されます。 6 メニュー画面に戻す。 ●切り替えたチャンネルは、次の着信または次の繰り返 しから送出されます。 ・1回押すごとに、前画面に戻ります。 STOP お願い -

●回線種別がテレドーム回線(TD)またはトーキー音源回線(TK)のグループに対して送出チャンネルを切り替える場合は、「初期登録をする 6.送出回数を登録する《→P.19》」にてメッセージの送出回数を1~9回で設定してください。0(無制限)で設定している場合は送出チャンネルが切り替わりません。

# 着信回数を確認する

◎ 現在までの着信回数を、累計と日計に分けて確認することができます。

#### ■確認のしかた(基本モード)

操作メニュー画面のとき、 (水) 13:25 01年5月30日 4. 着信表示 5. 外マ-登録 6. 初期登録 1. ch 切替 (矢印)を押して、【4. 着信表示】 2. 録音・消去 3. 再生 を選ぶ。 【4. 着信表示】が反転表示になりま す。 セットを押す。 \* 着信表示メニュ- \* 1. 累計 (矢印)を押して、【累計/日計】 2. 日計 を選ぶ。 · (**セット**)を押したとき、累計/日計の 選択画面になります。 セットを押す。 \*累計\* 01年 5月30日(水)13:25 総着信: 123 G1: 52 G2: 35 G3: 21 G4 : 15 G5 3 \*日計\* 01年 5月30日(水)13:25 -.-- っ月30日(水)13:2 総着信: 58 G1:19 G2:17 G3:11 G4:11 G5: 総着信: · (**ヤット**)を押したとき、累計/日計の 着信回数を表示します。 (終了)を押すと、手順2へ戻り \* 着信表示/ニュ- \* 1. 累計 【累計/日計】を選択できます。 Δ

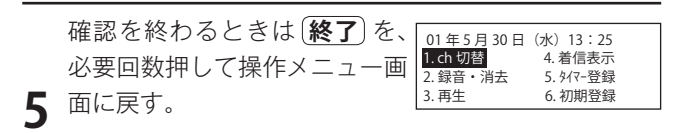

・1回押すごとに、前画面に戻ります。

#### ■確認のしかた(選択/外部音源モード)

- 1. 操作メニュー画面のとき、 **矢印**を押して、【3. 着信表示】 を選ぶ。
- 上記「■確認のしかた(基本モード)」の手順2~5 と同じ操作をする。

手順3での着信回数表示は次のようになります。

\*累計\* 01年 5月30日(水)13:25 総着信: 123

|      | -     | _       | -        |
|------|-------|---------|----------|
| *日計* | 4 01年 | 5月30日(水 | ) 13: 25 |
| 総    | 着信:   | 123     |          |

#### ■着信回数の手動クリアのしかた

- 1. 累計の表示画面で、(クリア)を2秒間押し続ける。
- 2. 「ピッ・ピッ・ピー」という音がして、着信回数がクリ アされます。
  - ・プリンタが接続されているときは、累計が印刷されます。

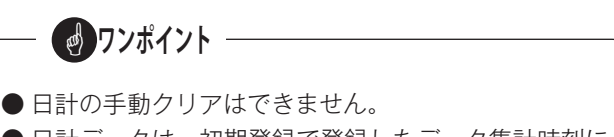

● 日計データは、初期登録で登録したデータ集計時刻に 自動的にクリアされます。

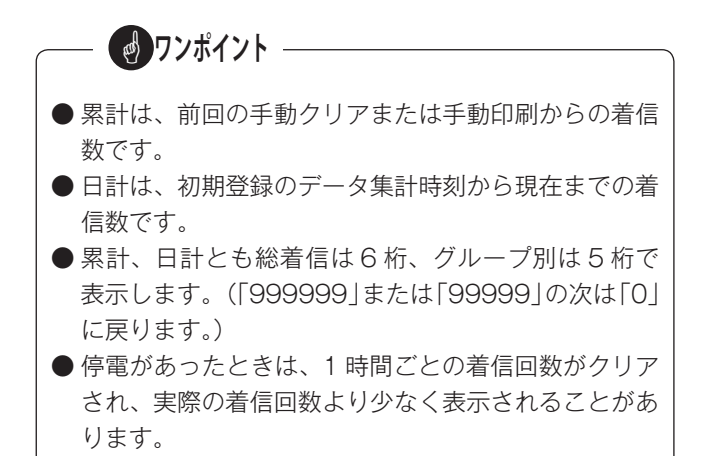

# 応答にセットする

◎ 応答にセットすると、登録されたプログラムに従って、回線に応答します。

◎ 応答モードは、マニュアル応答とタイマー応答があります。 モード切替操作でモードを設定したあと、応答にセットします。設定したあとは、モードを変更しない限り、その応答モードで応答します。

# 1. 応答モードの切替

タイマーランプが、消灯しているときはマニュアルモード、また、点灯または点滅しているとときはタイマーモードになっています。

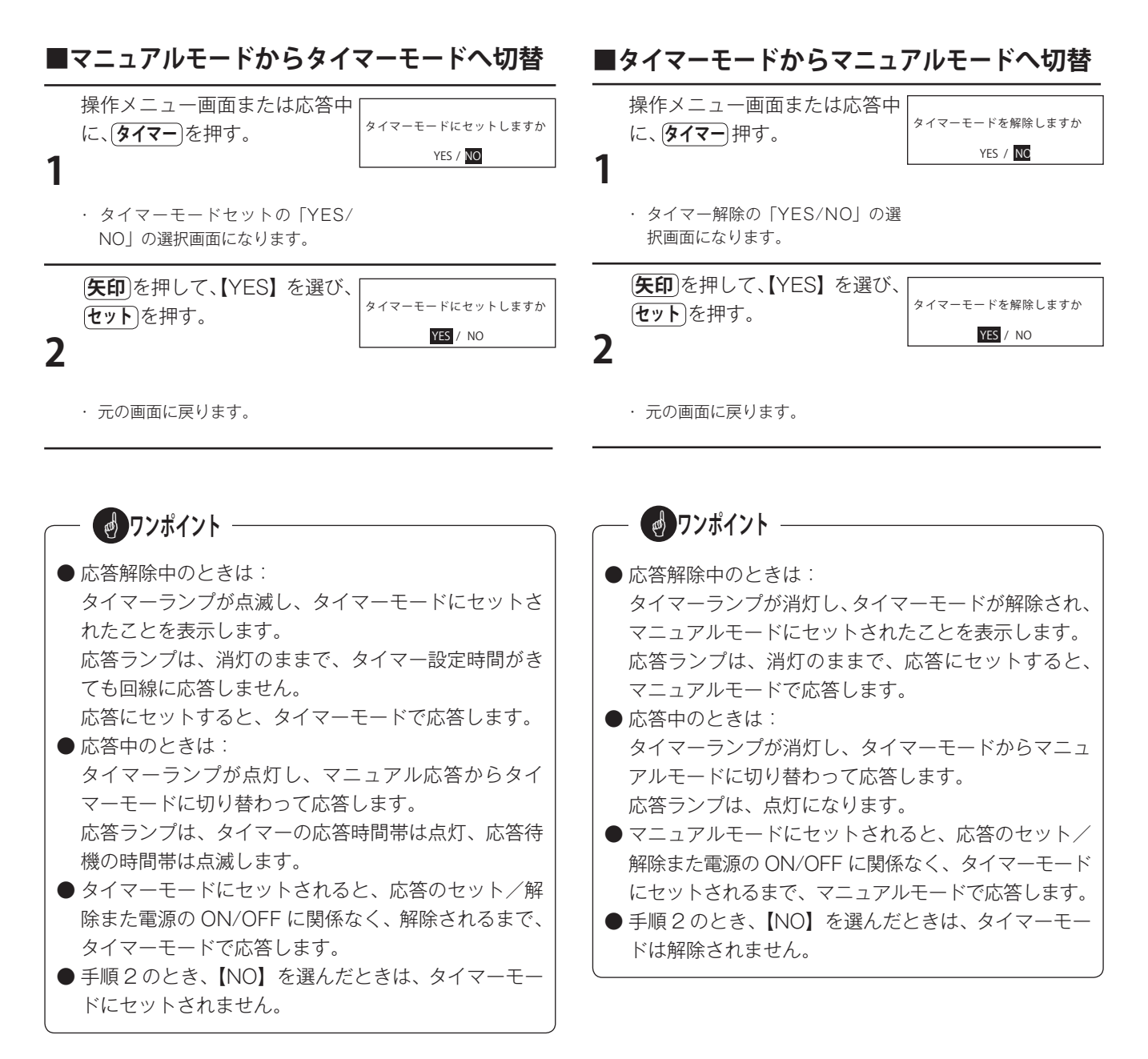

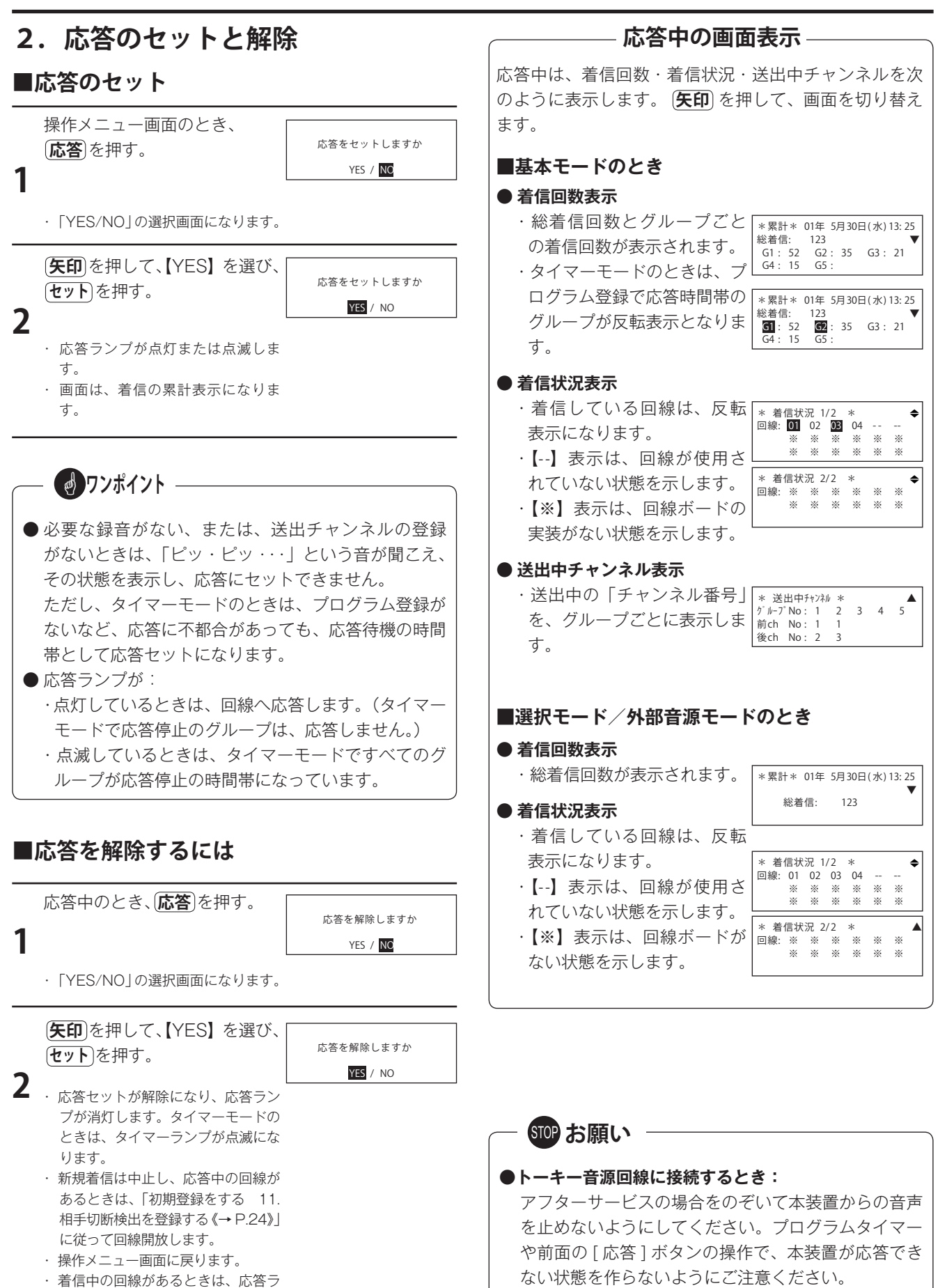

ンプが早く点滅します。

音声が止まるとNTTの設備が警報状態になります。

# 3. 外部から応答のセットと解除

本装置後面の応答起動端子へ接続したスイッチ(ロック式) から応答のセット/解除ができます。

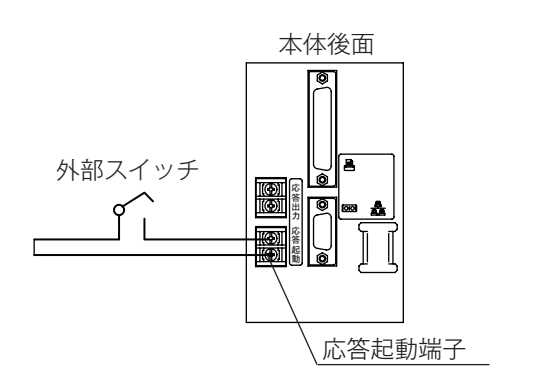

#### ■応答にセットするには

#### 外部スイッチを「ON」にします。

あらかじめセットしてある応答モードで、応答にセットされます。

#### ■応答を解除するには

外部スイッチを「OFF」にします。

・応答が解除になります。

#### - 繰り上げ応答ができます ――

タイマーモードで応答セットしたときは、繰り上げ応答 ができます。

繰り上げ応答とは、例えば、午後5時から応答になるように登録されているとき、午後3時に「繰り上げ応答」 の操作をすると、その時点から午後5時の内容で応答を 開始します。

会社などで業務終了案内でお使いのとき、臨時休業など で早めに応答させたいときにお使いになれます。

#### ■セットのしかた

応答 タイマー

- 1. (**応答**)を、約2秒間、押す。
- 2. 「ピッ・ピッ・ピー」という音が聞こえ、次の応答セットの登録内容で応答になります。
  - ・応答にセットされると、応答ランプは点滅から点 灯に変わります。
  - ・繰り上げ対象の登録がないときは、【タイマーの繰上げ 対象はありません】と表示されます。
  - ・繰り上げ応答は、当日のみ有効で、翌日はタイマー 登録に従って応答します。

#### ランプ表示と応答状態の一覧は次のとおりです。

| – 🕑 ワンポイント - |  |
|--------------|--|
|--------------|--|

- 外部スイッチで応答にセットしたあと、本装置側で応 答解除の操作をすると、解除されます。
   再度、外部スイッチで応答にセットするには、一度、 「OFF」にしてから「ON」にします。
- ●本装置側で応答にセットしたあと、外部スイッチで応 答を解除するには、外部スイッチを、一度、「ON」に してから「OFF」にします。

| ,,,,,,,<br>ランプ | ランプ | 装置の状態                                                               |
|----------------|-----|---------------------------------------------------------------------|
| 消灯             | 消灯  | マニュアル応答での待機状態です。                                                    |
| 点灯             | 消灯  | マニュアル応答の状態です。                                                       |
| 速い点滅           | 消灯  | マニュアル応答を解除したとき、<br>まだ応答している回線がある状態<br>です。すべての回線が開放すると<br>待機状態になります。 |
| 消灯             | 点滅  | タイマー応答での待機状態です。                                                     |
| 点灯             | 点灯  | タイマー応答で、応答時間帯の状<br>態です。                                             |
| 点滅             | 点灯  | タイマー応答で、応答停止時間帯<br>の状態です。                                           |
| 速い点滅           | 点滅  | タイマー応答を解除したとき、ま<br>だ応答している回線がある状態で<br>す。すべての回線が開放すると待<br>機状態になります。  |

# 4. 応答セット中の操作

#### ■基本モードで応答中の場合

応答セット中に、**セット**押す。 01年5月30日(水)13:25 **ILCh切替** 4.着信表示 2.録音・消去 3.再生 6.初期登録

操作メニュー画面になります。

|   | <b>矢印</b> を押して、操作項目を選 | * チャンネル切替 *<br>グループNo:1 2 3 4 5 |
|---|-----------------------|---------------------------------|
| 2 | ひ、[セット]を押す。           | 前 chNo :11 1<br>後 chNo :2 3 4   |
| 2 |                       |                                 |

- 各項目の操作画面になります。
- 表示例は、【チャンネル切替】の表示です。

各メニューの操作をする。

3

1

|   | 操作を終わるときは( <b>終了</b> )を、<br>必要回数押して応答中の画面に | *累計*01年5年30日(水)13:25<br>総着信: 123 ▼<br>G1: 52 G2: 35 G3: 21<br>G4: 15 G5: |
|---|--------------------------------------------|--------------------------------------------------------------------------|
| 4 |                                            |                                                                          |

- ・1回押すごとに、前画面に戻ります。
- ・表示例は、累計表示です。

**●** 応答セット中は、タイマー登録の変更はできません。

 ● 変更できないメニューは表示しません。

#### ■手順3の各メニューの操作

- 1. 【1. チャンネル切替】の操作
  - ●「送出チャンネルを切り替える《→ P.44》」と同じ操 作でチャンネルを切り替えることができます。
  - 切り替わりは、次の着信または次の繰り返しで、メッ セージが切り替わります。
- 2. 【2.録音・消去】の操作
  - ●「メッセージを録音する《→ P.28》」と同じ操作でメッ セージを録音/消去することができます。
  - ●切り替わりは、次の着信または次の繰り返しで、メッセージが切り替わります。
- 3.【3.再生】の操作
  - ●「メッセージを録音する《→ P.28》」と同じ操作で再 生をすることができます。
- 4. 【4. 着信表示】の操作
  - ●「着信回数を確認する《→P.45》」と同じ操作で着信 回数を確認することができます。
- 5. 【6. 初期登録】の操作
  - ●「初期登録をする《→ P.12》」と同じ操作で初期登録 値を変更することができます。
  - 初期登録は、応答中でも変更可と応答中は変更不可 の項目があります。
    - ·【1.年月日時刻】 ;変更不可
    - ·【2. ガループ / 種別】; 変更不可
    - ・【3. 送出チャンネル】 ;変更可
    - ·【4.送出方式】 ; 変更可
    - ·【5.送出回数】 ;変更可
    - ·【6. 着信ベル回数】 ;変更可
    - ・【7. 回線保留時間】;変更可
    - ·【8. リモコン暗証番号】;変更不可
    - ・【9. セキュリティ機能】 ;変更不可
    - ·【10.相手切断検出】;変更可
    - ·【11.データ集計時刻】;変更不可
    - ・【12.7゚リンタ機能】 ;変更可

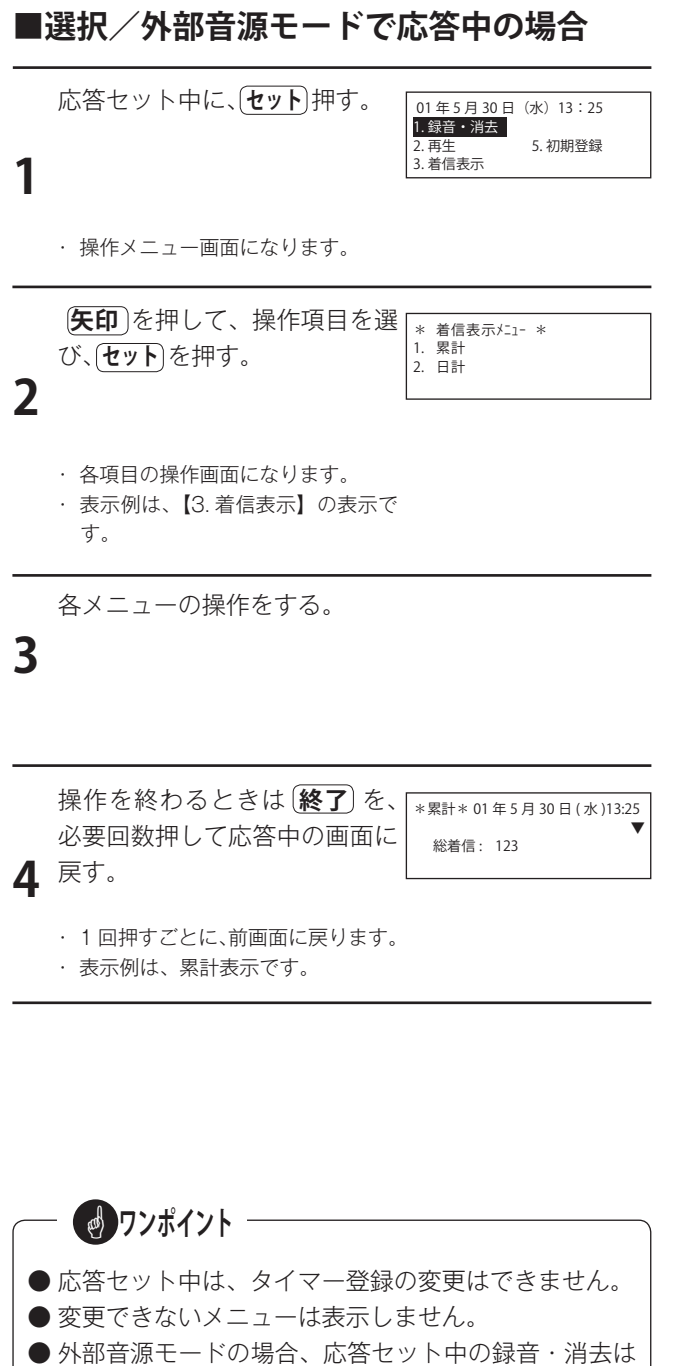

#### ■手順3の各メニューの操作

- 1. 【1.録音・消去】の操作(選択モードのみ)
  - ●「メッセージを録音する《→ P.28》」と同じ操作でメッ セージを録音/消去することができます。
  - ●切り替わりは、次の着信または次の繰り返しで、メッセージが切り替わります。
- 2. 【2. 再生】の操作
  - ●「メッセージを録音する《→ P.28》」と同じ操作で再 生をすることができます。
- 3.【3. 着信表示】の操作
  - ●「着信回数を確認する《→ P.45》」と同じ操作で着信 回数を確認することができます。
- 4. 【5. 初期登録】の操作
  - ●「初期登録をする《→ P.12》」と同じ操作で初期登録 値を変更することができます。
  - ●初期登録は、応答中でも変更可と応答中は変更不可の項目があります。

#### ◆選択モードの場合

| ・【1.年月日時刻】     | ;変更不可 |
|----------------|-------|
| ・【2. 回線種別】     | ;変更不可 |
| ·【3. 送出回数】     | ;変更可  |
| ・【4. 着信ベル回数】   | ;変更可  |
| ・【5. 回線保留時間】   | ;変更可  |
| ・【6. リモコン暗証番号】 | ;変更不可 |
| ・【7. セキュリティ機能】 | ;変更不可 |
| ·【8. 相手切断検出】   | ;変更可  |
| ・【9. データ集計時刻】  | ;変更不可 |
| ・【10.7゚リンタ機能】  | ;変更可  |
| 外部音源モードの場      | 合     |
| ・【1.年月日時刻】     | ;変更不可 |
| ·【2. 回線種別】     | ;変更不可 |

- ·【3. 着信<<sup>\*</sup> II回数】 ; 変更可
- ·【4. 回線保留時間】 ;変更可
- ·【5. JEコン暗証番号】 ;変更不可
- ·【6. 性1/51機能】 ;変更不可
- ·【7. 相手切断検出】 ; 変更可
- ·【8. データ集計時刻】 ;変更不可
- ·【9.7°リンタ機能】 ; 変更可

# 1. リモコン操作の前に

#### ■リモコン操作の条件

- (1)回線
  - ・リモコン操作ができるのは、回線1だけです。(他の回線へ電話をかけてもリモコン操作はできません。)
     ・回線種別は、アナログ一般公衆回線を接続してくだ

さい。 テレドーム回線やトーキー音源回線は、リモコン操 作はできません。

- (2) 暗証番号
  - ・暗証番号は、あらかじめ「初期登録をする 9.リモ コン暗証番号を登録する《→P.22》」に従って登録 してください。
  - ・暗証番号を登録してないときは、リモコン操作はで きません。
- (3) リモコン信号について
  - ・リモコン操作には、プッシュ信号を使用します。リ モコン操作をするときはプッシュ信号が出せる電話 機から本装置に電話をかけてください。

#### (4) その他

- ・本装置が操作中のときは、暗証番号を受け付けたあと、「ピッ・ピッ・・・・」という音が約4秒間間こえ、電話が切れます。
- ・間違った暗証番号を11回ダイヤルすると電話がき れます。
- ・暗証番号は、応答後、約10秒以内に入力してくだ さい。

#### ■リモコン操作の順序

- 1. 回線1へ電話をかけると
  - ・応答にセットしてあるときは、「初期登録をする
     7.着信ベル回数を登録する《→ P.20》」で登録してある回数で応答します。
  - ・応答にセットしてないときは、75秒(ベル回数で約25回)後に、「ピッ・ピッ・・」という信号音で 応答します。

#### 2. 回線1が応答すると、

「初期登録をする 10.セキュリティ機能を登録する 《→ P.23》」で、

- 「使用する」に登録しているときは、「ピッ・ピッ
   …」という信号音で応答します。
- ・「使用しない」に登録しているときは、通常のメッセージで応答します。

#### 3. 暗証番号をダイヤルします。

 ・暗証番号を受け付けると、「ピー」という音が聞こえ ます。

※暗証番号は、[\*]に続けて、登録した数字4桁をダイヤルしてください。
例えば、登録した数字が[1234]のときは、
[\*→1→2→3→4]とダイヤルします。
※ダイヤルの桁間は、約1.5秒以上、開けないでください。

#### 4. 次のリモコン操作ができます。

操作のしかたは、次ページをご覧ください。

- ・メッセージの録音/再生
- ・応答のセットと解除
- ・タイマーのセットと解除
- ・メッセージのチャンネル切替(基本モードだけ)
- ※リモコン信号は、続けてダイヤルしてください。 ダイヤル間隔が、約3秒以上になると、ダイヤルし たリモコン信号が無効になります。
- 5. 手順4のリモコン操作が終わると、約 10 秒間、 待機します。
  - ・次のリモコン操作が不要のときは、電話を切ります。
  - ・他のリモコン操作を、続けて操作するときは、手順 4へ戻ります。

## 2. メッセージの録音と再生

#### ■録音のしかた

- プッシュホンから、リモコン回線(回線1)へ電話を かける。
   ※本装置が応答すると、メッセージ(または、信号音) が聞こえます。
- [\*]に続いて暗証番号をダイヤルする。
   ※「ピー」という信号音が、約1秒間、聞こえます。
- 3. 録音したいチャンネル番号(ch No.)を、《[\*]→[\*] →[10 位の ch No.]→[1 位の ch No.]》の順にダイ ヤルする。
   ※「ピー」という信号音が、約1秒間、聞こえます。
   ※1桁のチャンネル番号のときは、10位のチャンネル 番号は、[0]をダイヤルします。
- 4. 送話口からメッセージを録音する。
- 終了したら、[#]をダイヤルする。
   ※「ピー」という信号音が、約1秒間、聞こえます。
- 続いて、録音するときは、手順3~5を繰り返す。
   終わるときは、電話を切る。

#### ■再生のしかた

- プッシュホンから、リモコン回線(回線1)へ電話を かける。
   ※本装置が応答すると、メッセージ(または、信号音) が聞こえます。
- [\*]に続いて暗証番号をダイヤルする。
   ※「ピー」という信号音が、約1秒間、聞こえます。
- 再生したいチャンネル番号(ch No.)を、 《[\*]→[#]→[10 位の ch No.]→[1 位の ch No.]》 の順にダイヤルする。
   ※「ピー」という信号音が、約1秒間、聞こえます。
   ※1桁のチャンネル番号のときは、10 位のチャンネル 番号は、[0]を押します。
- ④話ロからメッセージが聞こえる。
   ※再生が終わると、「ピー」という信号音が、約1秒間、 聞こえます。
- 5. 続いて、再生するときは、手順3~4を繰り返す。 終わるときは、電話を切る。

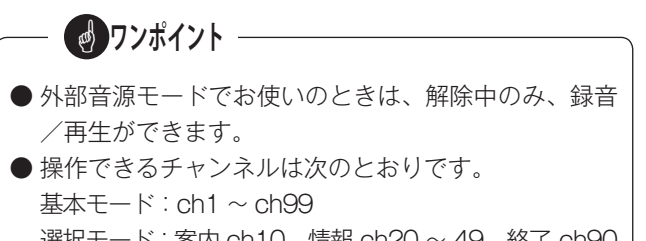

選択モード : 案内 ch10、情報 ch20 ~ 49、終了 ch90 外部音源モード : 案内 ch10

## 3. 応答のセットと解除

#### ■セットのしかた

- プッシュホンから、リモコン回線(回線1)へ電話を かける。
   ※約75秒間(呼び出し回数で約25回)呼び続けると、
   本装置が応答し、「ピッ・ピッ・・・」という信号音が 聞こえます。
- 2. [\*]に続いて暗証番号をダイヤルする。
- ※「ピー」という信号音が、約1秒間、聞こえます。
- 3. 《[\*]→[7]→[1]》の順にダイヤルする。
   ※「ピー」という信号音が、約1秒間、聞こえます。
- 4. 電話を切る。

#### ■解除のしかた

- プッシュホンから、リモコン回線(回線1)へ電話を かける。
   ※本装置が応答し、メッセージ(または、信号音)が 聞こえます。
- [\*]に続いて暗証番号をダイヤルする。
   ※「ピー」という信号音が、約1秒間、聞こえます。
- 3. 《[\*] → [7] → [0]》の順にダイヤルする。
   ※「ピー」という信号音が、約1秒間、聞こえます。
- 4. 電話を切る。

# 4. タイマーのセットと解除

#### ■セットのしかた

1. プッシュホンから、リモコン回線(回線1)へ電話を かける。

※メッセージ(または、信号音)が聞こえます。

- [\*]に続いて暗証番号をダイヤルする。
   ※「ピー」という信号音が、約1秒間、聞こえます。
- 3. 《[\*]→[8]→[1]》の順にダイヤルする。
   ※「ピー」という信号音が、約1秒間、聞こえます。
- 4.電話を切る。

#### ■解除のしかた

- 1. プッシュホンから、リモコン回線(回線1)へ電話を かける。
  - ※メッセージ(または、信号音)が聞こえます。
- [\*]に続いて暗証番号をダイヤルする。
   ※「ピー」という信号音が、約1秒間、聞こえます。
- 3. 《[\*]→[8]→[0]》の順にダイヤルする。
   ※「ピー」という信号音が、約1秒間、聞こえます。
- 4. 電話を切る。

**クンポイント** 

 ● リモコンで応答セットから解除の操作を行った場合、 続けてタイマーのセット/解除の操作はできません。
 一度、電話を切って、再度、リモコン操作を行ってく ださい。

## 5. メッセージの切り替え

#### ■切り替えのしかた

- 1. プッシュホンから、リモコン回線(回線1)へ電話を かける。
  - ※メッセージ(または、信号音)が聞こえます。
- [\*]に続いて暗証番号をダイヤルする。
   ※「ピー」という信号音が、約1秒間、聞こえます。
- 3. 《[\*]→[5]→[グループ番号]→[前 ch 10 位 ch No.] → [前 ch 1 位 ch No.] → [後 ch 1 位 ch No.] → [後 ch 1 位 ch No.]》の順にダイヤルする。
  ※「ピー」という信号音が、約1秒間、聞こえます。
- 4. 続いて、切り替えるときは、手順3を繰り返す。
   終わるときは、電話を切る。

**クンポイント** ● チャンネル切替ができるのは、基本モードでお使いの ときだけです。(他のモードのときは、できません。) ● 指定したチャンネルが、未録音のときは、チャンネル 切り替えはできません。 前 ch または後 ch のどちらか 1 チャンネルにすると きは、不要なチャンネルを「00」で切り替えます。 ● タイマーで応答中は、タイマー設定値が優先し、切り 替えることはできません。(ただし、送出チャンネル の登録は変更されます。)

● リモコン操作中は、画面に【Remote 動作中】と表示され、本装置での操作はできません。

| リモコン操作早見表                      |     |                                 |
|--------------------------------|-----|---------------------------------|
| 存立                             | 開始  | *→*→ch No(2 桁)                  |
|                                | 終了  | #                               |
| 再生                             | 開始  | *→#→ch No(2 桁)                  |
| 亡俠                             | セット | $* \rightarrow 7 \rightarrow 1$ |
| 心合                             | 解除  | $* \rightarrow 7 \rightarrow 0$ |
| <i>b x y y y y y y y y y y</i> | セット | $* \rightarrow 8 \rightarrow 1$ |
|                                | 解除  | *→8→0                           |
| チャンネル切替                        |     | *→5→グループ No(1 桁)→               |
|                                |     | 前ch No(2桁)→後ch No(2桁)           |

#### コピーして、外出のときにご利用ください。

# データを印刷する

◎ プリンタ(市販品)を接続すると、着信回数の集計・登録内容を印刷することができます。 ◎ プリンタは、セントロニクス社準拠で、「ESC/P」または「PC/PR」の印字方式を備えたプリンタをご使用ください。

# 1. 着信データの手動印刷

#### ■ 印刷のしかた

- プリンタの接続、電源、プリンタ用紙を確認します。
   ・一度、印刷操作をすると、それ以前のデータは消去され、再出 力することはできません。
- 2. 待機中または応答中に、印刷を押す。

・印刷メニューの選択画面になります。

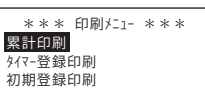

(矢印)を押して、【累計印刷】を選び、セットを押す。
 ・前回印刷したときから今回までの着信データが印刷されます。
 ・表示は前の画面に戻ります。

#### ■ 印刷例

基本モード(グループ分けあり)

| ******** 累計 ******* 2001年 5月30日(水) 13時25分 |    |
|-------------------------------------------|----|
| [総着信回数]<br>215                            |    |
| [ グループ別着信回数 ]                             |    |
| ( グループ1 )139                              |    |
| 回線 1: 43 回線 2: 39 回線 3: 34 回線 4: 23       |    |
| ( <i>ヴ</i> ループ 2 )   76                   |    |
| 回線 5: 40 回線 6: 36                         |    |
| [総合全話中時間と話中回数]                            |    |
| 全話中時間 0時間 0分 12秒 全話中回数                    | 2回 |
| [ グループ別全話中時間と話中回数 ]                       |    |
| ( グループ1 ) 全話中時間 0時間 0分 12秒 全話中回数          | 2回 |
| ( グループ2 ) 全話中時間 0時間 0分 36秒 全話中回数          | 4回 |

総着信回数:グループ全体の着信回数を表します。 グループ別着信回数:グループごとの着信回数を表します。 グループごとの回線別着信回数を表します。

総合全話中時間と話中回数:

全話中時間;グループ全体で全回線が同時に応答していた累計時間を表します。 話中回数;グループ全体で全回線が同時に応答していた回数を表します。

グループ別全話中時間と話中回数:

全話中時間;グループごとの全回線が同時に応答していた累計時間を表します。 話中回数;グループごとの全回線が同時に応答していた回数を表します。

#### 印刷を中止するには -

●開始前のときは、(終了)を押します。
 ・前の画面に戻ります。

 ● 総着信は最大6 桁、グループ別・回線別は最大5 桁 まで表示します。 基本モード(グループ分けなし)・外部音源モード

```
総着信回数:回線全体の着信回数を表します。
回線別着信回数:回線ごとの着信回数を表します。
全話中時間と話中回数:
全話中時間;全回線が同時に応答していた累計時間を表します。
話中回数;全回線が同時に応答していた回数を表します。
```

#### 選択モード

```
******** 累計 ******** 2001年 5月30日(水) 13時25分
[ 総着信回数 ]
        215
[回線別着信回数]
    回線 1: 43 回線 2: 39 回線 3: 34 回線 4: 23 回線 5: 40
    回線 6: 36
[選択ch別集計 ]
 案内メッセージ:
           4
                    終了メッセージ:
                                2
 情報メッセージ
  20ch: 5 21ch: 0 22ch:
                         0 23ch: 0 24ch:
                                               0
  25ch: 5 26ch: 0 27ch:
                         0 28ch:
                                     0 29ch:
                                               0
        5 31ch: 0 32ch:
5 36ch: 0 37ch:
  30ch:
                           0 33ch:
                                     0 34ch:
                                               0
  35ch:
                           0 38ch:
                                     0 39ch:
                                               0
         5 41ch:
  40ch:
                 0 42ch:
                           0 43ch:
                                     0 44ch:
                                               0
                          0 48ch:
         5 46ch: 0 47ch:
  45ch:
                                     0 49ch:
                                               0
[ 全話中時間と話中回数 ]
             全話中時間 0時間 0分 12秒
                                       全話中回数
                                                    2回
```

```
総着信回数:回線全体の着信回数を表します。
```

```
回線別着信回数:回線ごとの着信回数を表します。
```

```
選択ch別集計:チャンネルごとの選択回数を表します。
```

全話中時間と話中回数:

```
全話中時間;全回線が同時に応答していた累計時間を表します。
話中回数;全回線が同時に応答していた回数を表します。
```

```
データを印刷する
```

## 2. 着信データの自動印刷

| 種類  | 内容      | 期間                    | 印刷日時       |
|-----|---------|-----------------------|------------|
| 時間計 | 1 時間の合計 | 前の1時間(0分~60分)         | 毎時の 00 分   |
| 日計  | 1日の合計   | 前日の登録時刻~本日の登録時刻       | 毎日の登録時刻    |
| 週計  | 1週間の合計  | 先週月曜日の登録時刻~今週月曜日の登録時刻 | 毎週月曜日の登録時刻 |
| 月計  | 1ヶ月の合計  | 先月1日の登録時刻~今月1日の登録時刻   | 毎月1日の登録時刻  |

次のデータが、該当する日時に、自動的に印刷されます。

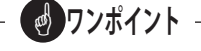

- ●印刷するデータは、初期設定で変更できます。初期値は、 すべてのデータを印刷する設定になっています。
- プリンタの電源は、必ず、「入」にして、用紙が使用途中で無くならないように用紙の残量を定期的にご確認ください。
   印刷できなかったときは、そのデータを、再び、印刷することはできません。
- ●日計・週計・月計の集計期間は、「初期登録をする 12. データ集計時刻を登録する《→P.25》」で登録した時刻が区切りとなります。

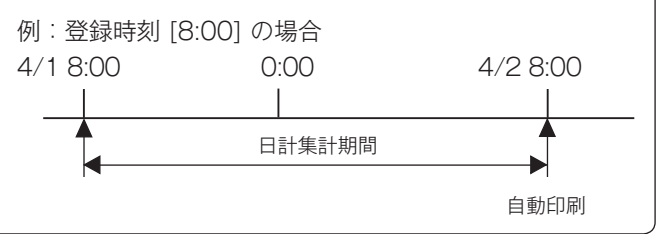

#### ■ 印刷例

印刷例は、時間計ですが、日計・週計・月計もタイトルおよび集計期間が違うだけで内容は同じです。

```
基本モード(グループ分けあり)
```

```
〈23時〉
[ 総着信回数 ]
       215
[ グループ別着信回数 ]
( グループ1 )139
   回線 1: 43 回線 2: 39 回線 3: 34 回線 4: 23
( グループ2 )
         76
   回線 5: 40 回線 6: 36
[総合全話中時間と話中回数]
           全話中時間
                   0時間 0分 12秒
                                全話中回数
                                          2回
[ グループ別全話中時間と話中回数 ]
( グループ1 )
           全話中時間
                   0時間 0分 12秒
                                          2回
                                全話中回数
( グループ2 )
           全話中時間
                   0時間 0分 36秒
                                全話中回数
                                          4回
```

総着信回数:グループ全体の着信回数を表します。 グループ別着信回数:グループごとの着信回数を表します。 グループごとの回線別着信回数を表します。 総合全話中時間と話中回数: 全話中時間;グループ全体で全回線が同時に応答していた累計時間を表します。 話中回数;グループ全体で全回線が同時に応答していた回数を表します。 グループ別全話中時間と話中回数:

全話中時間;グループごとの全回線が同時に応答していた累計時間を表します。 話中回数;グループごとの全回線が同時に応答していた回数を表します。 基本モード(グループ分けなし)・外部音源モード

総着信回数:回線全体の着信回数を表します。

回線別着信回数:回線ごとの着信回数を表します。

```
全話中時間と話中回数:
```

全話中時間;全回線が同時に応答していた累計時間を表します。 話中回数;全回線が同時に応答していた回数を表します。

```
選択モード
```

```
******* 時間計 ******* 2001年 5月30日(水) 0時 0分
      〈23時〉
[ 総着信回数 ]
       215
[回線別着信回数]
   回線 1: 43 回線 2: 39 回線 3: 34 回線 4: 23 回線 5: 40
回線 6: 36
[選択ch別集計]
 案内メッセージ: 4
                    終了メッセージ: 2
 情報メッセージ
  20ch: 5 21ch: 0 22ch:
                       0 23ch: 0 24ch:
                                           0
  25ch: 5 26ch: 0 27ch:
                       0 28ch: 0 29ch:
                                           0
  30ch: 5 31ch: 0 32ch: 0 33ch: 0 34ch:
                                           0
  35ch: 5 36ch: 0 37ch: 0 38ch: 0 39ch:
                                           0
  40ch: 5 41ch: 0 42ch: 0 43ch: 0 44ch:
                                           0
        5 46ch: 0 47ch: 0 48ch: 0 49ch:
  45ch:
                                           0
[全話中時間と話中回数]
            全話中時間 0時間 0分 12秒
                                     全話中回数
                                                2回
```

```
総着信回数:回線全体の着信回数を表します。
回線別着信回数:回線ごとの着信回数を表します。
選択ch別集計:チャンネルごとの選択回数を表します。
全話中時間と話中回数:
全話中時間;全回線が同時に応答していた累計時間を表します。
話中回数;全回線が同時に応答していた回数を表します。
```

## 3. タイマーデータの印刷

## ■ 印刷のしかた

- 1. プリンタの接続、電源、プリンタ用紙を確認します。
- 2. 待機中または応答中に、印刷を押す。

・印刷メニューの選択画面になります。

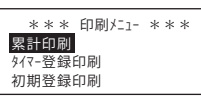

(矢印)を押して、【タイマ-登録印刷】を選び、セットを押す。
 ・タイマー登録の内容が印刷されます。
 ・表示は前の画面に戻ります。

## ―― 印刷を中止するには ―

開始前のときは、(終了)を押します。
 ・前の画面に戻ります。

#### ■印刷例(1/2)

#### 基本モード

| *** タイマー登録内容 *** 200                                                                                                    | 1年5月30日(水)13時                                                                                                    | 25 分                                                 |
|----------------------------------------------------------------------------------------------------|----------------------------------------------------------------------------------------------------|------------------------------------------------------|
| 1日パターン No 1 〉行 No 1<br>〉行 No 2<br>〉行 No 3<br>〉行 No 4<br>〉行 No 5                                                                                         | 切替時刻 0:00 前 ch 1<br>切替時刻 9:00 前 ch 停<br>切替時刻 12:00 前 ch 1<br>切替時刻 13:00 前 ch 停<br>切替時刻 17:30 前 ch 1                                                                                                    | 後 ch 2<br>後 ch 停<br>後 ch 3<br>後 ch 停<br>後 ch 4       |
| 1日パターンNo2〉行No<br>1日パターンNo3〉行No<br>1日パターンNo3〉行No<br>1日パターンNo5〉行No<br>1日パターンNo5〉行No<br>1日パターンNo6〉行No<br>1日パターンNo7〉行No                                     | 切替時刻       :       前 ch         切替時刻       :       前 ch         切替時刻       :       前 ch         切替時刻       :       前 ch         切替時刻       :       前 ch         切替時刻       :       前 ch         切替時刻       :       前 ch         切替時刻       :       前 ch         切替時刻       :       前 ch         切替時刻       :       前 ch                                 | 後 ch<br>後 ch<br>後 ch<br>後 ch<br>後 ch<br>後 ch         |
| 1日パターンNo 8 / 11 No<br>1日パターンNo 9 〉行No<br>1日パターンNo10 〉行No<br>1日パターンNo11 〉行No<br>1日パターンNo12 〉行No<br>1日パターンNo13 〉行No<br>1日パターンNo14 〉行No<br>1日パターンNo15 〉行No | 切替時刻       :       前 ch         切替時刻       :       前 ch         切替時刻       :       前 ch         切替時刻       :       前 ch         切替時刻       :       前 ch         切替時刻       :       前 ch         切替時刻       :       前 ch         切替時刻       :       前 ch         切替時刻       :       前 ch         切替時刻       :       前 ch         切替時刻       :       前 ch | 後 ch<br>後 ch<br>後 ch<br>後 ch<br>後 ch<br>後 ch<br>後 ch |
| [ ヴ ルーフ° 1]                                                                                                    |                                                                                                    |                                                      |
| 週間プログラム 〉曜日 : 日<br>〉 P : 停<br>変則プログラム 〉曜日 : 日<br>〉 1 回目:<br>〉 2 回目:<br>〉 3 回目:<br>〉 4 回目:<br>〉 5 回日:                                                    | 月 火 水 木 金 土<br>1 1 1 1 1 2<br>月 火 水 木 金 土<br>5                                                                                                    |                                                      |

■ 印刷例(2/2)

| 祝日プログラム〉1月 1日   | : 祝日      | 振休 | 日祝 |  |
|-----------------|-----------|----|----|--|
| 〉成人の日           | : 祝日      |    |    |  |
| 〉2月11日          | : 祝日      | 振休 | 日祝 |  |
| 〉春分の日           | : 祝日      | 振休 | 日祝 |  |
| 〉4月29日          | : 祝日      | 振休 | 日祝 |  |
| 〉5月3日           | : 祝日      | 振休 | 日祝 |  |
| 〉5月4日           | : 祝日      | 振休 | 日祝 |  |
| 〉5月 5日          | : 祝日      | 振休 | 日祝 |  |
| 〉海の日            | : 祝日      |    |    |  |
| 〉敬老の日           | : 祝日      |    |    |  |
| 〉秋分の日           | : 祝日      | 振休 | 日祝 |  |
| 〉体育の日           | : 祝日      |    |    |  |
| 〉11月 3日         | : 祝日      | 振休 | 日祝 |  |
| 〉11月23日         | : 祝日      | 振休 | 日祝 |  |
| 〉12月23日         | : 祝日      | 振休 | 日祝 |  |
| 〉月日             | : 祝日      | 振休 | 日祝 |  |
| 〉月日             | : 祝日      | 振休 | 日祝 |  |
| 〉月日             | : 祝日      | 振休 | 日祝 |  |
| 〉月日             | : 祝日      | 振休 | 日祝 |  |
| 〉月日             | : 祝日      | 振休 | 日祝 |  |
| 〉月日             | : 祝日      | 振休 | 日祝 |  |
| 〉月日             | : 祝日      | 振休 | 日祝 |  |
| 〉月日             | : 祝日      | 振休 | 日祝 |  |
| 〉月日             | : 祝日      | 振休 | 日祝 |  |
| 〉月日             | : 祝日      | 振休 | 日祝 |  |
| 〉月日             | : 祝日      | 振休 | 日祝 |  |
| 〉月回             | 曜日: 祝日    | 振休 | 日祝 |  |
| 〉月回             | 曜日: 祝日    | 振休 | 日祝 |  |
| 〉月回             | 曜日: 祝日    | 振休 | 日祝 |  |
| 〉月回             | 曜日: 祝日    | 振休 | 日祝 |  |
| 〉月回             | 曜日: 祝日    | 振休 | 日祝 |  |
| 〉月回             | 曜日: 祝日    | 振休 | 日祝 |  |
| 〉月回             | 曜日: 祝日    | 振休 | 日祝 |  |
| 〉月回             | 曜日: 祝日    | 振休 | 日祝 |  |
| 〉月回             | 曜日: 祝日    | 振休 | 日祝 |  |
| 〉月回             | 曜日: 祝日    | 振休 | 日祝 |  |
| 休日プログラム 〉行 No 1 | 8月1日 ~ 8月 | 3日 | 5  |  |
| 臨時プログラム 〉行 No 1 | 4月1日~4月   | 1日 | 5  |  |
|                 |           |    |    |  |
|                 |           |    |    |  |

## 4. 初期登録の印刷

#### ■ 印刷のしかた

- 1. プリンタの接続、電源、プリンタ用紙を確認します。
- 2. 待機中または応答中に、印刷を押す。

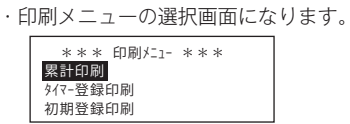

(矢印) を押して、【初期登録印刷】を選び、 セット を押す。
 ・初期登録の内容が印刷されます。
 ・表示は前の画面に戻ります。

#### ■ 印刷例

#### 基本モード

| ***** 初期登録内容                                                                                                    | *** 2001年 5月30日(水) 13時25分                                                                                                    |
|----------------------------------------------------------------------------------------------------|----------------------------------------------------------------------------------------------------|
| グループ種別                                                                                                    | 〉回線 1: グループ1 ボード種別[A] 回線種別[通常]<br>〉回線 2: グルーブ1 ボード種別[A] 回線種別[通常]<br>〉回線 3: グルーブ1 ボード種別[A] 回線種別[通常]<br>〉回線 4: グルーブ1 ボード種別[A] 回線種別[通常]<br>〉回線 5: ガループ2 ボード種別[A] 回線種別[通常]                                                                                                    |
| 送出チャンネル                                                                                                    | <ul> <li>&gt; 回線 5.  グ ルーフ 2 ボード 種別 [A] 回線種別 [通常]</li> <li>&gt; 回線 6:  グ ループ 2 ボード 種別 [A] 回線種別 [通常]</li> <li>&gt; グ ループ 1 前チャンネル 1, 後チャンネル 2</li> <li>&gt; グ ループ 2 前チャンネル 1, 後チャンネル 3</li> <li>&gt; グ ループ 3 前チャンネル , 後チャンネル</li> <li>&gt; グ ループ 4 前チャンネル , 後チャンネル</li> <li>&gt; グ ループ 5 前チャンネル ※チャンネル</li> </ul>                  |
| 送出方式<br>送出信線にした。<br>「<br>に<br>に<br>の<br>の<br>り<br>の<br>り<br>た<br>っ<br>り<br>の<br>り<br>た<br>り<br>の<br>し<br>た<br>っ<br>の<br>の<br>し<br>の<br>の<br>し<br>の<br>の<br>し<br>の<br>の<br>の<br>し<br>の<br>の<br>の<br>の<br>の<br>し<br>の<br>の<br>の<br>の<br>の<br>の<br>し<br>の<br>の<br>の<br>の<br>の<br>の<br>の<br>の<br>の<br>の<br>の<br>の<br>の<br>の<br>の<br>の<br>の<br>の<br>の<br>の | <ul> <li>&gt; 加 / 5 間/ 7 / 10</li> <li>&gt; 連結方式</li> <li>&gt; 1 回</li> <li>&gt; 2 回</li> <li>&gt; 30 分</li> <li>&gt; * 1234</li> <li>&gt; 使用しない</li> <li>&gt; 強制切断しない, リバース検出する, BYT検出する</li> <li>&gt; 0 時</li> <li>&gt; 時間計有, 日計有, 週計有, 月計有</li> <li>&gt; 改頁 無</li> <li>&gt; 改行コード CR+LF</li> <li>&gt; プリンタモード ESC/P</li> </ul> |

#### — 印刷を中止するには -

開始前のときは、(終了)を押します。
 ・前の画面に戻ります。

```
選択モード
```

```
***** 初期登録内容 ***** 2001年 5月30日 (水) 13時25分
          〉回線 1: ボード種別[A] 回線種別[通常]
回線種別
          〉回線 2: ボード種別[A] 回線種別[通常]
          〉回線 3: ボード種別[A] 回線種別[通常]
          〉回線 4: ボード種別[A] 回線種別[通常]
          〉回線 5: ボード種別[A] 回線種別[通常]
          〉回線 6: ボード種別[A] 回線種別[通常]
送出回数
          〉1回
         〉 2 回
着信ベル回数
回線保留時間
          〉 30 分
〉強制切断しない,リバース検出する,BYT検出する
相手切断検出機能
データ集計時刻
          〉0時
印字指定
          〉時間計 有,日計 有,週計 有,月計 有
プリンタ機能
          〉改頁
                    無
          〉改行コード
                     CR+LF
          > プリンタモード ESC / P
```

#### 外部音源モード

| ***** 初期登録内容                                                          | ***** 2001年 5月30日(水) 13時25分                                                                                                    |
|-----------------------------------------------------------------------|----------------------------------------------------------------------------------------------------|
| 回線種別                                                                  | <ul> <li>&gt; 回線 1: ボード種別[A] 回線種別[通常]</li> <li>&gt; 回線 2: ボード種別[A] 回線種別[通常]</li> <li>&gt; 回線 3: ボード種別[A] 回線種別[通常]</li> <li>&gt; 回線 4: ボード種別[A] 回線種別[通常]</li> <li>&gt; 回線 5: ボード種別[A] 回線種別[通常]</li> <li>&gt; 回線 6: ボード種別[A] 回線種即[通常]</li> </ul>                                                    |
| 着信ベル回数<br>回線保留時間<br>リモュリティ機能<br>セキュリティ機能<br>ボータ集計時刻<br>印字指定<br>プリンタ機能 | <ul> <li>&gt; 回線 6: ハート権別[A] 回線種別[通常]</li> <li>&gt; 2回</li> <li>&gt; 30 分</li> <li>&gt; *1234</li> <li>&gt; 使用しない</li> <li>&gt; 強制切断しない,リバース検出する,BYT検出する</li> <li>&gt; 0 時</li> <li>&gt; 時間計 有,日計 有,週計 有,月計 有</li> <li>&gt; 改頁 無</li> <li>&gt; 改行コード CR+LF</li> <li>&gt; プリンタモード ESC/P</li> </ul> |

# 設置工事

# 1. 後面端子部の名前とはたらき

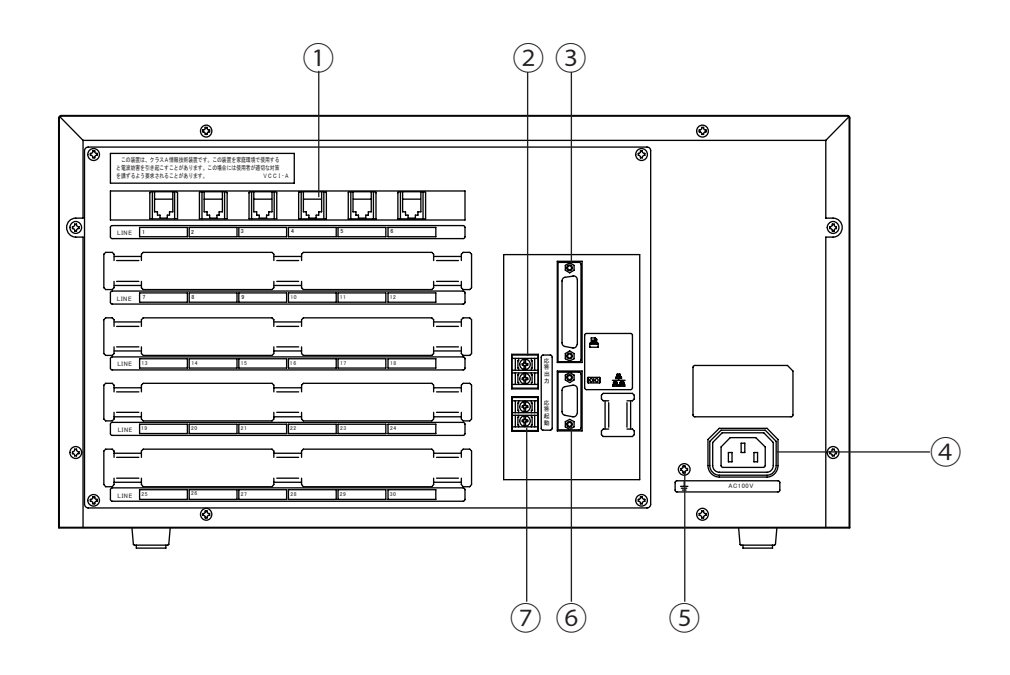

| 名前 |                | 機能(はたらき)                                  | 仕様/接続条件                                                                                                    |
|----|----------------|-------------------------------------------|----------------------------------------------------------------------------------------------------|
| 1  | モジュラージャック      | 回線を接続するモジュラージャックです。                       | 6極2芯のモジュラージャック                                                                                                   |
| 2  | 応答出力端子         | 応答セットされると、メーク信号が出力さ<br>れます。               | ・無電圧メーク接点で出力します。<br>・接点容量は、「DC30V,500mA」です。<br>・応答停止になるまで出力します。                                                  |
| 3  | プリンタ接続コネクタ     | プリンタへ接続します。                               | セントロニクス/ D-SUB25P メス型                                                                                            |
| 4  | AC 電源コネクタ      | 電源ケーブルを接続し、AC 電源を供給す<br>るためのコネクタです。       | ・添付の電源コードで、AC100V に接続し<br>てください。                                                                                 |
| 5  | 接地端子           | 回線保護など、安全のための接地端子です。                      |                                                                                                    |
| 6  | RS-232C 接続コネクタ | パソコンへ接続するコネクタです。保守用<br>で、通常は使用しません。       | D-SUB9P オス型                                                                                                    |
| 7  | 応答起動端子         | 外部のスイッチなどから、本装置を応答に<br>セットおよび解除するための端子です。 | <ul> <li>・無電圧メーク接点で入力してください。</li> <li>(端子間をリレー等でショートしてください。)</li> <li>・接点容量は、「DC10V,10mA」以上ある<br/>こと。</li> </ul> |

2. 各機器との接続のしかた

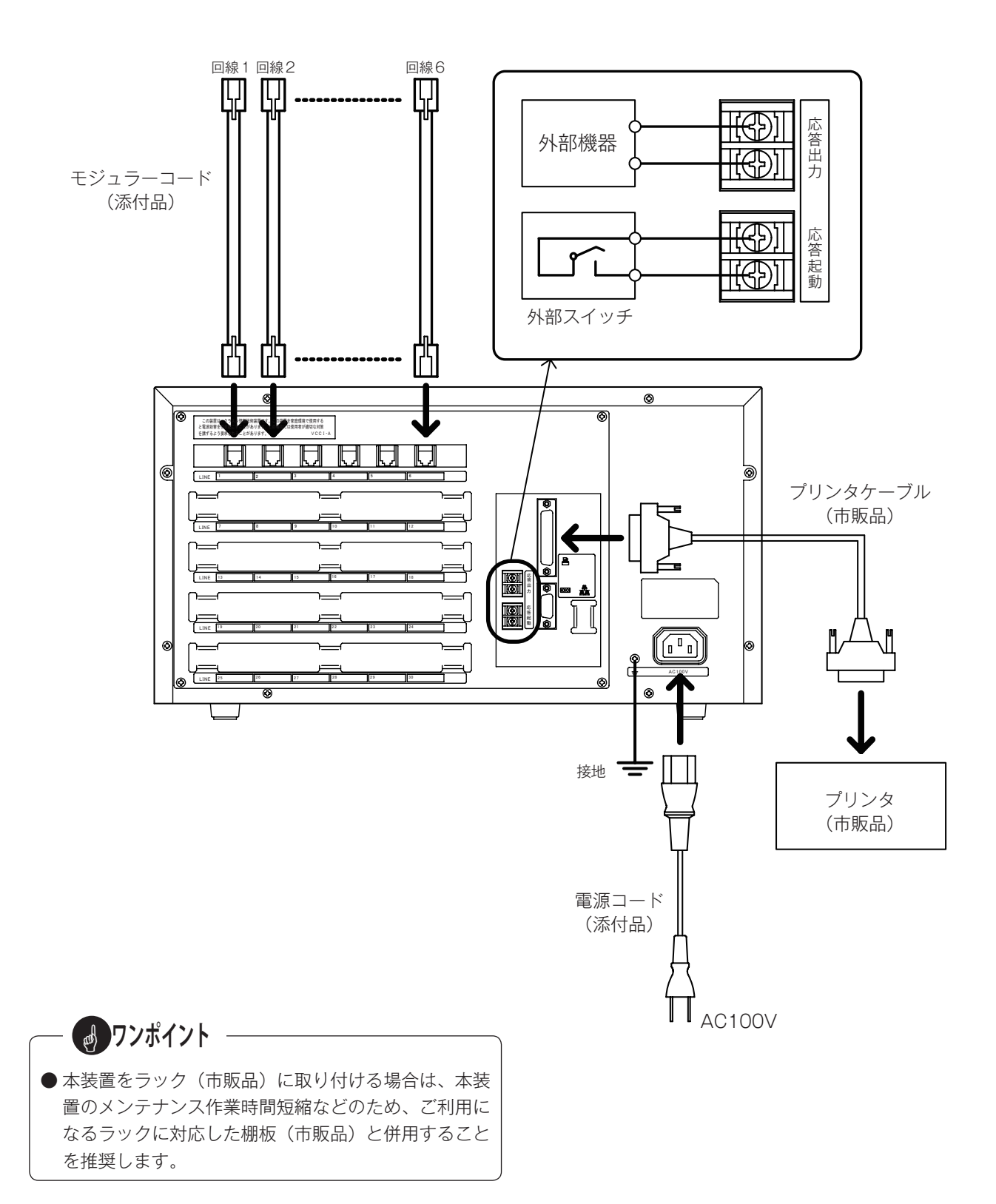

#### 設置工事

◎ 本装置と他の機器との接続には、次のことに留意して接続してください。

1. 回線との接続

◆ モジュラーコードは添付品をお使いください。

#### 2. 応答出力

- ◆本装置が応答にセットされると、セット中は無電圧メーク信号が出力されます。 交換機の夜間切替の信号として、特定の夜間回線へ切り替えて応答したり、また、ランプ等を点灯させて応答セット を確認することができます。
- ◆ 接点容量は、「DC30V,500mA」です。

#### 3. 応答起動

◆本装置での応答セット以外に、応答起動端子へ接続されたスイッチ(ロック式)で応答にセットすることができます。
 操作のくわしいことは、「応答にセットする 3. 外部から応答のセットと解除 《→ P.48》」をご覧ください。
 ◆ 接点容量が「DC10V,10mA」以上のスイッチを接続してください。

#### 4. プリンタ

- ◆ セントロニクス社仕様準拠で、「ESC/P」または「PC/PR」の印字方式を備えたプリンタをご使用ください。
- ◆本装置のコネクタは、D-SUB25 ピン・メス型です。

#### 5. 電源の接続

- ◆ 添付の電源コードで、AC100V に接続してください。
- ◆本装置には、電源スイッチおよび電源ランプがありません。電源が入力されると、ディスプレイに動作モード設定画面が表示されます。
- 6. 接地
  - ◆回線保護や安全のため、必ず、接続してください。
  - ◆ 絶対に、ガス管には接続しないでください。火災などの原因となります。

#### 外部音源モードでお使いのときは —

◎ 実況放送や有線放送などの音源を、本装置前面のテープジャックへ接続します。 本装置への接続は、ミニプラグを使用します。

◎テープジャックの規格:50k Ω不平衡、0dBm, ミニジャック(3.5 ¢ プラグ用)

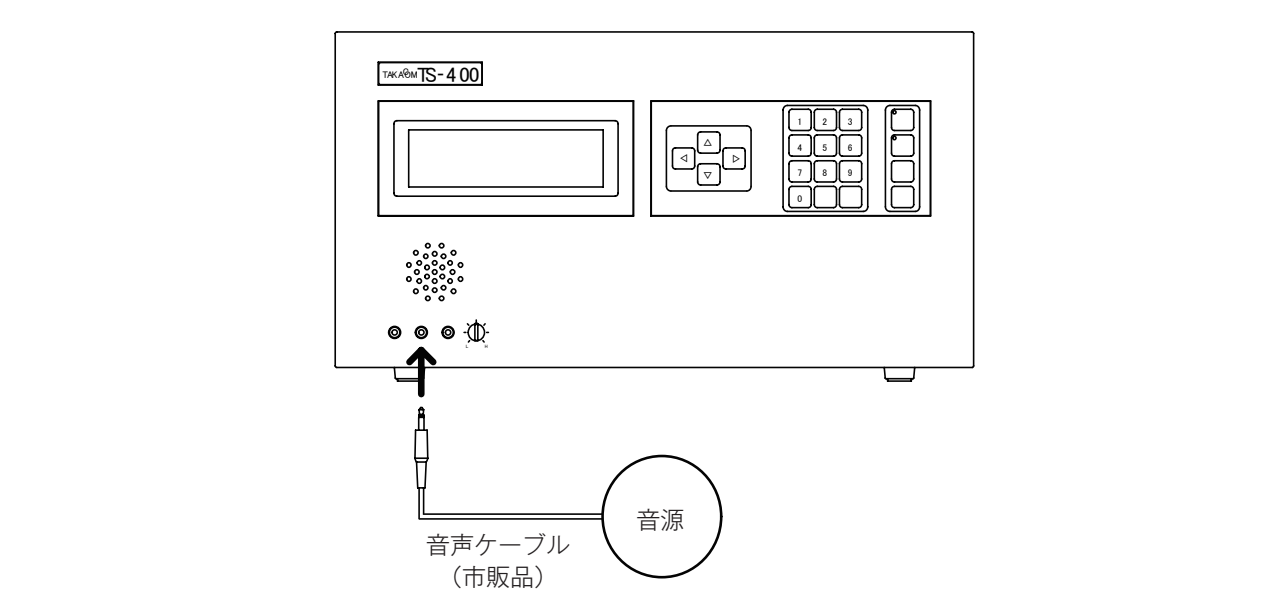

## 3. 増設のしかた

◎6回線ラインボードおよびフラッシュメモリーボードを増設することができます。

## ■「6回線ラインボード」の増設のしかた

◎6回線ラインボードは、1枚のボードに電話回線6回線分が収容できます。

◎ お買い上げ時は、6回線ラインボードが1枚(6回線分)実装されています。6回線単位で増設できます。

#### ● 増設のしかたは次のとおりです。

- 1. 後面のネジ4本を取り、後フタを外します。(図1)
- 2.6回線ラインボードを上から順に、ガイドレールに沿って 差し込みます。(図2)
   ・本体の奥にコネクタがあります。コネクタに完全に挿入してください。
- 3. 後フタを、4本のネジで止めます。(図1) ・増設した回線の閉じフタは外してください。

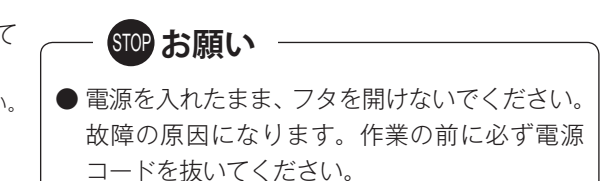

図2

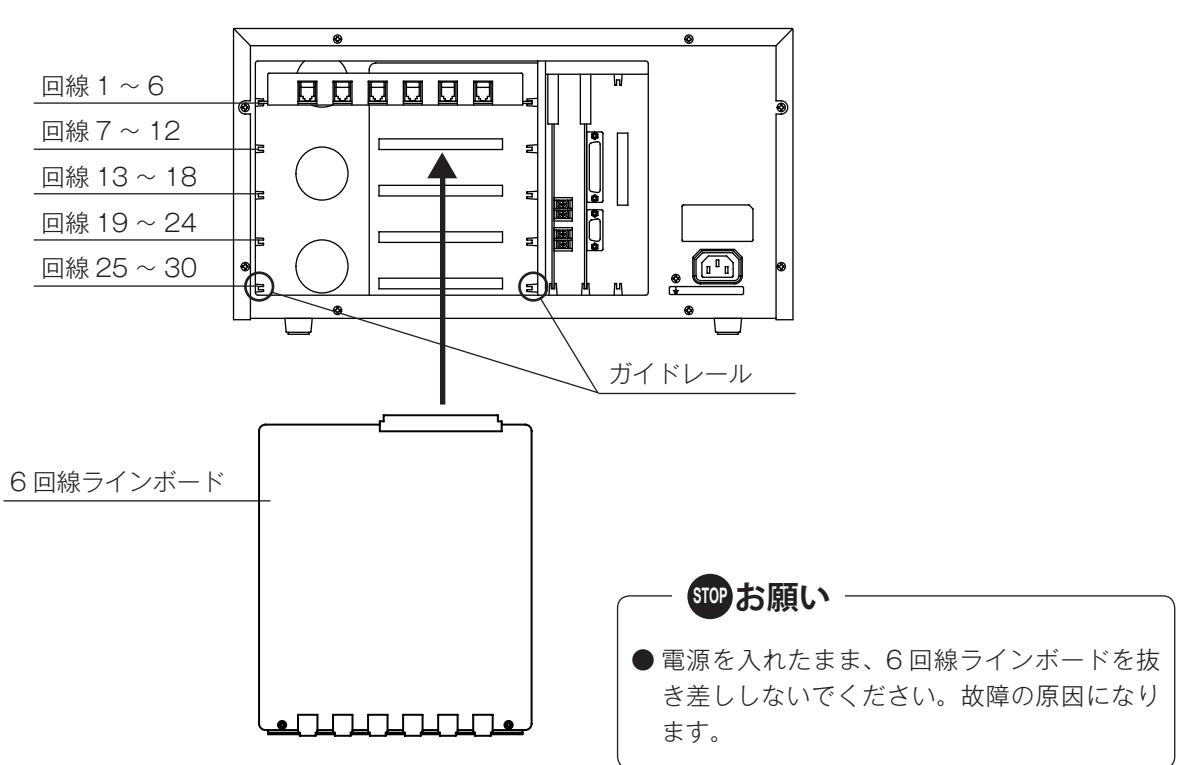

#### 設置工事

#### ■「フラッシュメモリーボード」の増設のしかた

◎ フラッシュメモリーボードの録音容量は一枚あたり 30 分です。

◎ お買い上げ時は1枚実装されています。もう一枚追加し合計容量を60分にすることができます。

#### ● 増設のしかたは次のとおりです。

- 1. 後面のネジ4本を取り、後フタを外します。(図1)
- 2. LINE CPU ボードを取り出します。(図 2)
- 3. LINE CPU ボードへ、増設するフラッシュメモリーボード を差し込みます。(図3) ・コネクタに完全に挿入してください。

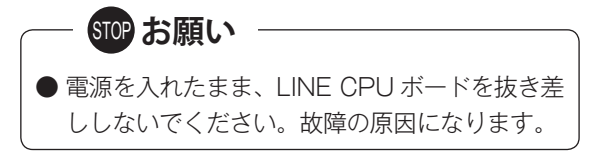

- 4. LINE CPU ボードを、ガイドレールに沿って、差し込みます。(図 4) ・本体の奥にコネクタがあります。コネクタに完全に挿入してください。
- 5. 後フタを、4本のネジで止めます。(図1)

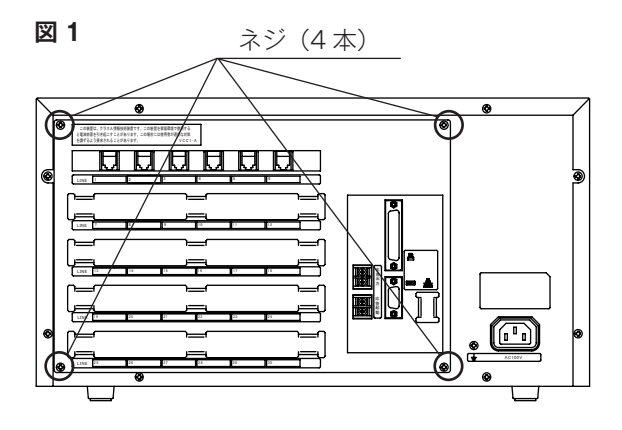

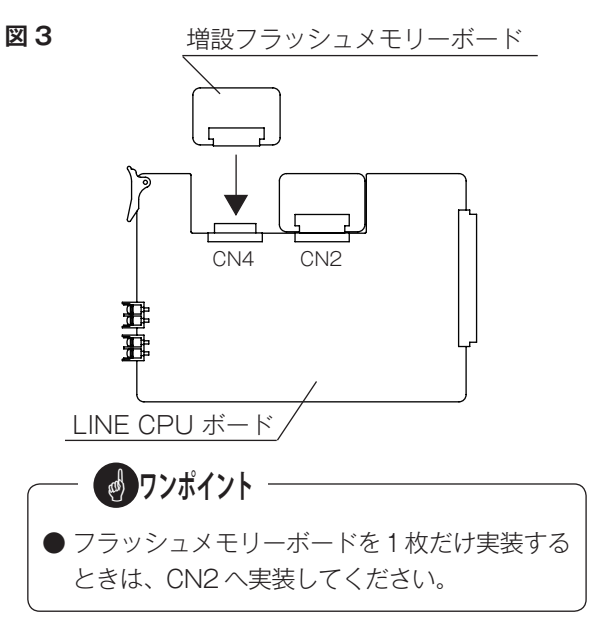

図4

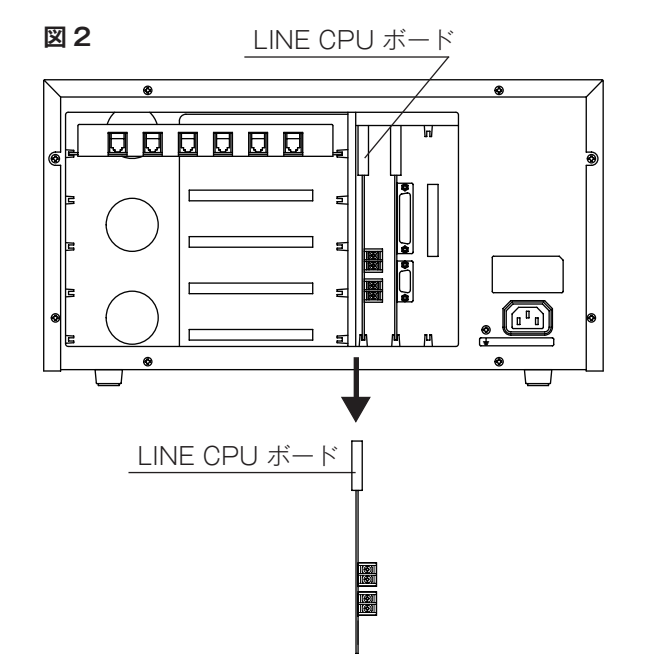

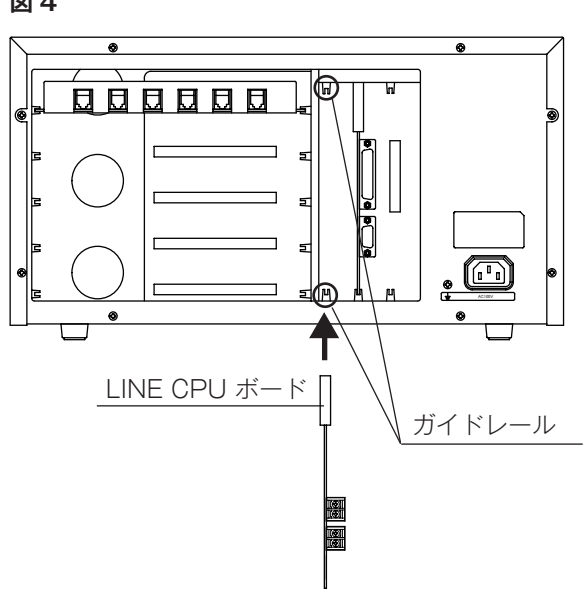

# 故障とお考えになる前に

◎ 故障とお考えになる前に、次のことをお調べください。

|   | 現象                     | 点検項目                                                                                                    | 対策                                                                           | 関連ページ                        |
|---|------------------------|----------------------------------------------------------------------------------------------------|------------------------------------------------------------------------------|------------------------------|
|   |                        | 【送出 ch が設定されていません】と表<br>示されている。                                                                                 | 送出 ch が 1 つも登録されていません。<br>初期登録で登録してください。                                     | P.17<br>P.44                 |
| 1 | 応答のセットができ<br>ない        | 基本モード:<br>【未録音 ch があります】と表示され<br>ている。<br>選択モード:<br>【案内メッセージが未録音です】と<br>表示されている。<br>【情報メッセージが未録音です】と<br>表示されている。 | 送出設定した ch に、録音していない<br>ch があります。録音してください。                                    | P.30<br>P.32                 |
|   |                        | 【音源を接続してください】と表示さ<br>れていませんか?                                                                                   | マイク、外部音源が接続されていませ<br>ん。接続してください。                                             | P.28                         |
| 2 | 「ピ・ピ・ピ」と音が<br>して録音できない | メモリ残が0秒になっていませんか?                                                                                               | メモリー一杯に録音されています。こ<br>れ以上録音できません。不要なメッセ<br>ージを消去するか、フラッシュメモリ<br>ボードを追加してください。 | P.30<br>P.33<br>P.34<br>P.66 |
| 3 | 応答動作がしない               | 基本モード:<br>グループNo が「O」に登録されて<br>いませんか<br>選択モード:<br>外部音源モード:<br>回線種別設定で「使用しない」に登<br>録されていませんか?                    | 登録を確認してください。                                                                 | P.15<br>P.16                 |
| 1 | リモコン操作ができ              | リモコン暗証番号が合っていますか?<br>暗証番号の前に「*」をダイヤルしま<br>したか?                                                                  | 登録した暗証番号を確認してください。<br>「*」に続いて暗証番号4桁をダイヤ<br>ルしてください。                          | P.22<br>P.51                 |
| 4 | ない                     | ダイヤル信号を送信していませんか?                                                                                               | ダイヤル信号ではリモコン操作はでき<br>ません。プッシュ信号に変換して(※)<br>リモコン操作してください。                     | P.51                         |
|   |                        | タイマーモードに切替えていますか?                                                                                               | タイマーモードに切替えてください。                                                            | P.46                         |
| 5 | タイマー応答で着信<br>動作しない     | 応答ランプが点滅になっていません<br>か?                                                                                          | タイマーの応答停止時間帯であるか、<br>または、プログラムタイマーの登録が<br>されていません。<br>登録を確認してください。           | P.47                         |
| 6 | 操作メニューで操作<br>できない項目がある | 応答セット中ではありませんか?                                                                                                 | 応答を解除して待機画面にしてくださ<br>い。                                                      | P.11<br>P.47<br>P.48         |
| 7 | 送出チャンネルが切<br>り替わらない    | 送出回数が無制限(0)に設定されて<br>いませんか?                                                                                     | 送出回数を1~9回で設定してくださ<br>い。                                                      | P.19<br>P.44                 |

※ ダイヤル信号からプッシュ信号への変換については、電話機の取扱説明書を参照してください。

# 主な仕様

| 地容回線数         毎天300線         アリロワー級公衆回線         アンバーティスブレイ対応           電線推測         アリロワー級公衆回線         ナンバーティスブレイ対応         オンパーディスブレイ対応           「「線線焼力式         モジュラーシャック         6極2志         アリア・ス回線           「日線線焼力式         モジュラーシャック         6極2志         70           「油洗鉄炉         約と50レーブ         基本モードだけ         第           「日線線焼力式         アシュア・フリーズト         当社オリジナル         10           「「「「」」」」」         第         第         10         10           「「」」」         日線線焼力         フッシュスキリーボード         当社オリジナル         10           「「」」         日線線焼力         フッシュスキリーボード         当社オリジナル         10           「「」」         日線         10         10         10         10           「「」」」         日線         10         10         10         10           「「」」」         日線         10         10         10         10         10         10         10         10         10         10         10         10         10         10         10         10         10         10         10         10         10         10         10         10         10         10         10         10         10         10<                                                                                                    | 項           |                                        | 仕様                              | 備考                 |
|----------------------------------------------------------------------------------------------------|-------------|----------------------------------------|---------------------------------|--------------------|
| 車読単編集         アナロラー級公衆回線<br>テレビース回線<br>トーキー音強回線         ナンバーディスプレイ対応<br>**           回線接換方式         モジェラージャック         6種2ぶ           ブレビース回線         第大5 グルーブ         基本モードだけ           直流思地値         約285 0         バックライト付きLCD           ブレブス         フルドット240 × 64         バックライト付きLCD           東京文字         仮名、力タカナ、漢字、英数字、記号         1           野音両生         算着整課体         フラッシュメモリーボード         当はオリジナル           野音方法         ルーBW POM方式         1           資油時間         標準 30 の         最大60 の           育井人力         マイクス力端子         33(公平平線、-500島m         モノラルミニジャック           育井レベル         90ht / Skthz         日本500         1           資油時間         標準 30 の         最大60 の         1           子マイン入助等         33(公平平線、-500島m         モノラルミニジャック           育井大力曲         90mV以下         1         1           御田大         広信         日本500         1         1           新加入力         広客起動         無電圧-クス力、500mS 以上         換点容量:         1           教術スク         美生5010         1         1         1         1           教育スマック数         無電日         日         1         1         1         1           プレクロシン </td <td></td> <td>収容回線数</td> <td>最大 30 回線</td> <td></td>                                                                                                    |             | 収容回線数                                  | 最大 30 回線                        |                    |
| 電話回線戸泉市一人回線アレドーム回線アレドースのは<br>※国線模称方式モジュラージャック6 棟 2 ボグループカゴ豊大ち グループ蔓木モードだげ西東北山約 285 0バックライト付き LCDブイスブレイサイズフルドット 240 × 64バックライト付き LCD慶常男賃貸貸体フラッシュメモリーボード当社オリジナル調査再生賃貸貸体フラッシュメモリーボード当社オリジナル豊市方式ノーש、POM 方式三寝管博師標準 30 介長大60 介オイレベル80 / 28 kHzビークラルミニジャックディスカ端子50 kO 汗平 載、00 Bmモノラルミニジャックデスカ海芋50 kD 汗平 載、00 Bmモノラルミニジャックデスカディスカ端子50 kD 汗平 載、00 Bmモノラルミニジャック青泉力マイクスカ端子50 kD 汗平 載、00 Bmモノラルミニジャック青泉カカディスカ端子50 kD 汗平 載、00 Bmモノラルミニジャック青泉カカマイクスカ端子50 kD 汗車 読モノデスカボージ8 kT mモノオイヤネン端子20 Lレージルミニジャック海湾山力高名活動無モノーグカンオイヤネン端子20 Lレニシー御山カ高名活動無モノークカン海湾ストド愛知 アック安大 10 km水クリンマシン愛知 アップ金ガレブラム日曜 たい、「市相田」ボロープレグラムシャー日間 20 kmグルーブ気通ブレグラム国家の市ビーシェープレグラム国家の市デンプレグラム国家の市デンブレグラム国家の市デンプレグラム国家の市デンプレグラム国家の市デンプレグラム東京市ジェプレグラム国家の市デンプレグラム国家の市デンプレグラム国家の市デン <td></td> <td></td> <td>アナログー般公衆回線</td> <td></td>                                                                                                    |             |                                        | アナログー般公衆回線                      |                    |
| 単品回線         トーキー普遍回線         ***           直線総核式         モジュラージャック         6 相 2 応           グループ分け         最大5 グループ         基本モードだけ           直流振航値         約 265 0         ************************************                                                                                                    |             | 回線種別                                   | テレドーム回線                         | テンハーティスフレ1対応       |
| 間線線方式         モジュラージャック         6 裕 2.5           グレープ分け         夏大5 グループ         基本モードだけ           資素次字         仮名、カタカナ、漢字、英級学、記号         バックライト付き LCD           表示次字         仮名、カタカナ、漢字、英級学、記号         三           御客雨生         算音定本         フッシュメモリーボード         当社オリジナル           御方式 $\mu$ -law PCM 方式         二         三           算音方式 $\mu$ -law PCM 方式         二         二           算音方式 $\mu$ -law PCM 方式         二         二           算音方式 $\mu$ -law PCM 方式         二         二           算音時間         標準30 か         二         三         二           第本人力         ディブス加帯子         50xCA平廠、008m         モノラルミンジャック           再生出力         スピーカル         80mW1次F         こ         こ           アレブル・端等2         20.0         差         た         20.0         注意           評価         大学ぶ会         20.0         差         2         2         2         2           評価         大学ぶ会         20.0         差         2         2         2         2         2         2         2         2         2         2         2         2         2         2         2         2                                                                                                    | 電話回線        |                                        | トーキー音源回線                        | ~                  |
| $j / \mu - j^2 / \eta$ $j / \xi < j / \mu - j$ $j / \xi < j / \mu - j$ $j - \chi < j / \chi$ $j / \chi <$ $j / \chi > 1 / \nu > 1 / 2 / 0 < 64$ $(N \neq j - j / 1 \wedge j + j + 2 / 0)$ $j = \chi < j / \chi < j / \chi > 1 / 2 / 0 < 54$ $(N \neq j - j / 1 \wedge j + 2 / 0)$ $(N \neq j - j / 1 \wedge j + 2 / 0)$ $j = j + \chi / \mu$ $j = j / 0 / 0 / 0 / 0 / 0 / 0 / 0 / 0 / 0 /$                                                                                                    |             | 回線接続方式                                 | モジュラージャック                       | 6極2芯               |
| 直流抵抗値         約285 Ω<br>アイス         アルドット 240 × 64         バックライト付き LCD                済元文<br>祭言葉                                                                                                    |             | グループ分け                                 | 最大5グループ                         | 基本モードだけ            |
| ディスプレイ         サイズ         フレッシ 240× 64         パック クイト付き LCD           練習菜本         (裂、カタカナ、漢字、英数字、記号)         当社オリジナル           量子化レベル         8bit / SkHz         当社 リジナル           量子化レベル         8bit / SkHz         三日           資売式 <i>μ</i> -law POM 方式         量大のクー           資売方 <i>μ</i> -law POM 方式         三日           資売力         第年のクー         量大のクー           方力         第名         50k 07年%, 008m         モノラルミニジャック           予した         70 クリボギ         33 (A) 74年%, 0500 BM         モノラルミニジャック           再生力         70 プレス第子         20 0         ビー           新商出力         広告出か         無電圧メーク入力、500mS 以上         接点容量:<br>DC30V 500mA           新商出方         広告記物         無電圧メーク入力、500mS 以上         接点容量: DC10V.10mA           素肉メッセージ         通常モード         最大 900h         ビー           薬加         二 にわ、 特架用: は、特容用: 最大 300ch         近日         Gaitam           資産モード         愛知 70 グム         最大 100 ステッブ         グルー 7共通           資産モード         愛知 70 グム         日 10 シス - マン         グルー 74 通           プログラム         目標日 - セン         グルー 74 通         10 シス - マン           プログラム         日 20 シス - マン         受加 20 シス - マン         グルー 74 通                                                                                                    |             | 直流抵抗值                                  | 約 285 Ω                         |                    |
| 表示文字         仮衣、カタカナ、洋学、英数字、記号           録音用生         第音媒体         フラッシュメモリーボード         当社オリジナル           録音方式         µ-law PCM方式            録音方式         µ-law PCM方式            資音方力         デイク入力端子         SACA平衡、-SOdBm         モノラルミニジャック           青生力力         デイク入力端子         SOkO不平衡、OdBm         モノラルミニジャック           青生力力         アイク入力端子         SOkO不平衡、OdBm         モノラルミニジャック           青生力力         イヤカン端子         SOkO不平衡、OdBm         モノラルミニジャック           青生力力         スピーカ出力         BOmW 以下            青生力力         スピーカ出力         SOkO不平衡、OdBm         モノラルミニジャック           オンシー         スレーカ         BOmW 以下             青生力力         ズレーカ出力         SOMT         モノラルミニジャック            オン         人た         SSM         無定メーク出力         DC3OV/SOOMA           劇御人力         広答起動         無電正メークス力力、500mS以上         換点容量:         DC3OV/SOOMA           数家市         読売日         第         DC3OV/SOOMA         SOOM         SQU/SOOMA           東京         第         案代与のた         第         SQU/SOOMA         SQU/SOOMA         SQU/SOOMA         SQU/SOOMA         SQU/SOOMA         SQU/SOOMA                                                                                                    | ディスプレイ      | サイズ                                    | フルドット240 × 64                   | バックライト付き LCD       |
| 操音媒体         フラッシュメモリーボード         当社オリジナル           算音用         量子化レベル         8bit / 8kHz            録音時間         標*80 の         最大60 の           音声入力         マイク入力端子         3.80.7平領、-50.0Bm         モノラルミニジャック           再生力力         スピーカ出力         80mW 以下             再生力力         スピーカ出力         80mW 以下             再生力力         スピーカ出力         80mW 以下             有法出力         成常出力         第電圧メーク出力         度点容量:<br>DC300/,500mA            割御出力         広常出力         無電圧メーク出力         度点容量:<br>DC300/,500mA            割御入力         広常記和         無電圧メーク入力、500mS 以上         接点容量: DC10V,10mA           素内メッセージ         選択モード         髪大90,0             薬内メッセージ         超ポイレ         案内月: 1ch, 情報用: 最大30ch<br>終了用: 1ch             外部産業モード         案内月: 1ch, 情報用: 最大30ch<br>終了用: 1ch              プログラム         日屋を小う、マッフ         差/なーン、              プログラム         日屋のの出し、シッマ         差/な                  <                                                                                                    |             | 表示文字                                   | 仮名、カタカナ、漢字、英数字、記号               |                    |
| 最高用虫         量子化レベル         8bit / 8kH2         9kH2           録音方式 $\mu$ -law PCM方式         三           音声人力         マイクス力端子         53kCA平像、-5008m         モノラルミニジャック           声子山         マイクス力端子         50kCA平像、-5008m         モノラルミニジャック           再生出力         名ビーカ出力         80m以下         レーシミニジャック           青生出力         名どーカ出力         80m以下         レーシミニジャック           前御山力         応答出力         無電圧メーク出力         反30kCA平像、-5008m         レーシミニジャック           前御山力         応答出力         無電圧メーク力力、500mS以上         接点容量:<br>DC30V.500mA           前御人力         応答出う         無電圧メーク入力、500mS以上         接点容量:<br>DC30V.500mA           新潟(ホード         案た中ド         数た90ch         アレージ           変内メッセージ         選択モード         案た90ch         アレージ           プログラム         歴史な90ch         アレージ         アレージ           プログラム         最大100 ステッブ         女パターン共通         アレージ           プログラム         最大100 ステッブ         全パターン共通         アレージ           プログラム         日曜日〜 4幅日         アレーマーマテー対応         アレーマーンデー対応           プログラム         日尾の公         日尾し         アレーマーン         アレーマーン           プログラム         日尾の公         日尾し         日         アレーマーン </td <td></td> <td>録音媒体</td> <td>フラッシュメモリーボード</td> <td>当社オリジナル</td>                                                                                                    |             | 録音媒体                                   | フラッシュメモリーボード                    | 当社オリジナル            |
| 第日中止         録音方式 $\mu$ -law         PCM 方式                                                                                                    |             | 量子化レベル                                 | 8bit / 8kHz                     |                    |
| 回帰 時間         標準 30 分         最大 60 分           音声入力         マイク入力端子         33 k0不平衡、 60 dBm         モノラルミニジャック           万         万人力         デーブ入力端子         50 k0 K0 平衡、 60 dBm         モノラルミニジャック           再生出力         スピーカ出力         80 mW 以下         レー           再生出力         次ドウカ         第個日         00 c30 v.500 mA           制御出力         応答出力         第電圧メーク出力         協高容量:<br>DC30 v.500 mA           制御人力         応答出多         第電圧メーク出力         どのの         とるのの           素内メッセージ         選択モード         最大 99 ch         運         運           案内メッセージ         選択モード         第 40 90 ch         グルー           プログラム         最大 10 ステップ         営 スクシス 大通         グルー           プログラム         日 10 パターン         最大 10 ステップ         全 パターン共通           週間 プログラム         国慶の 次日 年 4 11 日、変動初日 10 日         春分、 次分自動計算<br>ハッピーマンデー対応         新 4 5 0 ステップ           リモコン         リモコン信号         回線 長日 11 日、変動初日 第信回数         第信回数 2 0 0 2 3 4 5 0 2 5 0 2 5 0 2 5 0 2 5 0 2 5 0 2 5 0 2 5 0 2 5 0 2 5 0 2 5 0 2 5 0 2 5 0 2 5 0 2 5 0 2 5 0 2 5 0 2 5 0 2 5 0 2 5 0 2 5 0 2 5 0 2 5 0 2 5 0 2 5 0 2 5 0 2 5 0 2 5 0 2 5 0 2 5 0 2 5 0 2 5 0 2 5 0 2 5 0 2 5 0 2 5 0 2 5 0 2 5 0 2 5 0 2 5 0 2 5 0 2 5 0 2 5 0 5 5 5 5                                                                                                    |             | 録音方式                                   | μ-law PCM 方式                    |                    |
| 音声入力         マイク入力端子         3.3k乃平衡、00Bm         モノラルミニジャック           再生出力         スピーカ出力         80mW以下            再生出力         スピーカ出力         80mW以下            潮御山力         応答出力         無電圧メーク出力         次点容量:<br>DC30V.500mA            潮御入力         応答出力         無電圧メーク入力、500mS以上         接点容量:<br>DC30V.500mA            潮御入力         応答起効         無電圧メーク入力、500mS以上         接点容量: DC10V.10mA           素本モード         最大 99ch          DC30V.500mA           薬内メッセージ         選択モード         廃入 99ch            水浴面ボード         案内用: 1ch, 情報用: 最大 30ch             ガログラム         最大 100 ステップ         全パターン共通            透開プログラム         日曜日〜土曜日             プログラム         日曜日〜土曜日             プログラム         日尾の祝日ーゲービ         最大 50 ステップ             パロプログラム         国民の祝日ーゲージ         最大 50 ステッブ         期間設定可能            リモコン         リモコン信号         ブッシュ信号         アシン 2 信号             ノレモン         リモコン信号         ブッシュ信号         ロン 3 につき 3 にない            プレーシス         ログラム <td></td> <td>録音時間</td> <td>標準 30 分</td> <td>最大 60 分</td>                                                                                                    |             | 録音時間                                   | 標準 30 分                         | 最大 60 分            |
| 日アハウ         テーブ入力端子         50k0不平衡、0dBm         モノラルミニジャック           再生出力         スピーカ出力         80mW以下            制物出力         応答出力         無屈エメーク出力         接点容量:<br>DC3OV.500mA           制物入力         応答起動         無屈エメーク出力         接点容量:<br>DC3OV.500mA           制物入力         応答起動         無屈エメーク入力、500mS以上         接点容量:<br>DC3OV.500mA           激励入力         施答起動         無屈エメーク入力、500mS以上         接点容量:<br>DC3OV.500mA           激励入力         施答起先         最大 99ch            素大モード         最大 99ch             水が音源モード         案内用:10ch、情報用:最大 300ch             外部音源モード         案内用:10ch             グログラム         最大 15 種類         グループ共通            週間プログラム         最大 100 ステッブ         全パターン共通            週間プログラム         国民の祝日+予備 11 日、変動祝日:10 日         パッピーマンデー対応            プログラム         単成 70 グラム         最大 50 ステッブ         期間設定可能            リモコン目標         リモコン目標         回線番号 1              リモコン目標         リモコン目標         時間計、目計、透計、月計、累計         差信回数             ブリコン目標         レラロ項目         <                                                                                                    |             | マイク入力端子                                | 3.3kΩ不平衡、-50dBm                 | モノラルミニジャック         |
| 再生出力         スピーカ出力         80mw 以下           前御出力         応害出力         20 Q           前御山力         応害出力         無電圧メーク出力         接点容量:<br>DC30V.500mA           前御人力         応答出動         無電圧メーク入力、500mS以上         接点容量: DC10V.10mA           凝木モード         最大99ch         接点容量: DC10V.10mA           水中クジ         選択モード         愛太市日: 1ch, 情報用: 最大 30ch         ア           水部音源モード         案内用: 1ch, 情報用: 最大 30ch         ア           グループ共通         登録スラッフ数         最大 100 ステッフ         全パターン共通           週間プログラム         日曜日~土曜日         ア           変則フログラム         日曜日~土曜日         ア           変則フログラム         日曜日~土曜日         ハッビーマンデー効応           内田力         日本 50回目の各曜日         ハッビーマンデー効応           ガログラム         国家の初日+予備 11 日、変動祝日: 10 日         春分、秋分自動計算           パレラログラム         日本 50 同の条曜日         ハッビーマンデー効応           リモコン目等         ブッシュ信号         PB 信号           アーク集計         日本 50 同線毎 パレーフ海 (基本モードだけ)         日本 50 回線毎           プレラン目号         「クルンコ (基本モードだけ)         「日本 50 回線毎           アークネス         日本 50 同線毎         アンデースシレーンデースシスの           プレラン目号         「クッシュロクス (基ントンニンル別 (選択モーンネル別)(選択モードだけ)         「日本 50 回線毎           プリンタ         「日本                                                                                                    |             | テープ入力端子                                | 50kΩ不平衡、0dBm                    | モノラルミニジャック         |
| 1911         イヤホン端子         20 Ω           制御出力         応答出力         無電圧×-ク出力         按点容量:<br>DC3OV.500mA           財御入力         応答起動         無電圧×-ク入力、500mS以上         接点容量:<br>DC3OV.500mA           解御入力         応答起動         無電圧×-ク入力、500mS以上         接点容量:<br>DC3OV.500mA           案内×ッセージ         羅木モード         最大 90ch            案内×ッセージ         羅水モード         案内用:1ch. 情報用:最大 30ch<br>終了用:1ch            外部音源モード         案内用:1ch.             外部音源モード         案内用:1ch.             小部音源モード         案内用:1ch.             小部音源モード         案内用:1ch.             小部音源モード         案内用:1ch             「日パターン         最大 15 種類             20170プラム         日曜日~土曜日             週間プログラム         目家の祝日+予備:11 日、変動祝日:10 日         ボン/ツーマンデー対応            リモン         リモン信号         フッシュ信号         期間設定可能            リモン/信号         ブッシュ信号         PB 信号            データ集計         第前目         時間計、出計、週計、月計、累計         著信回数、全話中           ブレン         シン信号         グルーブ毎 (基本モードだけ)、                                                                                                    |             | スピーカ出力                                 | 80mW以下                          |                    |
| 制御出力         応答出力         無電圧メーク出力         技術容量:<br>DC30V.500mA           創御入力         応答起動         無電圧メーク入力、500mS 以上         技術容量: DC10V.10mA           基本モード         最大 99ch            案内メッセージ         選択モード         案内用: 1ch、情報用: 最大 30ch<br>終7用: 1ch            外部音源モード         案内用: 1ch、信報用: 最大 30ch<br>終7月: 1ch             外部音源モード         案内用: 1ch、信報用: 最大 30ch<br>終7月: 1ch             プログラム         最大 15 種類         グループ共通            登録ステップ数         最大 100 ステップ         全パターン共通            週間ブログラム         日曜一土曜日             変則プログラム         日曜日             復日 70 グラム         国民の祝日 + 7備 11 日、変動祝日: 10 日         ポッレビーマンデー対応           パログラム         最大 50 ステッブ         期間設定可能           リモコン信号         ブッシュ信号         アレーフィングーングラーン (100)            リモコン信号         ブッシュ信号         PB 信号            データ集計         単制取目         時間計、日計、週計、用計、第計         者信回数、公式中           ブリンタ         12 ネクタ         のシUBE5 ゲンルブ(10/5 ムタイマ登録)            ブリンタ         13 ネクタ         0.5UBE5 ゲン (オス)            パレキャントローンスス社 伝導準         12 ネクターン                                                                                                    |             | イヤホン端子                                 | 20 Ω                            |                    |
| () (A Field (2) (2) (2) (2) (2) (2) (2) (2) (2) (2)                                                                                                    | 制御出力        | 「広答出力                                  | 毎雷圧メーク出力                        | 接点容量:              |
| 制御入力         応答起動         無電圧メーク入力、500mS 以上         接点容量: DC10V,10mA           運水モード         還大モード         慶大99ch            案内メッセージ         選択モード         案内用:10h, 情報用:最大30ch            外部音源モード         案内用:10h, 情報用:最大30ch             外部音源モード         案内用:10h, 情報用:最大30ch             プログラム         最大15種類         グルーブ共通            遵問ブログラム         日曜日             週間ブログラム         日曜日             彼日プログラム         国民の祝日+予備11日、変動祝日:10日         春分、秋分自動計算           パレラレクラム         最大50ステップ         期間設定可能           小日コクラム         最大50ステッブ         期間設定可能           リモコンクラム         日本500米             プレーフクラム         最大50ステッブ         期間設定可能            プレモン回線         回線番号1             リモコン信号         ブッシュ信号         PB 信号            データ集計         第前項目         管信回数、初用空か             プレシローマーマーマーマーマーマーマーマンネックス         シントローマクラムタイマ登録             プレシス         シンローマーマーマーマーマーマーマーンネックス         シンローマーン                                                                                                    |             |                                        |                                 | DC30V,500mA        |
| 裏内メッセージ         基本モード         最大 99ch         (日本)           選択モード         案内用:1ch,情報用:最大 30ch<br>終7用:1ch         (日本)           小部音源モード         案内用:1ch         (日本)           プログラム         日間(中本)         (日本)           2007         金銀ステップ数         最大 100 ステップ         (日本)           2007         金パターン共通         (日本)         (日本)           2007         日曜日~土曜日         (日本)         (日本)           2007         日曜日~土曜日         (日本)         (日本)           2007         日曜日~土曜日         (日本)         (日本)           2007         日曜日~土曜日         (日本)         (日本)           2007         日曜日~土曜日         (日本)         (日本)           2017         日曜日~土曜日         (日本)         (日本)           2017         1~50目の各曜日         (日本)         (日本)           2017         日曜日~土曜日         (日本)         (日本)           2017         日本)         (日本)         (日本)         (日本)           2017         日本)         (日本)         (日本)         (日本)         (日本)           2017         (日本)         (日本)         (日本)         (日本)         (日本)           2017         (日本)         (日本)         (日本)                                                                                                    | 制御入力        | 応答起動                                   | 無電圧メーク入力、500mS 以上               | 接点容量:DC10V,10mA    |
| 案内メッセージ         選択モード         案内用:1ch,情報用:最大30ch<br>終7用:1ch         第00           外部音源モード         案内用:1ch         グループ共通           ク部音源モード         案内用:1ch         グループ共通           登録ステップ数         最大100ステップ         全パターン共通           週間プログラム         日曜日~土曜日         200           週間プログラム         日曜日~土曜日         700           週間プログラム         日曜日~土曜日         700           20170クラム         日曜日~土曜日         700           初日プログラム         日曜日~土曜日         700           初日プログラム         国民の祝日+予備11日、変動祝日:10日         アクリーンデー対応           水日プログラム         国民の祝日+予備11日、変動祝日:10日         パッピーマンデー対応           小日         フログラム         国家の祝日+予備11日、変動祝日:10日         パッピーマンデー対応           リモコン         リモコン信号         フッシュ信号         期間設定可能           リモコン信号         ブッシュ信号         PB 信号         1000000000000000000000000000000000000                                                                                                    |             | 基本モード                                  | 最大 99ch                         |                    |
| NB 2 (1)         終了用:1ch         修了用:1ch           外部音源モード         案内用:1ch         グループ共通           登録ステップ数         最大 15 種類         グループ共通           登録ステップ数         最大 100 ステップ         全パターン共通           週間プログラム         日曜日~土曜日            変則プログラム         日曜日~土曜日            次日ブログラム         日曜日~土曜日            初日プログラム         国民の祝日+予備 11 日、変動祝日:10 日         春分、秋分自動計算<br>ハッビーマンデー対応           (佑日ブログラム         最大 50 ステップ         期間設定可能           リモコン         リモコン回線         回線番号 1            リモコン信号         ブッシュ信号         PB 信号           データ集計         集計項目         時間計、日計、週計、月計、累計         着信回数、全話中           データ集計         塩力項目         着信回数、初用登録、ブログラムタイマ登録            ブリンタ         インターフェース         セントロークス社仕様準拠            ブリンタ         着信回数、初期登録、ブログラムタイマ登録            インターフェース         セントロークス社仕様準拠             コネクタ         D-SUB25 ビン (オス)             内部時計         精度         月差 キ 5 や以内         通電時 25°C           環境条件         16°C         温度条件 1・10°C ~ 50°C 温度条件 1・20 ~ 85%         結露のないこと           環境条件         18定条件 1・1                                                                                                    | 案内メッセージ     | 選択モード                                  | 案内用:1ch、情報用:最大 30ch             |                    |
| 外部音源モード         案内用:1cn         グルーブ共通           1日パターン         最大 15 種類         グルーブ共通           登録ステップ数         最大 100 ステップ         全パターン共通           週間ブログラム         日曜日-土曜日            変則プログラム         1~5 回目の各曜日            祝日ブログラム         国民の祝日+予備 11 日、変動祝日:10 日         春分、秋分自動計算<br>パッピーマンデー対応           検相ブログラム         国民の祝日+予備 11 日、変動祝日:10 日         春分、秋分自動計算           パリビーン         最大 50 ステップ         期間設定可能           リモコン         リモコン回線         回線番号 1            リモコン信号         ブッシュ信号         PB 信号            データ集計         単期目         時間計、日計、週計、月計、累計         著信回数、全話中           データ集計         生         日線毎、グルーブ毎 (基本モードだけ)、         全回線 選択チャンネル別 (選択モードだけ)           実体区分         空回線、選択チャンネル別 (選択モードだけ)             プリンタ         若信回数、切朋登録、プログラムタイマ登録             プリンタ         予会の発         D-SUB25 ピン (オス)             内部時計         精度         月差± 5 秒以内         通電時 25℃            内部時計         指度         月差± 5 秒以内         通電時 25℃            環境条件:5 ~ 40℃ 湿度条件:20~85%         結露のないこと             「インタース                                                                                                    |             |                                        | 終了用:1ch                         |                    |
| 1日/スーシ         最大 15 種類         グルーフ疾適           登録ステップ数         最大 100 ステップ         全パターン共通           週間プログラム         日曜日~土曜日            変則プログラム         1~5 回目の各曜日            初日プログラム         国民の祝日+予備 11 日、変動祝日:10 日         春分、秋分自動計算、<br>ハッピーマンデー対応           依日プログラム         国民の祝日+予備 11 日、変動祝日:10 日         春分、秋分自動計算、<br>ハッピーマンデー対応           位         位         日線番号 1            リモコン         リモコン信号         ブッシュ信号         PB 信号           プレン名         集計項目         時間計、目計、週計、月計、累計         着信回数、全話中           データ集計         単均項目         着信回線、グループ毎 (基本モードだけ)、<br>全回線、選択チャンネル別 (選択モードだけ)            ブリンタ         山功項目         着信回数、初期登録、プログラムタイマ登録            ブリンタ         シトロニクス社仕様準拠             ブリンタ         1ネクタ         D-SUB25 ビン (メス)            RS-232C         コネクタ         D-SUB25 ビン (メス)             内部時計         精度         月差主 5 秒以内         通電時 25°C           環境条件         二酸キャ : 10°C ~ 50°C 温度条件 : 20 ~ 85%         結露のないこと           マンターマー         シクス A             マンター         二ス A         シロットロー                                                                                                    |             | 外部音源モード                                | 条内用:1Ch                         | ()), 911.57        |
| 登録ステック数         最大 100 ステック         全ハターン共通           週間プログラム         日曜日~土曜日            変則プログラム         1 ~ 5 回目の各曜日            初日プログラム         国民の祝日+予備 11 日、変動祝日: 10 日         赤分、秋分自動計算<br>ハッピーマンデー対応           株日プログラム         国民の祝日+予備 11 日、変動祝日: 10 日         パッピーマンデー対応           株日プログラム         最大 50 ステップ         期間設定可能           リモコン         リモコン回線         回線番号 1            リモコン信号         ブッシュ信号         PB 信号           データ集計         集計項目         時間計、日計、週計、月計、累計         着信回数、全話中           データ集計         単項目         著信回数、初邦登録、プログラムタイマ登録            ブリンタ         インターフェース         セントロニクス社仕様準拠            ブリンタ         コネクタ         D-SUB25 ビン (メス)            RS-232C         コネクタ         D-SUB25 ビン (メス)            南部時計         精度         月差士 5 秒以内         通電時 25°C           環境条件         温度条件: 5 ~ 40°C 湿度条件: 20 ~ 85%         結露のないこと           マCCl         / クラス A             VCCl         クラス A             RoHS 指令         温度条件: -10°C ~ 5°C 湿度条件: 20 ~ 85%         結露のないこと           VCCl         クラス A <td></td> <td>1日バターン</td> <td>最大 15 種類</td> <td>クルーフ共通</td>                                                                                                    |             | 1日バターン                                 | 最大 15 種類                        | クルーフ共通             |
| 週間フロクラム         日曜日~土曜日         何日           変別ブログラム         1~50回目の各曜日         本の           初日ブログラム         国民の祝日+予備11日、変動祝日:10日         春分、秋分自動計算、<br>ハッピーマンデー対応           旅日ブログラム         広日ブログラム         超大50ステッブ         期間設定可能           リモコン         リモコン回線         回線番号 1            リモコン信号         ブッシュ信号         PB 信号           データ集計         集計項目         時間計、日計、週計、月計、累計         着信回数、全話中           プリンタ         塩井項目         時間計、日計、週計、パガーンブ毎(基本モードだけ)、<br>全回線、選択チャンネル別(選択モードだけ)            ブリンタ         インターフェース         セントロニクス社仕様準拠            ブリンタ         コネクタ         D-SUB25 ビン (メス)            RS-232C         コネクタ         D-SUB9 ビン (オス)            内部時計         精度         月差± 5 秒以内         通電時 25°C           環境条件         加作時         温度条件:5 ~ 40°C 湿度条件:20 ~ 85%         結露のないことと           VCCI         グラスA             PoHS 指令         温度条件:-10°C ~ 50°C 湿度条件:20 ~ 85%         結露のないことと           RoHS 指令         二         カテスA            RoHS 指令         本C100V ± 10V、50 / 60Hz                                                                                                    |             | 登録ステッフ数                                | 最大 100 ステッフ                     | 全バターン共通            |
| プログラムタイマー         変則フロクラム         1 ~ 5 回目の各曜日         春分、秋分自動計算<br>ハッピーマンデー対応           税日プログラム         国民の祝日+予備11日、変動祝日:10日         春分、秋分自動計算<br>ハッピーマンデー対応           検日プログラム         最大 50 ステップ         期間設定可能           四年コン         リモコン回線         回線番号 1         明目           リモコン信号         ブッシュ信号         PB 信号           データ集計         集計項目         時間計、日計、週計、月計、累計         着信回数、全話中           プリンタ         集計項目         首信回数、初期登録、プログラムタイマ登録         1           プリンタ         名人名の         アレーブタへ社仕様準拠         1           プリンタ         日ネクタ         D.SUB25ビン(メス)         1           RS-232C         コネクタ         D.SUB9ビン(オス)         通電時 25°C           環境条件         動作時         温度条件:5~40°C 湿度条件:20~85%         結露のないこと           環境条件         動作時         温度条件:-10°C ~ 50°C 湿度条件:20~85%         結露のないこと           VCCI         グラスA         グラスA         1           RoHS 指令         知広         1         1           電源         AC100V ± 10V、50 / 60Hz         1         1                                                                                                    |             | 週間フロクラム                                |                                 |                    |
| 祝田ブログラム         国民の祝日+予備11日、変動祝日:10日         春分、秋分目動計算<br>ハッピーマンデー対応           依田ブログラム         最大 50 ステップ         期間設定可能           リモコン回線         回線番号 1         リモコン回線           リモコン信号         ブッシュ信号         PB 信号           データ集計         集計項目         時間計、日計、週計、月計、累計         著信回数、全話中           プリンタ         集計区分         空回線、選択チャンネル別(選択モードだけ)、<br>全回線、選択チャンネル別(選択モードだけ)            ブリンタ         「シターフェース         セントロニクス社仕様準拠            ブリンタ         「ネクタ         D.SUB25 ビン (メス)            RS-232C         コネクタ         D.SUB9 ビン (オス)            内部時計         精度         月差± 5 秒以内         通電時 25°C           環境条件         動作時         温度条件:5 ~ 40°C 湿度条件:20 ~ 85%         結露のないこと           マCI         グラス A             PoHS 指令         二人口のマン 50°C 湿度条件:20 ~ 85%         結露のないこと           マロス A              アレス A              環境条件         一人のス A             アレス B         二人の 50 / 60Hz                                                                                                    | プログラムタイマー   | 変則フロクラム                                | 1~5回目の谷曜日                       |                    |
| 休日プログラム<br>臨時プログラム         小りモーマンチー丸心           小日         一日         一日         一日         一日         一月         一月         一日         一日                                                                                                    |             | 祝日プログラム                                | 国民の祝日+予備11日、変動祝日:10日            | 春分、秋分目動計算          |
| INEL DED DA<br>臨時 プログラム最大 50 ステップ期間設定可能リモコンリモコン回線回線番号 1リモコン信号ブッシュ信号PB 信号アータ集計集計項目時間計、日計、週計、月計、累計着信回数、全話中第二日集計区分回線毎、グループ毎(基本モードだけ)、<br>全回線、選択チャンネル別(選択モードだけ)プリンタ出力項目着信回数、初期登録、プログラムタイマ登録ブリンタインターフェースセントロニクス社仕様準拠コネクタD-SUB25 ピン(メス)RS-232CコネクタD-SUB9 ピン(オス)内部時計精度月差± 5 秒以内環境条件動作時温度条件 : 5 ~ 40°C 湿度条件 : 20 ~ 85%緑境条件加存時温度条件 : -10°C ~ 50°C 湿度条件 : 20 ~ 85%水C大方ス A大うス ARoHS 指令対応電源AC100V ± 10V、50 / 60Hz                                                                                                    |             |                                        |                                 |                    |
| 山田市 ブログ ブム回線番号 1リモコン 回線回線番号 1リモコン信号ブッシュ信号アータ集計集計項目時間計、日計、週計、月計、累計着信回数、全話中集計区分回線毎、グルーブ毎(基本モードだけ)、<br>全回線、選択チャンネル別(選択モードだけ)ガリンタ出力項目者信回数、初期登録、プログラムタイマ登録インターフェースセントロニクス社仕様準拠コネクタD-SUB25 ビン(メス)RS-232Cコネクタ内部時計精度精度月差± 5 秒以内環境条件動作時温度条件 : =10°C ~ 50°C 湿度条件 : 20 ~ 85%結露のないことVCCIクラス ARoHS 指令私C100V ± 10V、50 / 60Hz                                                                                                    |             | 「「「「「」」「「」」「「」」「「」」「「」」「「」」「」」「」」「「」」「 | 最大 50 ステップ                      | 期間設定可能             |
| リモコン 回線         回線番 5 1         PB 信号           リモコン信号         ブッシュ信号         PB 信号           データ集計         集計項目         時間計、日計、週計、月計、累計         着信回数、全話中           集計区分         回線毎、グルーブ毎(基本モードだけ)、<br>全回線、選択チャンネル別(選択モードだけ)            ブリンタ         出力項目         着信回数、初期登録、プログラムタイマ登録            ブリンタ         インターフェース         セントロニクス社仕様準拠            コネクタ         D-SUB25 ピン(メス)             RS-232C         コネクタ         D-SUB9 ピン(オス)            内部時計         精度         月差± 5 秒以内         通電時 25℃           環境条件         動作時         温度条件 : 5 ~ 40℃ 湿度条件 : 20 ~ 85%         結露のないこと           VCCI         ノラスA              RoHS 指令         軍源         AC100V ± 10V、50 / 60Hz                                                                                                    |             | 山モコン同線                                 | 回線釆号 1                          |                    |
| アレーン 信号         アノアン 信号         PD 信号           第計項目         時間計、目計、週計、月計、累計         着信回数、全話中           集計区分         回線毎、グルーブ毎(基本モードだけ)、<br>全回線、選択チャンネル別(選択モードだけ)            プリンタ         出力項目         着信回数、初期登録、プログラムタイマ登録            プリンタ         インターフェース         セントロニクス社仕様準拠            コネクタ         D-SUB25 ピン(メス)             RS-232C         コネクタ         D-SUB9 ピン(オス)            内部時計         精度         月差± 5 秒以内         通電時 25℃           環境条件         動作時         温度条件 : 5 ~ 40℃         湿度条件 : 20 ~ 85%         結露のないこと           VCCI         クラス A               RoHS 指令         電源         AC100V ± 10V、50 / 60Hz                                                                                                    | リモコン        | リモコン信号                                 |                                 | DR 信号              |
| データ集計採用項目時間前、Цпіх, №піх, №піх          |             | 住計項日                                   |                                 | FD 165<br>美信同物 全手山 |
| 集計区分     国际時、グル ク時(金本 C F/Cの)、<br>全回線、選択チャンネル別(選択モードだけ)       ガリンタ     出力項目     着信回数、初期登録、プログラムタイマ登録       インターフェース     セントロニクス社仕様準拠       コネクタ     D-SUB25 ピン (メス)       RS-232C     コネクタ       ウ部時計     精度       月差±5秒以内     通電時25℃       環境条件     動作時       温度条件:5~40℃     湿度条件:20~85%       結露のないこと     VCCI       VCCI     クラスA       RoHS 指令     電源       電源     AC100V±10V、50 / 60Hz                                                                                                    | <br>  データ集計 |                                        |                                 | 有旧凹敛、土吅十           |
| プリンタ     出力項目     着信回数、初期登録、プログラムタイマ登録       プリンタ     インターフェース     セントロニクス社仕様準拠       コネクタ     D-SUB25 ピン(メス)       RS-232C     コネクタ     D-SUB9 ピン(オス)       内部時計     精度     月差± 5 秒以内       環境条件     動作時     温度条件:5 ~ 40℃       保管時     温度条件:-10°C ~ 50°C     湿度条件:20 ~ 85%       K     福富のないこと       VCCI     クラスA       RoHS 指令     電源       インCI     イラスA       電源     AC100V±10V、50 / 60Hz                                                                                                    |             | 集計区分                                   | 全回線、選択チャンネル別(選択モードだけ)           |                    |
| プリンタ     インターフェース     セントロニクス社仕様準拠       コネクタ     D-SUB25 ピン (メス)       RS-232C     コネクタ       ウSUB9 ピン (オス)       内部時計     精度       月差± 5 秒以内     通電時 25℃       環境条件     動作時       湿度条件:5 ~ 40℃     湿度条件:20 ~ 85%       緑管時     温度条件:-10℃ ~ 50℃       VCCI     クラス A       RoHS 指令     対応       電源     AC100V ± 10V、50 / 60Hz                                                                                                    |             |                                        | 着信回数、初期登録、プログラムタイマ登録            |                    |
| ロネクタ     D-SUB25 ピン(メス)       RS-232C     コネクタ       内部時計     精度       月差±5秒以内     通電時25℃       環境条件     動作時       湿度条件:5~40℃ 湿度条件:20~85%     結露のないこと       保管時     温度条件:-10℃~50℃ 湿度条件:20~85%       VCCI     クラス A       RoHS 指令     対応       電源     AC100V±10V、50 / 60Hz                                                                                                    | プリンタ        | インターフェース                               | ヤントロニクス社仕様準拠                    |                    |
| RS-232C     コネクタ     D-SUB9ビン(オス)       内部時計     精度     月差±5秒以内     通電時25℃       環境条件     動作時     温度条件:5~40℃ 湿度条件:20~85%     結露のないこと       保管時     温度条件:-10℃~50℃ 湿度条件:20~85%     結露のないこと       VCCI     クラス A     イクラス A       RoHS 指令     電源     AC100V±10V、50 / 60Hz                                                                                                    |             | コネクタ                                   | D-SUB25 ピン (メス)                 |                    |
| 内部時計     精度     月差±5秒以内     通電時25℃       環境条件     動作時     温度条件:5~40℃ 湿度条件:20~85%     結露のないこと       保管時     温度条件:-10℃~50℃ 湿度条件:20~85%     結露のないこと       VCCI     クラスA     イクラスA       RoHS 指令     対応     「       電源     AC100V±10V、50 / 60Hz                                                                                                    | RS-232C     | コネクタ                                   | D-SUB9 ピン (オス)                  |                    |
| 環境条件     動作時     温度条件:5~40°C     湿度条件:20~85%     結露のないこと       保管時     温度条件:-10°C~50°C     湿度条件:20~85%     結露のないこと       VCCI     クラス A     イラス A       RoHS 指令     対応     イロのV±10V、50 / 60Hz                                                                                                    | 内部時計        | 精度                                     | 月差±5秒以内                         | 通電時 25℃            |
| 環境条件     Anno 1000 April 1000 April 10000 April 1000 April 1000 April 1000 April 1000 April 1000 April 1 |             | 動作時                                    | 温度条件:5 ~ 40℃ 湿度条件:20 ~ 85%      | 結露のないこと            |
| VCCI         クラスA           RoHS 指令         対応           電源         AC100V±10V、50 / 60Hz                                                                                                    | 環境条件        | 保管時                                    | 温度条件:-10°C ~ 50°C 湿度条件:20 ~ 85% | 結露のないこと            |
| RoHS 指令         対応           電源         AC100V±10V、50 / 60Hz                                                                                                    | VCCI        |                                        | クラスA                            |                    |
| 電源 AC100V±10V、50 / 60Hz                                                                                                    | RoHS 指令     |                                        | 対応                              |                    |
|                                                                                                    |             | 電源                                     | AC100V $\pm$ 10V, 50 $/$ 60Hz   |                    |
| 電源                                                                                                    | 電源          |                                        | 約 30W(最大)                       |                    |
| 停電保証 年月日·時刻は約10日                                                                                                    |             | 停電保証                                   | 年月日・時刻は約10日                     |                    |
|                                                                                                    |             | 外形寸法(mm)                               | 430(幅)× 290(奥行)× 230(高さ)        |                    |
| <sup>外脫</sup> 質量 (kg) 約 12 本体                                                                                                    | クト館         | 質量 (kg)                                | 約12                             | 本体                 |

# 「TS-400 シリーズ」登録表

# メッセージ計画表(基本モード)

( ) 年用 多回線音声応答装置サービスホン TS-400

| B         P         P                                                                                        | チャンネル | メッカージ (田途) | 録音時間(私)   | チャンネル | メッセージ (田途) |                 |
|----------------------------------------------------------------------------------------------------|-------|------------|-----------|-------|------------|-----------------|
| 1ch     Stch     Stch       3ch     Stch     Stch       3ch     Stch     Stch       3ch     Stch     Stch       6ch     Stch     Stch       8ch     Stch     Stch       9ch     Stch     Stch       1bch     Stch     Stch       1bch     Stch     Stch       2bch     Ttch     Stch       2bch     Ttch     Stch       2bch     Ttch     Stch       2bch     Ttch     Stch       2bch     Ttch     Stch       2bch     Ttch     Stch       2bch     Ttch     Stch       2bch     Ttch <td< td=""><td>番号</td><td></td><td>或日町市 (12)</td><td>番号</td><td>アフロン(用述)</td><td><u>或日时间(19)</u></td></td<>                                                                                                    | 番号    |            | 或日町市 (12) | 番号    | アフロン(用述)   | <u>或日时间(19)</u> |
| 2ch     Sch     Sch     Sch       3ch     Sch     Sch       6ch     Sch     Sch       7ch     Sch     Sch       9ch     Sch     Sch       9ch     Sch     Sch       11ch     Sch     Sch       11ch <td>1ch</td> <td></td> <td></td> <td>51ch</td> <td></td> <td></td>                                                                                                    | 1ch   |            |           | 51ch  |            |                 |
| 3ch                                                                                                    | 2ch   |            |           | 52ch  |            |                 |
| 4ch                                                                                                    | 3ch   |            |           | 53ch  |            |                 |
| Sch     Sch     Sch       Sch     Sch     Sch       7ch     Sch     Sch       8ch     Sch     Sch       9ch     Sch     Sch       10ch     Sch     Sch       11ch     Sch     Sch       11ch     Sch <td>4ch</td> <td></td> <td></td> <td>54ch</td> <td></td> <td></td>                                                                                                    | 4ch   |            |           | 54ch  |            |                 |
| 6ch         56ch         56ch           7ch         58ch         58ch           9ch         58ch         58ch           10ch         60ch         60ch           11ch         60ch         60ch           11ch         60ch         60ch           11ch         60ch         60ch           11ch         60ch         60ch           11ch         60ch         60ch           11ch         60ch         60ch           11ch         60ch         60ch           11ch         60ch         60ch           11ch         60ch         60ch           11ch         60ch         60ch           11ch         60ch         60ch           11ch         60ch         60ch           11ch         70ch         70ch           11ch         70ch         70ch           11ch         70ch         70ch           11ch         70ch         70ch           11ch         70ch         70ch           11ch         70ch         70ch           11ch         70ch         70ch           11ch         70ch         70ch <tr< td=""><td>5ch</td><td></td><td></td><td>55ch</td><td></td><td></td></tr<>                                                                                                    | 5ch   |            |           | 55ch  |            |                 |
| 7ch     57ch     57ch     57ch       8ch     58ch     58ch     58ch       10ch     60ch     57ch     58ch       11ch     60ch     60ch     60ch       12ch     60ch     60ch     60ch       13ch     60ch     60ch     60ch       13ch     60ch     60ch     60ch       13ch     60ch     60ch     60ch       13ch     60ch     60ch     60ch       13ch     60ch     60ch     60ch       13ch     60ch     60ch     60ch       13ch     60ch     60ch     60ch       13ch     60ch     60ch     60ch       13ch     60ch     70ch     60ch       23ch     71ch     71ch     71ch       23ch     73ch     73ch     73ch       23ch     73ch     73ch     73ch       23ch     73ch     73ch     73ch       23ch     73ch     73ch     73ch       33ch     60ch     60ch     60ch       33ch     60ch     60ch     60ch       33ch     60ch     60ch     60ch       33ch     60ch     60ch     60ch       33ch     60ch                                                                                                    | 6ch   |            |           | 56ch  |            |                 |
| 8ch     S8ch     S8ch       9ch     S8ch     S8ch       9ch     S9ch     S9ch       11ch     S9ch     S9ch       11ch     S9ch   <                                                                                                    | 7ch   |            |           | 57ch  |            |                 |
| 9ch         59ch         59ch         59ch           10ch         59ch         60ch         50ch           11ch         60ch         60ch         50ch           11ch         60ch         60ch         50ch           11ch         60ch         60ch         50ch           11ch         60ch         60ch         50ch           11ch         60ch         60ch         50ch           11ch         60ch         60ch         50ch           11ch         60ch         60ch         50ch           11ch         60ch         60ch         50ch           11ch         60ch         70ch         50ch           11ch         60ch         70ch         50ch           11ch         70ch         70ch         50ch           11ch         70ch         70ch         50ch           11ch         70ch         70ch         50ch           11ch         70ch         70ch         50ch           11ch         70ch         70ch         50ch           11ch         70ch         70ch         50ch           11ch         70ch         50ch         50ch                                                                                                    | 8ch   |            |           | 58ch  |            |                 |
| 10ch     60ch     60ch       11ch     60ch     60ch       13ch     60ch     60ch       13ch     60ch     60ch       13ch     60ch     60ch       13ch     60ch     60ch       13ch     60ch     60ch       13ch     60ch     60ch       16ch     60ch     60ch       17ch     60ch     60ch       18ch     60ch     60ch       19ch     60ch     60ch       20ch     70ch     60ch       21ch     70ch     70ch       23ch     77ch     77ch       24ch     77ch     77ch       26ch     77ch     77ch       27ch     77ch     77ch       28ch     77ch     77ch       30ch     60ch     60ch       32ch     60ch     60ch       33ch     60ch     60ch       33ch     60ch     60ch       36ch     60ch     60ch       37ch     60ch     60ch       37ch     60ch     60ch       38ch     60ch     60ch       38ch     60ch     60ch       38ch     60ch     60ch       38ch     60ch                                                                                                    | 9ch   |            |           | 59ch  |            |                 |
| 11ch     61ch     61ch     61ch       13ch     62ch     62ch       14ch     62ch     62ch       15ch     62ch     62ch       15ch     62ch     62ch       15ch     62ch     62ch       17ch     62ch     62ch       18ch     62ch     62ch       19ch     62ch     62ch       20ch     77ch     62ch       20ch     77ch     77ch       20ch     77ch     77ch       22ch     77ch     77ch       22ch     77ch     77ch       22ch     77ch     77ch       22ch     77ch     77ch       23ch     77ch     77ch       23ch     77ch     77ch       23ch     77ch     77ch       23ch     77ch     77ch       33ch     77ch     77ch       33ch     77ch     77ch       33ch     77ch     77ch       33ch     77ch     77ch       33ch     77ch     77ch       33ch     77ch     77ch       33ch     77ch     77ch       33ch     77ch     77ch       33ch     77ch     77ch       33ch                                                                                                    | 10ch  |            |           | 60ch  |            |                 |
| 12ch     62ch     62ch     62ch       13ch     63ch     62ch     62ch       15ch     66ch     66ch     67ch       17ch     66ch     66ch     67ch       18ch     66ch     66ch     67ch       19ch     66ch     67ch     67ch       19ch     67ch     67ch     67ch       19ch     67ch     67ch     67ch       19ch     67ch     67ch     67ch       19ch     77ch     77ch     67ch       19ch     67ch     77ch     67ch       19ch     67ch     77ch     67ch       19ch     67ch     77ch     67ch       19ch     77ch     77ch     67ch       19ch     77ch     77ch     77ch       19ch     77ch     77ch     77ch       19ch     77ch     77ch     77ch       19ch     77ch     77ch     77ch       19ch     87ch     87ch     77ch       19ch     87ch     87ch     77ch       19ch     87ch     87ch     77ch       19ch     87ch     87ch     77ch       19ch     97ch     87ch     1000000000000000000000000000000000000                                                                                                    | 11ch  |            |           | 61ch  |            |                 |
| 13ch     63ch     63ch       14ch     64ch     64ch       15ch     66ch     66ch       17ch     67ch     67ch       18ch     67ch     67ch       19ch     67ch     67ch       19ch     67ch     67ch       19ch     70ch     70ch       21ch     71ch     70ch       22ch     72ch     72ch       23ch     73ch     72ch       24ch     73ch     72ch       25ch     77ch     77ch       26ch     78ch     78ch       30ch     80ch     80ch       31ch     80ch     81ch       33ch     82ch     82ch       33ch     83ch     81ch       34ch     81ch     61ch       37ch     82ch     81ch       37ch     82ch     81ch       38ch     81ch     1000000000000000000000000000000000000                                                                                                    | 12ch  |            |           | 62ch  |            |                 |
| 14ch     64ch     65ch       15ch     65ch     65ch       17ch     66ch     67ch       18ch     66ch     67ch       18ch     66ch     67ch       18ch     66ch     67ch       19ch     66ch     67ch       20ch     70ch     70ch       21ch     70ch     70ch       22ch     72ch     72ch       23ch     73ch     73ch       24ch     73ch     73ch       25ch     75ch     75ch       27ch     75ch     75ch       28ch     78ch     77ch       39ch     80ch     80ch       31ch     81ch     81ch       33ch     88ch     88ch       36ch     88ch     88ch       39ch     90ch     90ch       39ch     91ch     91ch       44ch     91ch     91ch       45ch     95ch     95ch                                                                                                    | 13ch  |            |           | 63ch  |            |                 |
| 15ch       65ch       65ch         16ch       65ch       66ch         17ch       67ch       68ch         19ch       69ch       69ch         20ch       70ch       70ch         21ch       71ch       71ch         22ch       73ch       72ch         24ch       73ch       72ch         24ch       75ch       75ch         27ch       75ch       75ch         27ch       75ch       75ch         28ch       75ch       75ch         28ch       75ch       75ch         30ch       80ch       80ch         31ch       82ch       82ch         32ch       82ch       82ch         33ch       85ch       82ch         35ch       85ch       82ch         36ch       85ch       82ch         38ch       88ch       88ch         38ch       90ch       91ch         44ch       91ch       92ch         43ch       92ch       92ch         44ch       92ch       92ch         44ch       92ch       92ch         94ch       92ch                                                                                                    | 14ch  |            |           | 64ch  |            |                 |
| 16ch       66ch       67ch         17ch       68ch       68ch         19ch       77ch       68ch         20ch       77ch       77ch         21ch       77ch       77ch         22ch       77ch       77ch         25ch       75ch       77ch         26ch       77ch       77ch         27ch       77ch       77ch         28ch       77ch       77ch         28ch       77ch       77ch         28ch       81ch       1         31ch       81ch       1         32ch       81ch       1         32ch       81ch       1         37ch       81ch       1         37ch       81ch       1         37ch       90ch       1         37ch       90ch       1         37ch       90ch       1         37ch       90ch       1         37ch       90ch       1         37ch       90ch       1         37ch       90ch       1         38ch       90ch       1         38ch       90ch       1         90ch </td <td>15ch</td> <td></td> <td></td> <td>65ch</td> <td></td> <td></td>                                                                                                    | 15ch  |            |           | 65ch  |            |                 |
| 17ch       67ch       68ch         18ch       69ch       70ch         20ch       70ch       70ch         21ch       71ch       72ch         22ch       73ch       73ch         24ch       73ch       76ch         26ch       75ch       75ch         26ch       77ch       77ch         28ch       77ch       77ch         28ch       78ch       78ch         30ch       80ch       80ch         31ch       80ch       81ch         32ch       83ch       83ch         33ch       83ch       88ch         36ch       87ch       88ch         36ch       90ch       90ch         37ch       90ch       90ch         37ch       90ch       90ch         38ch       90ch       90ch         39ch       90ch       90ch         39ch       90ch       90ch         39ch       90ch       90ch         39ch       90ch       90ch         90ch       90ch       90ch         90ch       90ch       90ch         90ch       90ch                                                                                                    | 16ch  |            |           | 66ch  |            |                 |
| 18ch       68ch       6         19ch       6       6         20ch       70ch       7         21ch       77ch       7         22ch       77ch       7         24ch       7       7         25ch       7       7         26ch       7       7         26ch       7       7         26ch       7       7         27ch       7       7         28ch       7       7         29ch       80ch       1         30ch       80ch       1         31ch       81ch       1         32ch       82ch       1         33ch       82ch       1         33ch       82ch       1         33ch       82ch       1         33ch       1       1         34ch       1       1         35ch       1       1         36ch       1       1         38ch       1       1         39ch       1       1         39ch       1       1         39ch       1       1         40ch                                                                                                    | 17ch  |            |           | 67ch  |            |                 |
| 19ch       69ch       1         20ch       70ch       7         21ch       7       7         22ch       7       7         23ch       7       7         24ch       7       7         24ch       7       7         24ch       7       7         26ch       7       7         27ch       7       7         28ch       7       7         28ch       7       7         30ch       7       7         30ch       80ch       1         31ch       81ch       1         32ch       82ch       1       1         34ch       82ch       1       1         34ch       82ch       1       1         34ch       82ch       1       1         34ch       9       1       1       1         34ch       9       1       1       1         34ch       9       1       1       1         34ch       9       1       1       1         34ch       9       1       1       1         3                                                                                                    | 18ch  |            |           | 68ch  |            |                 |
| 20ch       70ch       1         21ch       71ch       71ch         22ch       72ch       72ch         23ch       73ch       72ch         24ch       73ch       72ch         25ch       73ch       72ch         26ch       73ch       72ch         26ch       73ch       72ch         27ch       77ch       77ch         28ch       77ch       77ch         29ch       80ch       80ch         31ch       80ch       80ch         32ch       83ch       83ch         34ch       83ch       80ch         35ch       83ch       80ch         36ch       86ch       1000000000000000000000000000000000000                                                                                                    | 19ch  |            |           | 69ch  |            |                 |
| 21ch       71ch       72ch         22ch       73ch       72ch         23ch       73ch       72ch         24ch       74ch       74ch         25ch       75ch       75ch         26ch       77ch       77ch         28ch       78ch       77ch         28ch       78ch       77ch         28ch       78ch       77ch         28ch       80ch       80ch         31ch       81ch       81ch         32ch       81ch       82ch         33ch       83ch       83ch         34ch       88ch       88ch         35ch       88ch       88ch         36ch       90ch       1000000000000000000000000000000000000                                                                                                    | 20ch  |            |           | 70ch  |            |                 |
| 22ch       72ch       73ch         24ch       73ch       73ch         24ch       74ch       74ch         25ch       75ch       75ch         26ch       75ch       77ch         28ch       78ch       79ch         30ch       80ch       80ch         31ch       81ch       82ch         32ch       82ch       82ch         33ch       88ch       88ch         35ch       88ch       88ch         35ch       88ch       88ch         36ch       88ch       88ch         39ch       99ch       99ch         40ch       99ch       99ch         44ch       99ch       99ch         44ch       99ch       99ch         44ch       99ch       99ch         44ch       99ch       99ch         44ch       99ch       99ch         44ch       99ch       99ch         44ch       99ch       99ch         99ch       99ch       99ch                                                                                                    | 21ch  |            |           | 71ch  |            |                 |
| 23ch       73ch       74ch         24ch       74ch       74ch         25ch       76ch       76ch         26ch       77ch       77ch         28ch       78ch       77ch         28ch       78ch       78ch         30ch       80ch       80ch         31ch       81ch       81ch         32ch       82ch       83ch         34ch       84ch       84ch         35ch       85ch       85ch         36ch       86ch       87ch         38ch       89ch       89ch         39ch       90ch       90ch         44ch       91ch       92ch         43ch       93ch       93ch         44ch       94ch       94ch         97ch       97ch       97ch         97ch       97ch       97ch         97ch       97ch       97ch                                                                                                    | 22ch  |            |           | 72ch  |            |                 |
| 24ch       74ch       1         25ch       75ch       76ch         27ch       77ch       77ch         28ch       78ch       1         29ch       78ch       1         30ch       80ch       1         31ch       80ch       80ch         32ch       82ch       1         33ch       83ch       81ch       1         34ch       83ch       83ch       1         36ch       83ch       1       1         36ch       87ch       1       1         36ch       87ch       1       1         36ch       97ch       1       1         36ch       97ch       1       1         36ch       99ch       1       1         37ch       90ch       1       1         38ch       1       1       1       1         39ch       90ch       1       1       1         44ch       1       91ch       1       1         43ch       91ch       92ch       1       1         44ch       1       95ch       1       1         44ch<                                                                                                    | 23ch  |            |           | 73ch  |            |                 |
| 25ch       75ch       76ch         27ch       77ch       77ch         28ch       77ch       77ch         28ch       77ch       77ch         30ch       80ch       80ch         31ch       81ch       81ch         32ch       83ch       83ch         34ch       83ch       83ch         35ch       85ch       85ch         36ch       85ch       86ch         37ch       88ch       88ch         39ch       90ch       90ch         41ch       91ch       91ch         42ch       91ch       91ch         44ch       99ch       97ch         45ch       97ch       97ch         97ch       97ch       97ch                                                                                                    | 24ch  |            |           | 74ch  |            |                 |
| 26ch       76ch       77ch         28ch       77ch       78ch         29ch       79ch       79ch         30ch       80ch       81ch         31ch       80ch       81ch         32ch       83ch       81ch         33ch       83ch       81ch         34ch       83ch       82ch         35ch       85ch       85ch         36ch       88ch       88ch         37ch       88ch       88ch         39ch       90ch       90ch         40ch       90ch       90ch         44ch       93ch       93ch         42ch       93ch       93ch         42ch       91ch       92ch         43ch       93ch       93ch         44ch       93ch       93ch         45ch       93ch       93ch         45ch       93ch       93ch         44ch       93ch       93ch         45ch       93ch       93ch         44ch       93ch       93ch         45ch       93ch       93ch         94ch       93ch       93ch         94ch       93ch                                                                                                    | 25ch  |            |           | 75ch  |            |                 |
| 27ch       77ch       1000         28ch       77ch       78ch         30ch       79ch       80ch         31ch       80ch       80ch         31ch       80ch       80ch         32ch       88ch       81ch         34ch       83ch       83ch         35ch       86ch       85ch         36ch       86ch       87ch         37ch       88ch       88ch         38ch       89ch       1000         40ch       90ch       1000         41ch       99ch       1000         42ch       99ch       1000         44ch       99ch       1000         44ch       99ch       1000         44ch       99ch       1000         44ch       1000       1000         46ch       99ch       1000         47ch       99ch       1000         48ch       1000       1000         48ch       1000       1000         48ch       1000       1000         48ch       1000       1000         48ch       1000       1000         48ch       1000                                                                                                    | 26ch  |            |           | 76ch  |            |                 |
| 28ch       78ch       100         30ch       100       79ch       100         31ch       100       80ch       80ch       100         32ch       100       81ch       100       100         32ch       100       83ch       100       100         34ch       100       83ch       100       100         35ch       100       83ch       100       100         36ch       100       85ch       100       100         37ch       100       88ch       100       100         38ch       100       88ch       100       100         39ch       100       100       100       100       100         41ch       100       100       100       100       100       100         42ch       100       100       100       100       100       100       100       100       100       100       100       100       100       100       100       100       100       100       100       100       100       100       100       100       100       100       100       100       100       100       100       100                                                                                                    | 27ch  |            |           | 77ch  |            |                 |
| 29ch       79ch       2000         30ch       2000       80ch       2000         31ch       2000       81ch       81ch       2000         32ch       2000       81ch       2000       2000       2000         33ch       2000       83ch       2000       2000       2000       2000       2000       2000       2000       2000       2000       2000       2000       2000       2000       2000       2000       2000       2000       2000       2000       2000       2000       2000       2000       2000       2000       2000       2000       2000       2000       2000       2000       2000       2000       2000       2000       2000       2000       2000       2000       2000       2000       2000       2000       2000       2000       2000       2000       2000       2000       2000       2000       2000       2000       2000       2000       2000       2000       2000       2000       2000       2000       2000       2000       2000       2000       2000       2000       2000       2000       2000       2000       2000       2000       2000       2000       2000 <td< td=""><td>28ch</td><td></td><td></td><td>78ch</td><td></td><td></td></td<> | 28ch  |            |           | 78ch  |            |                 |
| 30ch       80ch       100         31ch       80ch       81ch         32ch       81ch       81ch         33ch       82ch       81ch         34ch       82ch       81ch         35ch       83ch       81ch         36ch       88ch       81ch         37ch       88ch       81ch         38ch       88ch       81ch         39ch       90ch       81ch         40ch       90ch       100         41ch       90ch       100         42ch       90ch       100         43ch       90ch       100         45ch       90ch       100         46ch       90ch       100         47ch       90ch       100         48ch       100       100         48ch       100       100         48ch       100       100         48ch       100       100         48ch       100       100         48ch       100       100         48ch       100       100         48ch       100       100         48ch       100       100 <t< td=""><td>29ch</td><td></td><td></td><td>79ch</td><td></td><td></td></t<>                                                                                                    | 29ch  |            |           | 79ch  |            |                 |
| 31ch       81ch       81ch         32ch       82ch       82ch         33ch       83ch       83ch       83ch         35ch       85ch       85ch       85ch         36ch       88ch       86ch       88ch         37ch       88ch       88ch       88ch         38ch       99ch       99ch       99ch         41ch       99ch       91ch       91ch         42ch       99ch       91ch       1000000000000000000000000000000000000                                                                                                    | 30ch  |            |           | 80ch  |            |                 |
| 32ch       82ch       82ch         33ch       88ch       83ch         34ch       88ch       84ch         35ch       88ch       86ch         37ch       88ch       88ch         38ch       88ch       88ch         39ch       88ch       88ch         40ch       90ch       89ch         41ch       91ch       91ch         42ch       92ch       92ch         43ch       93ch       93ch         44ch       99ch       91ch         45ch       99ch       91ch         46ch       99ch       91ch         47ch       99ch       91ch         48ch       99ch       91ch         97ch       97ch       1000000000000000000000000000000000000                                                                                                    | 31ch  |            |           | 81ch  |            |                 |
| 33ch       83ch       83ch         34ch       88ch       86ch         35ch       86ch       86ch         37ch       88ch       86ch         38ch       88ch       86ch         39ch       88ch       87ch         39ch       88ch       87ch         40ch       90ch       90ch         41ch       91ch       91ch         42ch       92ch       91ch         43ch       93ch       93ch         44ch       99ch       91ch         45ch       99ch       91ch         46ch       99ch       91ch         46ch       99ch       91ch         47ch       99ch       91ch         99ch       91ch       91ch         99ch       91ch       91ch         99ch       91ch       91ch         99ch       91ch       91ch         99ch       91ch       91ch         99ch       91ch       91ch         99ch       91ch       91ch         99ch       91ch       91ch         99ch       91ch       91ch         99ch       91ch                                                                                                    | 32ch  |            |           | 82ch  |            |                 |
| 34ch       34ch       84ch       84ch         35ch       85ch       85ch       85ch         36ch       85ch       86ch       86ch         37ch       88ch       87ch       88ch         39ch       90ch       90ch       90ch         40ch       90ch       91ch       1000000000000000000000000000000000000                                                                                                    | 33ch  |            |           | 83ch  |            |                 |
| 35ch       36h       85ch       37ch         36ch       37ch       85ch       86ch         37ch       88ch       87ch       87ch         38ch       99ch       90ch       90ch       90ch         41ch       91ch       91ch       91ch         42ch       93ch       93ch       93ch         43ch       93ch       93ch       110         44ch       93ch       110       110         45ch       95ch       110       110         46ch       99ch       95ch       110         47ch       97ch       110       110         48ch       99ch       110       110         49ch       110       110       110         49ch       110       110       110         49ch       110       110       110         49ch       110       110       110         49ch       110       110       110         49ch       110       110       110         49ch       110       110       110         49ch       110       110       110         49ch       110       110                                                                                                    | 34ch  |            |           | 84ch  |            |                 |
| 36ch       37ch       86ch       37ch         37ch       86ch       87ch       38ch         38ch       88ch       88ch       10000         40ch       90ch       90ch       10000         41ch       90ch       90ch       10000         41ch       91ch       91ch       10000         42ch       92ch       92ch       10000         43ch       93ch       10000       10000         44ch       93ch       10000       10000         45ch       95ch       10000       10000         46ch       96ch       10000       10000         47ch       97ch       100000       100000         48ch       98ch       99ch       100000000         49ch       99ch       1000000000000000000000000000000000000                                                                                                    | 35ch  |            |           | 85ch  |            |                 |
| 37ch       87ch         38ch       87ch         39ch       88ch         40ch       90ch         41ch       91ch         42ch       92ch         43ch       93ch         44ch       93ch         45ch       95ch         46ch       95ch         47ch       95ch         48ch       97ch         97ch       99ch                                                                                                    | 36ch  |            |           | 86ch  |            |                 |
| 38ch       88ch       88ch         39ch       88ch       89ch         40ch       90ch       90ch         41ch       91ch       91ch         42ch       92ch       92ch         43ch       93ch       93ch         44ch       94ch       94ch         45ch       95ch       95ch         46ch       95ch       95ch         47ch       97ch       97ch         48ch       98ch       99ch                                                                                                    | 37ch  |            |           | 87ch  |            |                 |
| 39ch       89ch         40ch       90ch         41ch       91ch         42ch       91ch         43ch       92ch         44ch       93ch         45ch       94ch         45ch       95ch         46ch       95ch         47ch       95ch         48ch       96ch         49ch       97ch         99ch       98ch         99ch       99ch                                                                                                    | 38ch  |            |           | 88ch  |            |                 |
| 40ch       90ch       90ch         41ch       91ch       91ch         42ch       91ch       91ch         43ch       92ch       93ch         44ch       93ch       93ch         45ch       95ch       95ch         46ch       95ch       95ch         47ch       95ch       95ch         48ch       96ch       97ch         48ch       99ch       99ch                                                                                                    | 39ch  |            |           | 89ch  |            |                 |
| 41ch       91ch       91ch         42ch       91ch       92ch         43ch       92ch       93ch         44ch       94ch       94ch         45ch       95ch       95ch         46ch       95ch       95ch         47ch       95ch       95ch         48ch       99ch       99ch         49ch       99ch       99ch                                                                                                    | 40ch  |            |           | 90ch  |            |                 |
| 42ch     92ch       43ch     92ch       44ch     93ch       44ch     94ch       45ch     95ch       46ch     95ch       47ch     96ch       48ch     97ch       48ch     99ch       49ch     99ch                                                                                                    | 41ch  |            |           | 91ch  |            |                 |
| 43ch     93ch       44ch     93ch       44ch     94ch       45ch     94ch       46ch     95ch       47ch     96ch       48ch     97ch       49ch     99ch                                                                                                    | 42ch  |            |           | 92ch  |            |                 |
| 44ch     94ch       45ch     94ch       45ch     95ch       46ch     95ch       47ch     96ch       48ch     97ch       49ch     98ch       99ch     99ch                                                                                                    | 43ch  | <u> </u>   |           | 93ch  |            |                 |
| 45ch     95ch       46ch     95ch       47ch     96ch       48ch     97ch       48ch     98ch       49ch     99ch                                                                                                    | 44ch  |            |           | 94ch  |            |                 |
| 46ch     96ch       47ch     97ch       48ch     98ch       49ch     99ch                                                                                                    | 45ch  |            |           | 95ch  |            |                 |
| 47ch     97ch       48ch     98ch       49ch     99ch                                                                                                    | 46ch  |            |           | 96ch  |            |                 |
| 48ch         98ch         99ch           49ch         99ch         99ch                                                                                                    | 47ch  |            |           | 97ch  |            |                 |
| 49ch         99ch         99ch                                                                                                    | 48ch  |            |           | 98ch  |            |                 |
| 50ch                                                                                                    | 49ch  |            |           | 99ch  |            |                 |
|                                                                                                    | 50ch  |            |           |       |            |                 |

\*録音するメッセージの用途などを整理し、記入してください。

# メッセージ計画表(選択モード)

# メッセージ計画表 (外部音源モード)

| チャンネル  <br>  番号 | メッセージ(用途) | 録音時間(秒) |
|-----------------|-----------|---------|
| 10ch            |           |         |
|                 |           |         |
| 20ch            |           |         |
| 21ch            |           |         |
| 22ch            |           |         |
| 23ch            |           |         |
| 24ch            |           |         |
| 25ch            |           |         |
| 26ch            |           |         |
| 27ch            |           |         |
| 28ch            |           |         |
| 29ch            |           |         |
|                 |           |         |
| 30ch            |           |         |
| 31ch            |           |         |
| 32ch            |           |         |
| 33ch            |           |         |
| 34ch            |           |         |
| 35ch            |           |         |
| 36ch            |           |         |
| 37ch            |           |         |
| 38ch            |           |         |
| 39ch            |           |         |
|                 |           |         |
| 40ch            |           |         |
| 41ch            |           |         |
| 42ch            |           |         |
| 43ch            |           |         |
| 44ch            |           |         |
| 45ch            |           |         |
| 46ch            |           |         |
| 47ch            |           |         |
| 48ch            |           |         |
| 49ch            |           |         |
|                 |           |         |
| 90ch            |           |         |

| チャンネル<br>番 号 | メッセージ(用途) | 録音時間(秒) |
|--------------|-----------|---------|
| 10ch         |           |         |

#### ● 選択モード

- 10ch :
- 冒頭の案内メッセージを録音します。
- ・20ch から 49ch:
   電話をかけてきた人に選択してもらうメッセージを録音します。
   ・90ch:
- 情報案内の最後に案内するメッセージを録音します。

#### ● 外部音源モード

• 10ch :

外部音源からの情報の前に案内するメッセージを録音します。 録音しない場合は、最初から外部音源の情報が流れます。
#### 「TS-400 シリーズ」登録表

# 1日パターン計画

| (  | )年用 | 多回線音声応答装置 |
|----|-----|-----------|
| サー | ービス | ホン TS-400 |

| パターン<br>番号 | 用途 | ) | 2 | 4 | 6 | 8 | } | 時<br>10 | 1 | 2 | 刻<br>14 | 16 | 18 | 20 | 22 2 | 24 | 備考 |
|------------|----|---|---|---|---|---|---|---------|---|---|---------|----|----|----|------|----|----|
| 1          |    |   |   |   |   |   |   |         |   |   |         |    |    |    |      | -  |    |
| 2          |    |   |   |   |   |   |   |         |   |   |         |    |    |    |      |    |    |
| 3          |    |   |   |   |   |   |   |         |   |   |         |    |    |    |      | _  |    |
| 4          |    |   |   |   |   |   |   |         |   |   |         |    |    |    |      | _  |    |
| 5          |    |   |   |   |   |   |   |         |   |   |         |    |    |    |      | -  |    |
| 6          |    |   |   |   |   |   |   |         |   |   |         |    |    |    |      | -  |    |
| 7          |    |   |   |   |   |   |   |         |   |   |         |    |    |    |      |    |    |
| 8          |    |   |   |   |   |   |   |         |   |   |         |    |    |    |      | -  |    |
| 9          |    |   |   |   |   |   |   |         |   |   |         |    |    |    |      |    |    |
| 10         |    |   |   |   |   |   |   |         |   |   |         |    |    |    |      | -  |    |
| 11         |    |   |   |   |   |   |   |         |   |   |         |    |    |    |      |    |    |
| 12         |    |   |   |   |   |   |   |         |   |   |         |    |    |    |      |    |    |
| 13         |    |   |   |   |   |   |   |         |   |   |         |    |    |    |      |    |    |
| 14         |    |   |   |   |   |   |   |         |   |   |         |    |    |    |      |    |    |
| 15         |    |   |   |   |   |   |   |         |   |   |         |    |    |    |      |    |    |
| 15         |    |   |   |   |   |   |   |         |   |   |         |    |    |    |      |    |    |

#### ● 記入方法:

自動応答をする時間帯とそのときに流すメッセージを、グラフ化して記入します。最大 15 種類のパターンを作ることが できます。

#### ●記入例:

| <ul> <li>●パターン1 平日(月~金)用</li> <li>00時00分~9時00分-1chで応答</li> <li>17時30分~24時00分-2ch+3chで応答</li> </ul> | パターン<br>番号 | 用 途            |   | C    | ) | 2 4 | 6 | 8 | 時<br>8      | 10      | 12   | 刻<br>14 | 16 | 18    | 20 | 22     | 24 | 1    | 備考 |
|----------------------------------------------------------------------------------------------------|------------|----------------|---|------|---|-----|---|---|-------------|---------|------|---------|----|-------|----|--------|----|------|----|
| <ul> <li>パターン2 第13.5 土曜日用</li> </ul>                                                               | • 1        | 平日用<br>(月~金曜)  | 0 | 00   |   | 1ch |   | 0 | )9:00<br>停J | ш       |      |         |    | 17:30 | 2  | ch+3ch | 24 | 4:00 |    |
| 00時 00分~ 9時 00分-1ch で応答 //<br>12時 00分~ 24時 00分-4ch で応答                                             | • 2        | 第1,3,5<br>土曜日用 | 0 | 0:00 |   | 1ch |   | 0 | )9:00<br>停」 | 12<br>止 | 2:00 |         |    | 4ch   |    |        | 2  | 4:00 |    |
| ●パターン3 第 2,4 土曜日用<br>00時 00分~ 24時 00分 5ch で応答                                                      | • 3        | 第2,4<br>土曜日用   | 0 |      |   |     |   |   |             | 5       | ich  |         |    |       |    |        | 24 | 1:00 |    |

# 1日パターンプログラム表(基本モード)

## パターン番号:

\*パターンごとにコピーしてご利用ください。

| ステップ | 切替時刻 | 前 ch | 後 ch | 備考 | ステップ | 切替時刻 | 前 ch | 後 ch | 備考 | ステップ | 切替時刻 | 前 ch | 後 ch | 備考 |
|------|------|------|------|----|------|------|------|------|----|------|------|------|------|----|
| 1    | :    |      |      |    | 36   | :    |      |      |    | 71   | :    |      |      |    |
| 2    | :    |      |      |    | 37   | :    |      |      |    | 72   | :    |      |      |    |
| 3    | :    |      |      |    | 38   | :    |      |      |    | 73   | :    |      |      |    |
| 4    | :    |      |      |    | 39   | :    |      |      |    | 74   | :    |      |      |    |
| 5    | :    |      |      |    | 40   | :    |      |      |    | 75   | :    |      |      |    |
| 6    | :    |      |      |    | 41   | :    |      |      |    | 76   | :    |      |      |    |
| 7    | :    |      |      |    | 42   | :    |      |      |    | 77   | :    |      |      |    |
| 8    | :    |      | İ    |    | 43   | :    |      |      |    | 78   | :    |      |      |    |
| 9    | :    |      | İ    |    | 44   | :    |      |      |    | 79   | :    |      |      |    |
| 10   | :    |      |      |    | 45   | :    |      |      |    | 80   | :    |      |      |    |
| 11   | :    |      |      |    | 46   | :    |      |      |    | 81   | :    |      |      |    |
| 12   | :    |      |      |    | 47   | :    |      |      |    | 82   | :    |      |      |    |
| 13   | :    |      |      |    | 48   | :    |      |      |    | 83   | :    |      |      |    |
| 14   | :    |      |      |    | 49   | :    |      |      |    | 84   | :    |      |      |    |
| 15   | :    |      | İ    |    | 50   | :    |      |      |    | 85   | :    |      |      |    |
| 16   | :    |      | İ    |    | 51   | :    |      |      |    | 86   | :    |      |      |    |
| 17   | :    |      |      |    | 52   | :    |      |      |    | 87   | :    |      |      |    |
| 18   | :    |      |      |    | 53   | :    |      |      |    | 88   | :    |      |      |    |
| 19   | :    |      |      |    | 54   | :    |      |      |    | 89   | :    |      |      |    |
| 20   | :    |      |      |    | 55   | :    |      |      |    | 90   | :    |      |      |    |
| 21   | :    |      |      |    | 56   | :    |      |      |    | 91   | :    |      |      |    |
| 22   | :    |      |      |    | 57   | :    |      |      |    | 92   | :    |      |      |    |
| 23   | :    |      |      |    | 58   | :    |      |      |    | 93   | :    |      |      |    |
| 24   | :    |      |      |    | 59   | :    |      |      |    | 94   | :    |      |      |    |
| 25   | :    |      | 1    |    | 60   | :    |      |      |    | 95   | :    |      |      |    |
| 26   | :    |      | 1    |    | 61   | :    |      |      |    | 96   | :    |      |      |    |
| 27   | :    |      |      |    | 62   | :    |      |      |    | 97   | :    |      |      |    |
| 28   | :    |      |      |    | 63   | :    |      |      |    | 98   | :    |      |      |    |
| 29   | :    |      |      |    | 64   | :    |      |      |    | 99   | :    |      |      |    |
| 30   | :    |      |      |    | 65   | :    |      |      |    | 100  | :    |      |      |    |
| 31   | :    |      |      |    | 66   | :    |      |      |    |      |      |      |      |    |
| 32   | :    |      |      |    | 67   | :    |      |      |    |      |      |      |      |    |
| 33   | :    |      |      |    | 68   | :    |      |      |    |      |      |      |      |    |
| 34   | :    |      |      |    | 69   | :    |      |      |    |      |      |      |      |    |
| 35   | :    |      |      |    | 70   | :    |      |      |    |      |      |      |      |    |

#### ● 記入方法:

「切替時刻」は、全パターン共通で最大 100 ステップまで登録できます。

#### ●記入例:

| , | 《ターン<br>番 号 | 用 途            | Q     | 2 | 4   | 6 | 8  | 時<br>10    | 12    | 刻<br>14 | J<br>16 | 18    | 20   | 22  | 24    | 備考 |
|---|-------------|----------------|-------|---|-----|---|----|------------|-------|---------|---------|-------|------|-----|-------|----|
|   | 1           | 平日用<br>(月~金曜)  | 00:00 |   | 1ch |   | 09 | 9:00<br>停止 |       |         |         | 17:30 | 2ch+ | 3ch | 24:00 |    |
|   | 2           | 第1,3,5<br>土曜日用 | 00:00 |   | 1ch |   | 09 | 9:00<br>停止 | 12:00 |         |         | 4¢h   |      |     | 24:00 |    |
|   | 3           | 第2,4<br>土曜日用   | 00:00 |   |     |   |    |            | 5¢h   |         |         |       |      |     | 24:00 |    |

\_パターン番号:1

| ステップ | 切替時刻  | 前ch | 後ch | 備考 |
|------|-------|-----|-----|----|
| 1    | 00:00 | 1   | -   |    |
| 2    | 09:00 | 0   | I   |    |
| 3    | 17:30 | 2   | 3   |    |
| 4    |       |     |     |    |

( )年用 多回線音声応答装置サービスホン TS-400

\* 1日パターンは、「00時00分」から登録します。 \* 終了が24時00分のときは、指定する必要はありません。

\* 応答を停止するときは、「前 ch」に「O」を登録します。

# 1日パターンプログラム表(選択/外部音源モード)

( )年用 多回線音声応答装置サービスホン TS-400

## パターン番号:

\*パターンごとにコピーしてご利用ください。

| ステップ | 切替時刻 | 応答  | 備考 | ステップ | 切替時刻 | 応答 | 備考 |
|------|------|-----|----|------|------|----|----|
| 1    | :    | 入切  |    | 51   | :    | 入切 |    |
| 2    | •    |     |    | 52   | :    |    |    |
| 3    | :    |     |    | 53   | :    |    |    |
| 4    | :    | 1 1 |    | 54   | :    |    |    |
| 5    |      | 1   |    | 55   | :    |    |    |
| 6    | •    | 1 1 |    | 56   | :    |    |    |
| 7    |      |     |    | 57   | :    |    |    |
| 8    | •    |     |    | 58   | :    |    |    |
| 9    | •    |     |    | 59   | :    |    |    |
| 10   | •    |     |    | 60   | :    |    |    |
| 11   | :    |     |    | 61   | :    |    |    |
| 12   | :    |     |    | 62   | :    |    |    |
| 13   | •    |     |    | 63   | :    |    |    |
| 14   | •    |     |    | 64   | :    |    |    |
| 15   | •    |     |    | 65   | :    |    |    |
| 16   | :    |     |    | 66   | :    |    |    |
| 17   | •    |     |    | 67   | :    |    |    |
| 18   | •    |     |    | 68   | :    |    |    |
| 19   | :    |     |    | 69   | :    |    |    |
| 20   | :    |     |    | 70   | :    |    |    |
| 21   | :    |     |    | 71   | :    |    |    |
| 22   | •    |     |    | 72   | :    |    |    |
| 23   | :    |     |    | 73   | :    |    |    |
| 24   | •    |     |    | 74   | :    |    |    |
| 25   | :    |     |    | 75   | :    |    |    |
| 26   | •    |     |    | 76   | :    |    |    |
| 27   | •    |     |    | 77   | :    |    |    |
| 28   | •    | 1   |    | 78   | :    |    |    |
| 29   | •    |     |    | 79   | :    |    |    |
| 30   | :    |     |    | 80   | :    |    |    |
| 31   | •    | 1   |    | 81   | :    |    |    |
| 32   | •    |     |    | 82   | :    |    |    |
| 33   | •    |     |    | 83   | :    |    |    |
| 34   | •    |     |    | 84   | :    |    |    |
| 35   | •    |     |    | 85   | :    |    |    |
| 36   | •    |     |    | 86   | :    |    |    |
| 37   | •    |     |    | 87   | :    |    |    |
| 38   | :    |     |    | 88   | :    |    |    |
| 39   | :    |     |    | 89   | :    |    |    |
| 40   | •    |     |    | 90   | :    |    |    |
| 41   | :    |     |    | 91   | :    |    |    |
| 42   | •    | 1   |    | 92   | :    |    |    |
| 43   | :    |     |    | 93   | :    |    |    |
| 44   | :    | 1 1 |    | 94   | :    |    |    |
| 45   | :    |     |    | 95   | :    |    |    |
| 46   | :    |     |    | 96   | :    |    |    |
| 47   | :    |     |    | 97   | :    |    |    |
| 48   | :    | 1 1 |    | 98   | :    |    |    |
| 49   | :    | 1 1 |    | 99   | :    |    |    |
| 50   | :    |     |    | 100  | :    |    |    |

#### ● 記入方法

選択モードと外部音源モードのときは、応答の「入・切」をする時刻を記入します。

\*1日パターンは「00時00分」から登録します。

\*「切替時刻」は全パターン共通で、最大100ステップまで登録できます。

「TS-400 シリーズ」登録表

## グループ名(番号)

( )年用 多回線音声応答装置サービスホン TS-400

\* グループごとにコピーしてご利用ください。

### 週間プログラム表

| 日間     | 日   | 月   | 火   | 水   | 木   | 金   | 土   |
|--------|-----|-----|-----|-----|-----|-----|-----|
|        | SUN | MON | TUE | WED | THU | FRI | SAT |
| パターン番号 |     |     |     |     |     |     |     |

#### ● 記入方法

1週間の各曜日に、「1日パターン計画表」で作成したどのパターンを割り当てるかを決め、記入します。 応答を停止する曜日には、「0」を記入します。登録をすると「停止」と表示します。

( )

#### ● 記入例 -- 基本モードのとき

|             | バターン<br>番号 | 用途             |    | 0        | 2 | 4       | 6       | 8 | 時<br>10    | 12    | 刻<br>14  | 16      | 18    | 20         | 22  | 24    | 備考 |
|-------------|------------|----------------|----|----------|---|---------|---------|---|------------|-------|----------|---------|-------|------------|-----|-------|----|
|             | 1          | 平日用<br>(月~金明   | 翟) | 00:00    |   | 1ch     | I       | 0 | 9:00<br>停止 |       |          |         | 17:30 | 2ch+3      | 3ch | 24:00 |    |
|             | 2 •        | 第1,3,5<br>±曜日月 | 目  | 00:00    |   | 1ch     |         | 0 | 9:00<br>侍止 | 12:0  | 00       |         | 4ch   |            |     | 24:00 |    |
|             | 3          | 第2,4<br>土曜日月   | Ŧ  |          | / |         | _       |   |            | 5c    | h        |         |       |            |     | 24:00 |    |
| 曜日 日<br>SUN |            | 月<br>MON       | 1  | 火<br>TUE |   | 7<br>Wi | K<br>ED |   | *<br>THU   | <hr/> | $\vdash$ | 金<br>RI |       | ±<br>SA    | T   |       |    |
| パターン番号 4    | $ \Psi $   | 1              |    | 1        |   | 1       |         |   | 1          |       |          | 1       |       | <b>≯</b> 2 |     |       |    |

## 変則プログラム表

| 曜日   | 日<br>SUN | 月<br>MON | 火<br>TUE | 水<br>WED | 木<br>THU | 金<br>FRI | 土<br>SAT |
|------|----------|----------|----------|----------|----------|----------|----------|
| 1回目  |          |          |          |          |          |          |          |
| 2回目  |          |          |          |          |          |          |          |
| 3回目  |          |          |          |          |          |          |          |
| 4回目  |          |          |          |          |          |          |          |
| 5 回目 |          |          |          |          |          |          |          |

#### ● 記入方法

変則的な休日(たとえば毎月 の第2,4土曜日など)があ る場合、その日にどの「1日 パターン」で運用するかを決 め、記入します。

#### ● 記入例

| バターン<br>番号 | 用途             | C    | I  | 2 | 4   | 6 | 8 | 時<br>10     | 12 | 2  | 亥<br>14 | lj<br>16 | 18    | 20    | 22   | 24    | 備 | 考 |
|------------|----------------|------|----|---|-----|---|---|-------------|----|----|---------|----------|-------|-------|------|-------|---|---|
| 1          | 平日用<br>(月~金曜)  | 00:0 | 0  |   | 1ch |   | C | 19:00<br>停止 |    |    |         |          | 17:30 | 2ch - | ⊦3ch | 24:00 |   |   |
| 2          | 第1,3,5<br>土曜日用 | 00.0 | 10 |   | 1ch |   | C | 19:00<br>停止 | 12 | 00 |         |          | 4ch   |       |      | 24:00 |   |   |
| 3          | 第2,4<br>中曜日用   | 00:0 |    |   |     |   |   |             | 50 | :h |         |          |       |       |      | 24:00 |   |   |

| 曜日   | 日<br>SUN | 月<br>MON | 一火<br>TUE | 水<br>— WED | 木<br>THU | 金<br>FRI | 土<br>SAT          |
|------|----------|----------|-----------|------------|----------|----------|-------------------|
| 1回目  |          |          |           | /          |          |          |                   |
| 2回目  |          |          |           |            |          |          | $\rightarrow_{3}$ |
| 3回目  |          |          |           |            |          |          |                   |
| 4回目  |          |          |           |            |          |          | <b>&gt;</b> 3     |
| 5 回目 |          |          |           |            |          |          |                   |

()年用 多回線音声応答装置

サービスホン TS-400

## グループ名(番号)

\*グループごとにコピーしてご利用ください。

## 祝日プログラム表

|       | 日付  | 祝日 | 振休 | 日祝 | 備考     |                                       | 変動日    |      | 祝日     | 備考 |  |  |  |  |
|-------|-----|----|----|----|--------|---------------------------------------|--------|------|--------|----|--|--|--|--|
| 1月    | 1日  |    |    |    | 元旦     |                                       | 月      |      | 曜      |    |  |  |  |  |
| 成.    | 人の日 |    | *  | *  |        |                                       | 月      |      | 曜      |    |  |  |  |  |
| 2月    | 11日 |    |    |    | 建国記念の日 |                                       | 月      |      | 曜      |    |  |  |  |  |
| 春     | 分の日 |    |    |    |        |                                       | 月      |      | 曜      |    |  |  |  |  |
| 4月    | 29日 |    |    |    | 昭和の日   |                                       | 月      |      | 曜      |    |  |  |  |  |
| 5月    | 3日  |    |    |    | 憲法記念日  |                                       | 月      |      | 曜      |    |  |  |  |  |
| 5月    | 4日  |    |    |    | みどりの日  |                                       | 月      |      | 曜      |    |  |  |  |  |
| 5月    | 5日  |    |    |    | こどもの日  |                                       | 月      |      | 曜      |    |  |  |  |  |
| 海     | 事の日 |    | *  | *  |        |                                       | 月      |      | 曜      |    |  |  |  |  |
| 敬     | 老の日 |    | *  | *  |        |                                       | 月      |      | 曜      |    |  |  |  |  |
| 秋:    | 分の日 |    |    |    |        |                                       |        |      |        |    |  |  |  |  |
| 体     | 育の日 |    | *  | *  |        |                                       |        |      |        |    |  |  |  |  |
| 11月3日 |     |    |    |    | 文化の日   | ───────────────────────────────────── |        |      |        |    |  |  |  |  |
| 11月   | 23日 |    |    |    | 勤労感謝の日 | ]                                     |        |      |        |    |  |  |  |  |
| 12月   | 23日 |    |    |    | 天皇誕生日  |                                       | ]      |      |        |    |  |  |  |  |
| 月     | 日   |    |    |    |        | <u> </u>                              | ١      |      |        |    |  |  |  |  |
| 月     | 日   |    |    |    |        |                                       |        |      |        |    |  |  |  |  |
| 月     | 日   |    |    |    |        |                                       |        |      |        |    |  |  |  |  |
| 月     | 日   |    |    |    |        |                                       |        |      |        |    |  |  |  |  |
| 月     | B   |    |    |    |        |                                       |        |      |        |    |  |  |  |  |
| 月     | 日   |    |    |    |        |                                       | ▶ 固定祝日 | ヨ追加分 | : 11 F | l  |  |  |  |  |
| 月     | E   |    |    |    |        |                                       |        |      |        |    |  |  |  |  |
| 月     | 日   |    |    |    |        |                                       |        |      |        |    |  |  |  |  |
| 月     | 日   |    |    |    |        |                                       |        |      |        |    |  |  |  |  |
| 月     | B   |    |    |    |        |                                       |        |      |        |    |  |  |  |  |
| 月     | H   |    |    |    |        | ]                                     | )      |      |        |    |  |  |  |  |

(

)

#### ● 記入方法

祝日(年間15日)に、どの「1日パターン」でタイマーを運用するかを決め、記入します。

- \*「祝日」欄には、該当の祝日に運用する「1日パターン」を記入します。
- \*「振休」欄には、該当の祝日が日曜日の場合、翌日の月曜日(振り替え休日)に運用する「1日パターン」を記入します。
- \*「日祝」欄には、該当の祝日が日曜日の場合、その当日の日曜日に本来の祝日パターンとは異なったパターンで運用するとき、 その「1日パターン」を記入します。

\*祝日プログラムは、固定の祝日として11日分、また変動の祝日として10日分追加することができます。

- \*該当の祝日には応答を停止するときは、「0」を記入します。
- \*春分の日と秋分の日、およびハッピーマンデー祝日は、自動的に計算します。

#### ● 記入例

| 日付                                                                                                    |  | 祝日 | 振休        | 日祝 | 備考     |  |  |  |  |  |  |
|----------------------------------------------------------------------------------------------------|--|----|-----------|----|--------|--|--|--|--|--|--|
| 1月 1日 (                                                                                                    |  | 7  |           |    | 元旦     |  |  |  |  |  |  |
| 成人の日                                                                                                    |  | 7  | *         | *  |        |  |  |  |  |  |  |
| ●2月 11日                                                                                                    |  | 7  | 7 8 9 建国語 |    | 建国記念の日 |  |  |  |  |  |  |
| <ul> <li>・ 1月1日は、曜日にかかわらずバターン7で運用<br/>されます。</li> <li>・ 2月11日が月曜日から土曜日のときは、バターン7で運用<br/>されます。</li> <li>・ 2月11日が日曜日の場合:</li> <li>・ 2月11日が日曜日の場合:</li> </ul> |  |    |           |    |        |  |  |  |  |  |  |

<sup>⇒11</sup>日(日)はパターン9で運用されます。

|   | オグ | 変動日 |    | 祝日 | 備考 |
|---|----|-----|----|----|----|
|   | 6月 | 3回  | 6曜 | 8  |    |
| Π | 月  |     | 曜  |    |    |
| П |    |     |    |    |    |

→・6月の第3土曜日はパターン8で運用されます。

曜日の番号: 1=月、2=火、3=水、4=木、 5=金、6=土、7=日

## グループ名(番号)

\*グループごとにコピーしてご利用ください。

## 休日プログラム表

## 臨時プログラム表

( )年用 多回線音声応答装置

サービスホン TS-400

( )

| ステップ          |          | 日付         |          |          | パターン番号 | 備考 | ステップ            |          | 日付              |          |            | パターン番号 | 備考 |
|---------------|----------|------------|----------|----------|--------|----|-----------------|----------|-----------------|----------|------------|--------|----|
| 1             | 月        | 日~         | 月        | 日        |        |    | 1               | 月        | 日~              | 月        | 日          |        |    |
| 2             | 月        | 日~         | 月        | В        |        |    | 2               | 月        | ∃~              | 月        | Β          |        |    |
| 3             | 日        | <br>∃~     | 日        | H        |        |    | 3               | 日        | <br>∃~          | <br>日    | H          |        |    |
| J             |          |            |          |          |        |    | 1               | /J       |                 | <br>     |            |        |    |
| 4             | <u> </u> |            | <u> </u> | <u> </u> |        |    | 4               | <u>_</u> |                 | <u> </u> | <u> </u>   |        |    |
| 5             | 月        | <u> </u>   |          |          |        |    | 5               | 月        | <u> </u>        |          | <u> </u>   |        |    |
| 6             | 月        | 日~         | 月        | H        |        |    | 6               | 月        | 日~              | 月        | H          |        |    |
| 7             | 月        | 日~         | 月        | 日        |        |    | 7               | 月        | 日~              | 月        | 日          |        |    |
| 8             | 月        | 日~         | 月        | 日        |        |    | 8               | 月        | 日~              | 月        | 日          |        |    |
| 9             | 月        | 日~         | 月        | 日        |        |    | 9               | 月        | 日~              | 月        | 日          |        |    |
| 10            | 月        | 日~         | 月        | 日        |        |    | 10              | 月        | 日~              | 月        | 日          |        |    |
| 11            | 月        | 日~         | 月        | 日        |        |    | 11              | 月        | 日~              | 月        | 日          |        |    |
| 12            | 月        | 日~         | 月        | Β        |        |    | 12              | 月        | 日~              | 月        | B          |        |    |
| 13            | 月        | ∃~         | 月        | В        |        |    | 13              | 月        | ∃~              | 月        | В          |        |    |
| 14            | 月        | <u> </u>   |          |          |        |    | 14              | 月        | <u>–</u><br>Н~  |          |            |        |    |
| 15            |          |            |          |          |        |    | 15              |          |                 |          |            |        |    |
| 16            | <br>     |            | <br>     |          |        |    | 16              | <br>日    |                 | <br>     |            |        |    |
| 10            | <br>     |            |          |          |        |    | 17              | 月        |                 | <br>     | <u> </u>   |        |    |
| 1/            | 月        | <u> </u>   | 月        | <u> </u> |        |    | 10              | 月        | <u>н~</u>       |          |            |        |    |
| 18            | 月        | <u> </u>   |          | <u> </u> |        |    | 18              | 月        | <u>н~</u>       |          |            |        |    |
| 19            | 月        | H~         | 月        | H        |        |    | 19              | 月        | H~              | 月        | H          |        |    |
| 20            | 月        | 日~         | 月        | 日        |        |    | 20              | 月        | 日~              | 月        | 日          |        |    |
| 21            | 月        | 日~         | 月        | 日        |        |    | 21              | 月        | 日~              | 月        | 日          |        |    |
| 22            | 月        | 日~         | 月        | 日        |        |    | 22              | 月        | 日~              | 月        | 日          |        |    |
| 23            | 月        | 日~         | 月        | 日        |        |    | 23              | 月        | 日~              | 月        | 日          |        |    |
| 24            | 月        | 日~         | 月        | 日        |        |    | 24              | 月        | 日~              | 月        | 日          |        |    |
| 25            | 月        | 日~         | 月        | B        |        |    | 25              | 月        | 日~              | 月        | 日          |        |    |
| 26            | 月        | ∃~         | 月        | В        |        |    | 26              | 月        | ∃~              | 月        | В          |        |    |
| 27            | 月        | H~         | 日        | B        |        |    | 27              | 月        | H~              | 日        | H          |        |    |
| 28            | 月        | <u> </u>   | <br>日    |          |        |    | 28              |          | <u>–</u><br>– – | <br>日    |            |        |    |
| 20            | /J       |            | <br>     |          |        |    | 20              | /J       |                 | <br>     |            |        |    |
| 20            | <br>日    |            | <br>     |          |        |    | 20              | Л        |                 | <br>     |            |        |    |
| 21            | 万        |            | <br>     | <u> </u> |        |    | 21              | 万        |                 |          | <u> </u>   |        |    |
| 20            | <u>H</u> |            |          | <u> </u> |        |    | 21              | <u> </u> |                 | <u> </u> | <u> </u>   |        |    |
| 32            | 月        | <u> </u>   |          | <u> </u> |        |    | 32              | 月        | <u> </u>        | 月        | <u> </u>   |        |    |
| 33            | 月        | 日~         | 月        | H        |        |    | 33              | 月        | 日~              | 月        | H          |        |    |
| 34            | 月        | 日~         | 月        | 日        |        |    | 34              | 月        | 日~              | 月        | 日          |        |    |
| 35            | 月        | 日~         | 月        | 日        |        |    | 35              | 月        | 日~              | 月        | 日          |        |    |
| 36            | 月        | 日~         | 月        | 日        |        |    | 36              | 月        | 日~              | 月        | 日          |        |    |
| 37            | 月        | 日~         | 月        | 日        |        |    | 37              | 月        | 日~              | 月        | H          |        |    |
| 38            | 月        | 日~         | 月        | 日        |        |    | 38              | 月        | 日~              | 月        | 日          |        |    |
| 39            | 月        | 日~         | 月        | 日        |        |    | 39              | 月        | 日~              | 月        | 日          |        |    |
| 40            | 月        | 日~         | 月        | В        |        |    | 40              | 月        | 日~              | 月        | B          |        |    |
| 41            | 月        | <u> </u>   |          |          |        |    | 41              | 月        | <u> </u>        |          |            |        |    |
| 42            | 月        | <u>н</u> ~ | 月        | <br>     |        |    | 42              | 月        | <u>н</u> ~      | 月        |            |        |    |
| 43            |          |            |          |          |        |    | 43              |          |                 |          | <br>       |        |    |
| 1.5           |          |            | <br>     |          |        |    | 11              | Я        |                 |          |            |        |    |
| - <del></del> | <br>     |            |          |          |        |    | <u>44</u><br>лс | 月 月      |                 |          |            |        |    |
| 45            | <u> </u> |            |          |          |        |    | 45              | <br>     |                 | <u></u>  |            |        |    |
| 40            | 月        | <u> </u>   |          | <u> </u> |        |    | 40              | 月        | <u> </u>        | <u> </u> | _ <u>_</u> |        |    |
| 4/            | 月        | <u> </u>   | 月        | <u> </u> |        |    | 4/              | 月        | <u> </u>        |          | <u> </u>   |        |    |
| 48            | 月        | H~         | 月        | 日        |        |    | 48              | 月        | <u></u> H∼      | 月        | H          |        |    |
| 49            | 月        | 日~         | 月        | 日        |        |    | 49              | 月        | 日~              | 月        | 日          |        |    |
| 50            | 月        | 日~         | 月        | 日        |        |    | 50              | 月        | 日~              | 月        | 日          |        |    |

#### ● 記入方法

休日プログラム -- 夏休みや年末年始など、毎年同じ月日の休日に運用するパターンを決めて記入します。

臨時プログラム -- その年だけ特別に運用したい場合、月日とパターンを決めて記入します。登録した日から1年間有効です。 \*休日、臨時プログラムは、合計で50ステップ登録できます。

\*期間の指定ができますが、12月30日から1月3日のような年をまたいだ指定はできません。

# 保証とアフターサービス

- ●本書は、下記記載の保証条件で無償修理を行うことをお約束するものです。保証期間内に故障した場合には、本書を提示のうえ、お買い上げ店または当社修理センターに修理をご依頼ください。
- ●保証期間後の修理は、修理によって機能が維持できる場合は、ご要望により有償修理いたします。お買い上げ店または当 社修理センターへお問い合わせください。
- ●本品の故障・誤操作または不具合により、発信・通話などにおいて利用の機会を逸したために発生した損害等の付随的損害の補償については、当社は一切その責任を負いませんのであらかじめご了承ください。

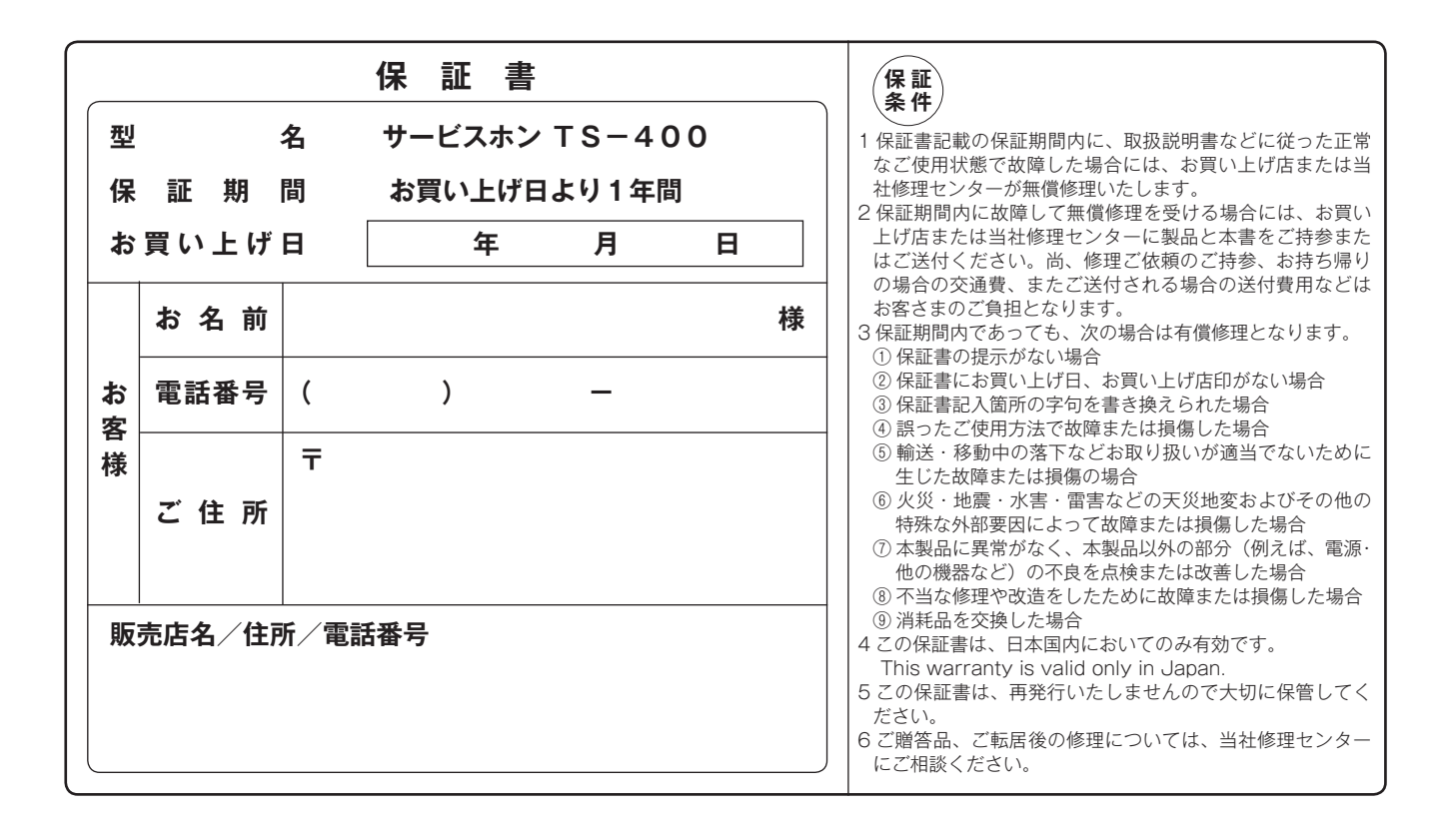

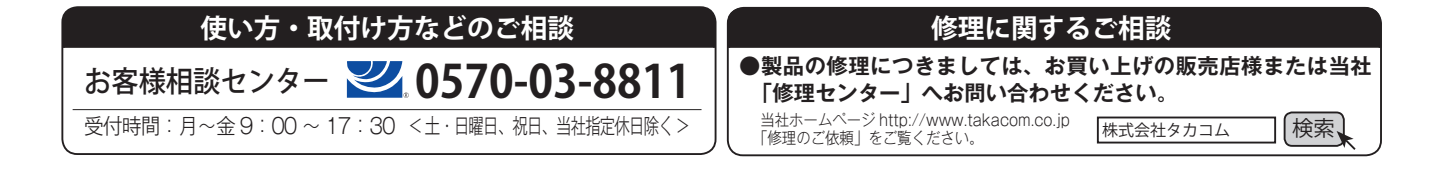

株式会社タカコム

本社·工場/〒509-5202 岐阜県土岐市下石町西山 304-709